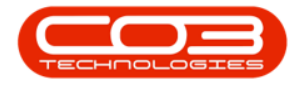

# CONTRACT

# **PERIOD ESCALATIONS**

Period Escalations are run on a monthly basis during the month end billing run.

Escalation period and amount is determined by the contract item fee / meter setup details.

You will run escalations for the **upcoming** month, at the **end** of the current month.

#### Ribbon Select Contract > Period Escalations

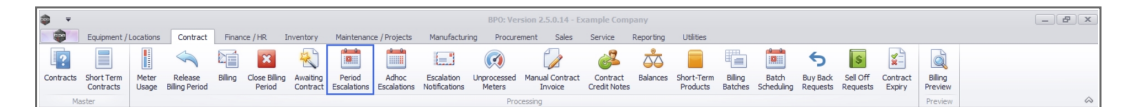

The *Period Escalation Processing* screen will be displayed.

Upon opening, this processing screen displays a list of contract billing periods with processing and count columns for Fee and Meter charges.

## **VIEW FEES AND METERS**

Fees and Meters will be marked as follows:

- 1. Green Financial Months that have been processed.
- 2. Yellow Available Financial Month yet to process.
- 3. **Red** Unprocessed Financial Months that cannot be processed yet.

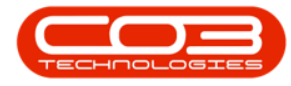

| ф т —       |               |                 |                |            |           | Periodi                | c Escalation Proc | essing - BPO: Ver | rsion 2.5.1 | l.4 - Examp | ple Company |           |                  |           |                   | - 8 x           |
|-------------|---------------|-----------------|----------------|------------|-----------|------------------------|-------------------|-------------------|-------------|-------------|-------------|-----------|------------------|-----------|-------------------|-----------------|
| - 🗘 - F     | forme Equipme | ent / Locations | Contract Fi    | nance / HR | Inventory | Maintenance / Projects | Manufacturing     | Procurement       | Sales       | Service     | Reporting   | Utilities |                  |           |                   | - & ×           |
|             | 51            |                 |                |            |           |                        |                   |                   |             |             |             |           |                  |           |                   |                 |
| Back        | Enviro Lawout |                 |                |            |           |                        |                   |                   |             |             |             |           |                  |           |                   |                 |
| DOCK        | Save Layour   |                 |                |            |           |                        |                   |                   |             |             |             |           |                  |           |                   |                 |
| Processi 🦼  | Format 🦼      |                 |                |            |           |                        |                   |                   |             |             |             |           |                  |           |                   | $\diamond$      |
|             |               |                 |                |            |           |                        |                   |                   |             |             |             |           |                  |           |                   |                 |
| Month       | Year          | FeeProcessed    | MeterProcessed | NoFeeItems | NoMeterIt | ems                    |                   |                   |             |             |             |           |                  |           |                   |                 |
| Y 10:       | -             | 4 <b>0</b> 4    | ( <b>0</b> )   | -          | -         |                        |                   |                   |             |             |             |           |                  |           |                   |                 |
| March       | 2023          | Yes             | Yes            |            | 3         | 4                      |                   |                   |             |             |             |           |                  |           |                   |                 |
| April       | 202           | Yes             | Yes            |            | 0         | 0                      |                   |                   |             |             |             |           |                  |           |                   |                 |
| May         | 202           | No              | No             | <u>-</u> 2 | 2         | 2                      |                   |                   |             |             |             |           |                  |           |                   |                 |
| June        | 2023          | No              | No             |            | 2         | 9                      |                   |                   |             |             |             |           |                  |           |                   |                 |
| July        | 2023          | No              | No             |            | 4         | 3                      |                   |                   |             |             |             |           |                  |           |                   |                 |
| August      | 202           | No              | No             |            | 8         | 6                      |                   |                   |             |             |             |           |                  |           |                   |                 |
| October     | 202           | No              | No.            | 3          | 4         | 6                      |                   |                   |             |             |             |           |                  |           |                   |                 |
| November    | 202           | No              | No             | -          | 1         | 0                      |                   |                   |             |             |             |           |                  |           |                   |                 |
| December    | 2023          | No              | No             |            | 0         | 0                      |                   |                   |             |             |             |           |                  |           |                   |                 |
| January     | 2023          | No              | No             |            | 2         | 2                      |                   |                   |             |             |             |           |                  |           |                   |                 |
| February    | 2023          | No              | No             |            | 1         | 0                      |                   |                   |             |             |             |           |                  |           |                   |                 |
|             |               |                 |                |            |           |                        |                   |                   |             |             |             |           |                  |           |                   |                 |
|             |               |                 |                |            |           |                        |                   |                   |             |             |             |           |                  |           |                   |                 |
|             |               |                 |                |            |           |                        |                   |                   |             |             |             |           |                  |           |                   |                 |
|             |               |                 |                |            |           |                        |                   |                   |             |             |             |           |                  |           |                   |                 |
|             |               |                 |                |            |           |                        |                   |                   |             |             |             |           |                  |           |                   |                 |
|             |               |                 |                |            |           |                        |                   |                   |             |             |             |           |                  |           |                   |                 |
|             |               |                 |                |            |           |                        |                   |                   |             |             |             |           |                  |           |                   |                 |
|             |               |                 |                |            |           |                        |                   |                   |             |             |             |           |                  |           |                   |                 |
|             |               |                 |                |            |           |                        |                   |                   |             |             |             |           |                  |           |                   |                 |
|             |               |                 |                |            |           |                        |                   |                   |             |             |             |           |                  |           |                   |                 |
|             |               |                 |                |            |           |                        |                   |                   |             |             |             |           |                  |           |                   |                 |
|             |               |                 |                |            |           |                        |                   |                   |             |             |             |           |                  |           |                   |                 |
|             |               |                 |                |            |           |                        |                   |                   |             |             |             |           |                  |           |                   |                 |
|             |               |                 |                |            |           |                        |                   |                   |             |             |             |           |                  |           |                   |                 |
| Open Window | s <b>*</b>    |                 |                |            |           |                        |                   |                   |             |             |             |           | User : Bianca 20 | 0/02/2023 | Version : 2.5.1.4 | Example Company |

- The No Fee Items column will show you the number of contract item fees that are to be escalated in the relevant billing period.
- The No Meter Items column will show you the number of contract item meters that are to be escalated in the relevant billing period.

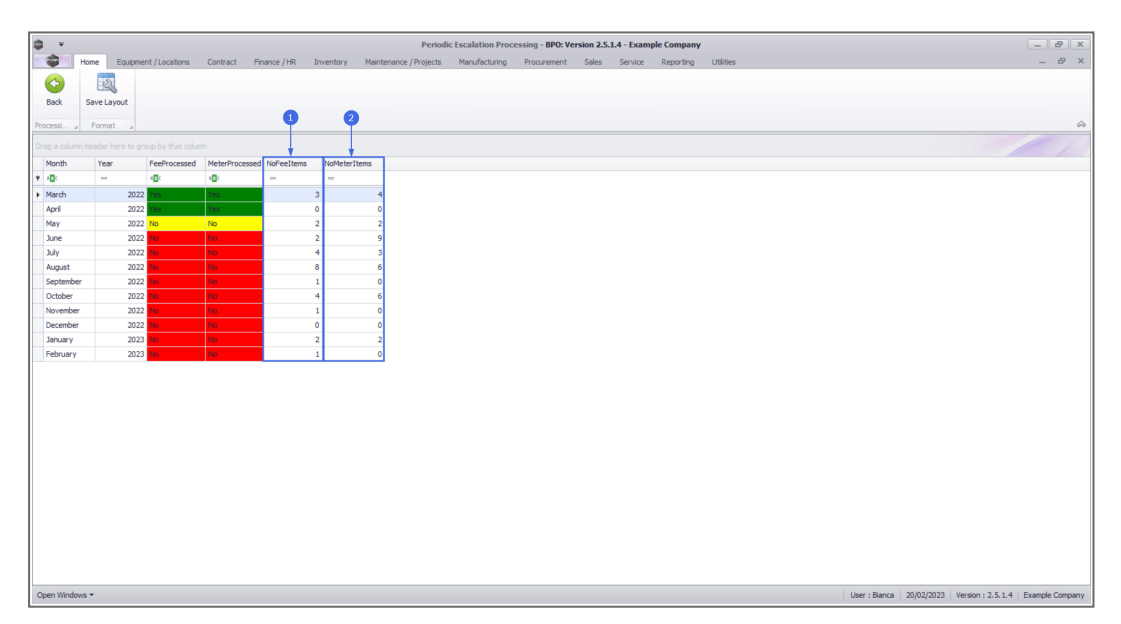

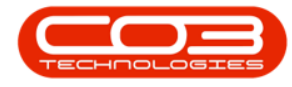

#### **FEE PROCESSING**

 Double click on the *available* processing period for *Fee Processed* (i.e. the yellow No text box in the *Fee Processed* column).

| ф. т.                     |             |                   |                |            |             | Perio                 | dic Escalation Pro | cessing - BPO: Ve | ersion 2.5.1 | l.4 - Examp | le Company |           |               |            |                   | - 8 x           |
|---------------------------|-------------|-------------------|----------------|------------|-------------|-----------------------|--------------------|-------------------|--------------|-------------|------------|-----------|---------------|------------|-------------------|-----------------|
| - ÷                       | Home Equi   | pment / Locations | Contract Fir   | nance / HR | Inventory N | aintenance / Projects | Manufacturing      | Procurement       | Sales        | Service     | Reporting  | Utilities |               |            |                   | - 8 ×           |
|                           | 50          |                   |                |            |             |                       |                    |                   |              |             |            |           |               |            |                   |                 |
| Back                      | Save Layout |                   |                |            |             |                       |                    |                   |              |             |            |           |               |            |                   |                 |
|                           |             |                   |                |            |             |                       |                    |                   |              |             |            |           |               |            |                   |                 |
| Processi 4                | Format      | 4                 |                |            |             |                       |                    |                   |              |             |            |           |               |            |                   | ~               |
|                           |             |                   |                |            |             |                       |                    |                   |              |             |            |           |               |            |                   |                 |
| Month                     | Year        | FeeProcessed      | MeterProcessed | NoFeeItems | NoMeterItem |                       |                    |                   |              |             |            |           |               |            |                   |                 |
| ₹ 1 <u>0</u> 0            | -           | 4 <b>0</b> 4      | ( <b>D</b> )   | -          | -           |                       |                    |                   |              |             |            |           |               |            |                   |                 |
| <ul> <li>March</li> </ul> | 3           | 2022 Yes          | Yes            |            | 3           | 4                     |                    |                   |              |             |            |           |               |            |                   |                 |
| April                     |             | 022 Yes           | Yes            |            | 0           | 0                     |                    |                   |              |             |            |           |               |            |                   |                 |
| May                       |             | 1022 NO           | 140            |            | 2           | 2                     |                    |                   |              |             |            |           |               |            |                   |                 |
| July                      |             | 1022 No           | No             |            | 4           | 3                     |                    |                   |              |             |            |           |               |            |                   |                 |
| August                    |             | 022 140           | No             |            | 8           | 6                     |                    |                   |              |             |            |           |               |            |                   |                 |
| September                 | r 3         | 1022 No           | No             |            | 1           | 0                     |                    |                   |              |             |            |           |               |            |                   |                 |
| October                   | 2           | 1022 No           | No             |            | 4           | 6                     |                    |                   |              |             |            |           |               |            |                   |                 |
| November                  |             | 1022 No           | No             |            | 1           | 0                     |                    |                   |              |             |            |           |               |            |                   |                 |
| December                  | 2           | 1022 No           | No             |            | 0           | 0                     |                    |                   |              |             |            |           |               |            |                   |                 |
| January                   |             | 1023 No           | No             |            | 2           | 2                     |                    |                   |              |             |            |           |               |            |                   |                 |
| February                  | 2           | 1023 110          | No             |            | 1           | 0                     |                    |                   |              |             |            |           |               |            |                   |                 |
|                           |             |                   |                |            |             |                       |                    |                   |              |             |            |           |               |            |                   |                 |
|                           |             |                   |                |            |             |                       |                    |                   |              |             |            |           |               |            |                   |                 |
|                           |             |                   |                |            |             |                       |                    |                   |              |             |            |           |               |            |                   |                 |
|                           |             |                   |                |            |             |                       |                    |                   |              |             |            |           |               |            |                   |                 |
|                           |             |                   |                |            |             |                       |                    |                   |              |             |            |           |               |            |                   |                 |
|                           |             |                   |                |            |             |                       |                    |                   |              |             |            |           |               |            |                   |                 |
|                           |             |                   |                |            |             |                       |                    |                   |              |             |            |           |               |            |                   |                 |
|                           |             |                   |                |            |             |                       |                    |                   |              |             |            |           |               |            |                   |                 |
|                           |             |                   |                |            |             |                       |                    |                   |              |             |            |           |               |            |                   |                 |
|                           |             |                   |                |            |             |                       |                    |                   |              |             |            |           |               |            |                   |                 |
|                           |             |                   |                |            |             |                       |                    |                   |              |             |            |           |               |            |                   |                 |
|                           |             |                   |                |            |             |                       |                    |                   |              |             |            |           |               |            |                   |                 |
|                           |             |                   |                |            |             |                       |                    |                   |              |             |            |           |               |            |                   |                 |
| Open Window               | vs ¥        |                   |                |            |             |                       |                    |                   |              |             |            |           | User : Bianca | 20/02/2023 | Version : 2.5.1.4 | Example Company |
|                           |             |                   |                |            |             |                       |                    |                   |              |             |            |           |               |            |                   |                 |

## The 'Period Escalations' for Fees screen

The *Period Escalations* (for fees) screen will be displayed. This screen is divided into **4** frames:

- 1. Contract Types to be escalated.
- 2. Fee Types to be escalated.
- 3. Contracts to be escalated.
- 4. **Contract Items Charges** frame: where contract items that meet the requirements selected in frames **1**, **2** and **3** are displayed.

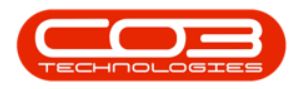

| 4 v 🗸            |                  |                           |               |            |              |                 | Peri     | od Esc | alatio       | ons - I | BPO: Version 2.5.1.4 | - Example Con | npany  |               |                      |          |             |            |                     | - 8 x          |
|------------------|------------------|---------------------------|---------------|------------|--------------|-----------------|----------|--------|--------------|---------|----------------------|---------------|--------|---------------|----------------------|----------|-------------|------------|---------------------|----------------|
| Ho               | me Equipmi       | ent / Locations Contrac   | t Finance / H | R Inventor | ry Ma        | aintenance / Pr | ojects   | Manufa | ecturing     | 9       | Procurement Sale     | es Service    | Report | ing Utilities |                      |          |             |            |                     | _ & ×          |
|                  |                  | -351                      |               |            |              |                 |          |        |              |         |                      |               |        |               |                      |          |             |            |                     |                |
|                  |                  |                           | -8            |            |              |                 |          |        |              |         |                      |               |        |               |                      |          |             |            |                     |                |
| Save Back        | Close Sa         | we Layout Workspaces      | Export        |            |              |                 |          |        |              |         |                      |               |        |               |                      |          |             |            |                     |                |
| Process          |                  | Format                    | Print         |            |              |                 |          |        |              |         |                      |               |        |               |                      |          |             |            |                     | $\diamond$     |
| Contract Types   | to be escalated  |                           |               |            |              |                 |          | _      |              |         |                      |               |        |               |                      |          |             |            |                     |                |
| Marked           | ContractType     | ContractTypeDesc          | ExcludeFro    | ShortTerm  | De           | fEscPerc. D     | fEscType | Dra    |              |         |                      |               |        |               |                      |          |             |            |                     |                |
| ) v              | CPC              | Cost Per Copy             | No            | No         | No           | 10.00 P         |          |        |              | E       | ExdFromEscalation    | FeeTypeDesc   | Type   | ContractNo    | CustomerName         | Amount   | Increase    | NewAmount  | ContractTypeDesc    | CustomerCode   |
| <b>N</b>         | PRE              | Prepaid Contract          | No            | No         |              | 10.00 P         |          | ۳      |              |         | 0:                   | 100           | •0:    | (0)           | (D)                  | -        | -           | -          | 10:                 | 4 <b>0</b> 4   |
|                  |                  |                           |               |            |              |                 |          | Þ      | 1            | 1       | No                   | Service       | IFEE   | CO0000080     | Office Supplies Unli | 605.000  | 60.500      | 665.500    | Cost Per Copy       | OFF001         |
|                  |                  |                           |               |            |              | -               |          |        | $\checkmark$ | 1       | No                   | Service       | IFEE   | CO0000080     | Office Supplies Unli | 525.000  | 26.250      | 551.250    | Cost Per Copy       | OFF001         |
|                  |                  |                           |               |            |              | 1               |          | _      |              |         |                      |               |        |               |                      |          |             |            |                     |                |
|                  |                  |                           |               |            |              |                 |          |        |              |         |                      |               |        |               | -                    |          |             |            |                     |                |
|                  |                  |                           |               |            |              |                 |          |        |              |         |                      |               |        |               | 4                    |          |             |            |                     |                |
| 4                |                  |                           |               |            |              |                 | •        | 1      |              |         |                      |               |        |               |                      |          |             |            |                     |                |
| Eee Turner to be | batelesea        |                           |               |            |              |                 | _        |        |              |         |                      |               |        |               |                      |          |             |            |                     |                |
| Marked           | Code             | CodeDescription           |               |            |              |                 |          |        |              |         |                      |               |        |               |                      |          |             |            |                     |                |
| > V              | REN              | Standard Rentals          |               |            |              |                 |          | 1      |              |         |                      |               |        |               |                      |          |             |            |                     |                |
|                  | w                | Renew Fee                 |               |            |              |                 |          |        |              |         |                      |               |        |               |                      |          |             |            |                     |                |
| ×                | I                | Inhouse Rental            |               |            |              |                 |          |        |              |         |                      |               |        |               |                      |          |             |            |                     |                |
|                  | N                | Insurance                 |               |            |              | 2               |          |        |              |         |                      |               |        |               |                      |          |             |            |                     |                |
|                  | R                | Bank Rental               |               | _          |              |                 |          |        |              |         |                      |               |        |               |                      |          |             |            |                     |                |
| ~                | S                | Service                   |               | _          |              |                 |          |        |              |         |                      |               |        |               |                      |          |             |            |                     |                |
| ×                | E                | Evergreen kental          |               |            |              |                 |          |        |              |         |                      |               |        |               |                      |          |             |            |                     |                |
|                  |                  |                           |               |            |              |                 |          |        |              |         |                      |               |        |               |                      |          |             |            |                     |                |
| Contracts to be  | escalated        |                           |               |            |              |                 |          |        |              |         |                      |               |        |               |                      |          |             |            |                     |                |
|                  |                  |                           |               |            |              |                 |          |        |              |         |                      |               |        |               |                      |          |             |            |                     |                |
| Drag a column r  | header nere to g | roup by that column       |               |            |              |                 |          |        |              |         |                      |               |        |               |                      |          |             |            |                     |                |
| Marked           | ContractNo       | CustomerName              | Q             | stomerCode | Contrac      | tTypeDesc C     | 155      |        |              |         |                      |               |        |               |                      |          |             |            |                     |                |
| 9 ×              | 100              | 100                       | -0            | r .        | * <b>D</b> ¢ | 4               | ¢        |        |              |         |                      |               |        |               |                      |          |             |            |                     |                |
| • •              | CO000080         | Office Supplies Unlimited | OF            | F001       | Cost Per     | r Copy          |          | 9      |              |         |                      |               |        |               |                      |          |             |            |                     |                |
|                  |                  |                           |               |            |              | _               |          |        |              |         |                      |               |        |               |                      |          |             |            |                     |                |
|                  |                  |                           |               |            |              | 3               |          |        |              |         |                      |               |        |               |                      |          |             |            |                     |                |
|                  |                  |                           |               |            |              |                 |          |        |              |         |                      |               |        |               |                      |          |             |            |                     |                |
|                  |                  |                           |               |            |              |                 |          |        |              |         |                      |               |        |               | _                    |          |             |            | _                   |                |
|                  |                  |                           |               |            |              |                 |          |        |              |         |                      |               |        | 2 of 2        |                      | 1,130.00 | 86.75       | 1,216.75   |                     |                |
| 4                |                  |                           |               |            |              |                 | •        | 10     |              |         |                      |               |        |               |                      |          |             |            |                     | +              |
| Open Windows     | •                |                           |               |            |              |                 |          |        |              |         |                      |               |        |               |                      | Use      | er : Bianca | 21/02/2023 | Version : 2.5.1.4 E | kample Company |

#### **User Defined Fields**

The inclusion of User Defined Fields is to provide more information within the Asset, Contract, Customer and Location modules so that associated work/processes can be carried out more efficiently. It will serve as connective tissue between contracts and call center functions to improve call center performance by having readily accessible information.

Version Compatibility<sup>1</sup>

Contract *Class* and *Category*, as <u>defined on the contract</u>, can be useful when filtering for contracts that you need to escalate.

<sup>1</sup> BPO2 v2.5.0.8 or higher. "Add Interest Rate " on page 2

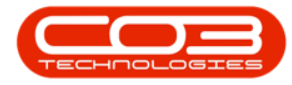

| Image: Constraining of the constraining of the constraining of  |                                                                                                    |                          |              |           |                   |            |               |         |              |                   |                    |       |            |                       |           |          |           |                 |
|----------------------------------------------------------------------------------------------------|----------------------------------------------------------------------------------------------------|--------------------------|--------------|-----------|-------------------|------------|---------------|---------|--------------|-------------------|--------------------|-------|------------|-----------------------|-----------|----------|-----------|-----------------|
| 📦 Hr                                                                                                    | lome Equipme                                                                                                    | ent / Locations Contract | Finance / HF | Invento   | ry Maintenance    | Projects   | Manufacturing | Procure | ment         | Sales Service R   | eporting Utilities | s     |            |                       |           |          |           | - 8             |
| 🗄 😋                                                                                                    | 8                                                                                                    | 2                        |              |           |                   |            |               |         |              |                   |                    |       |            |                       |           |          |           |                 |
| ave Back                                                                                                    | k Close Sa                                                                                                    | we Layout Workspaces     | Export       |           |                   |            |               |         |              |                   |                    |       |            |                       |           |          |           |                 |
| Deserve                                                                                                    |                                                                                                    | Farmel                   | Drink        |           |                   |            |               |         |              |                   |                    |       |            |                       |           |          |           |                 |
| FIOLESS                                                                                                    | ··· ···                                                                                                    | Tornior a                | 21115 2      |           |                   |            |               |         |              |                   |                    |       |            |                       |           |          |           |                 |
| Marked                                                                                                    | ContractTure                                                                                                    | ContractTuneDesc         | EvoludeEco   | ChortTerm | DefEccBarc        | DefEccTupe | Chabur        | D       |              |                   |                    |       |            |                       |           |          |           |                 |
| Merineu                                                                                                    | CPC                                                                                                    | Cost Per Copy            | No           | No        | No 10.00          | P          | A             |         |              | ExcFromEscalation | FeeTypeDesc        | Type  | ContractNo | CustomerName          | Amount    | Increase | NewAmount | ContractTyp     |
|                                                                                                    | PRE                                                                                                    | Prepaid Contract         | No           | No        | 10.00             | P          | A             |         |              | 0                 | -O:                | 10:   | (D)        | ( <b>0</b> :          | -         | -        | -         | (D)             |
|                                                                                                    | REN                                                                                                    | Rental Contracts         | Yes          | No        | No 12.00          | P          | A             | 1 1     |              |                   | PTOP Mana          | COTO  | 000000010  | Office Complex Unit   |           | 0.000    | 7 221     | Careb Days Care |
|                                                                                                    |                                                                                                    |                          |              |           |                   |            |               |         | N.           | No                | BTOD Mono          | COTO  | 00000019   | Unice Supplies Onlin. | 0.033     | 0.000    | 7.321     | Cost Per Cop    |
|                                                                                                    |                                                                                                    |                          |              |           |                   |            |               |         | M            | NO                | BIUD - Mono        | CDID  | 00000072   | Hope works (Pty) Ltd  | 10.000    | 1.000    | 11.000    | Cost Per Cop    |
|                                                                                                    |                                                                                                    |                          |              |           |                   |            |               |         | M            | No                | BTOB - Mono        | CBTB  | CO0000016  | Titan Group           | 0.500     | 0.025    | 0.525     | Rental Contr    |
|                                                                                                    |                                                                                                    |                          |              |           |                   |            |               |         |              | No                | Meter Min Billing  | IMTR  | CO0000019  | Office Supplies Unli  | 166.375   | 16.638   | 183.013   | Cost Per Cop    |
|                                                                                                    |                                                                                                    |                          |              |           |                   |            |               |         | $\checkmark$ | No                | Meter Min Billing  | IMTR  | CO0000019  | Office Supplies Unli  | 151.250   | 15.125   | 166.375   | Cost Per Cop    |
| e Types to b                                                                                                    | e escalated                                                                                                    |                          |              |           |                   |            |               |         | $\checkmark$ | No                | Meter Min Billing  | IMTR  | CO000018   | Samanthas Diner       | 0.000     | 0.000    | 0.000     | Cost Per Co     |
| Marked                                                                                                    | Code                                                                                                    | CodeDescription          |              |           |                   |            |               |         | $\checkmark$ | No                | Meter Min Billing  | IMTR  | CO0000018  | Samanthas Diner       | 0.000     | 0.000    | 0.000     | Cost Per Co     |
|                                                                                                    | MINBILLING                                                                                                    | Minimum Billing Charge   |              |           |                   |            |               |         |              | No                | Meter Min Billing  | IMTR  | CO0000018  | Samanthas Diner       | 0.000     | 0.000    | 0.000     | Cost Per Co     |
|                                                                                                    | UNITCHARGE                                                                                                    | Unit Charge              |              |           |                   |            |               |         | V            | No                | Meter Min Billing  | IMTR  | CO0000018  | Samanthas Diner       | 0.000     | 0.000    | 0.000     | Cost Per Cop    |
|                                                                                                    |                                                                                                    |                          |              |           |                   |            |               |         | 1            | No                | Meter Min Billing  | IMTR  | CO000043   | Hope Works (Ptv) Ltd  | 1.331.000 | 133,100  | 1,464,100 | Cost Per Cor    |
|                                                                                                    |                                                                                                    |                          |              |           |                   |            |               |         | 17           | No                | Mater Min Billion  | IMTD  | 00000042   | Hope Works (Phy) Ltd  | 1 221 000 | 122 100  | 1 464 100 | Cost Per Cor    |
|                                                                                                    |                                                                                                    |                          |              |           |                   |            |               |         |              | No                | Makes Mar Office   | nemo. | 00000000   | Have a The ship       | 1,001.000 | 100.000  | 2,404.200 | Cost Per Coy    |
|                                                                                                    |                                                                                                    |                          |              |           |                   |            |               | 1       | N.           | NO                | Meter Min billing  | DALK  | 00000031   | Toung Electric        | 0.000     | 0.000    | 0.000     | Cost Per Cop    |
|                                                                                                    |                                                                                                    |                          |              |           |                   |            |               |         | M            | No                | Meter Min Billing  | IMTR  | CO000031   | Young Electric        | 0.000     | 0.000    | 0.000     | Cost Per Cop    |
| Image: Contract Product Product |                                                                                                    |                          |              |           |                   |            |               |         |              |                   |                    |       |            |                       |           |          |           |                 |
|                                                                                                    |                                                                                                    |                          |              |           |                   |            |               |         |              | No                | Meter Min Billing  | IMTR  | CO000031   | Young Electric        | 0.000     | 0.000    | 0.000     | Cost Per Cop    |
| ontracts to be                                                                                                    | e escalated                                                                                                    |                          |              |           |                   |            | _             |         | $\checkmark$ | No                | Meter Min Billing  | IMTR  | CO0000072  | Hope Works (Pty) Ltd  | 1,000.000 | 100.000  | 1,100.000 | Cost Per Cop    |
| rag a column                                                                                                    | header here to d                                                                                                    | roup by that column      |              |           |                   |            | 1             |         | $\checkmark$ | No                | Meter Min Billing  | IMTR  | CO0000072  | Hope Works (Pty) Ltd  | 0.000     | 0.000    | 0.000     | Cost Per Cop    |
|                                                                                                    |                                                                                                    |                          |              |           |                   |            | 10.1          |         |              | No                | Meter Min Billing  | IMTR  | CO000074   | Derton / Technologies | 275.000   | 27.500   | 302.500   | Cost Per Cop    |
| Marked                                                                                                    | Contractivo                                                                                                    | Customerivane            | - Cu         | tomerCode | Contracti ypeDesc | Class      | Category      |         | <b>V</b>     | No                | Meter Min Billing  | IMTR  | CO000074   | Derton / Technologies | 0.000     | 0.000    | 0.000     | Cost Per Cor    |
| ×                                                                                                    | 100                                                                                                    | -u-                      | -0           |           | -u-               | -U-        | 10.           |         | 1            | No                | Mater Min Billion  | IMTD  | C00000074  | Derton / Technologies | 0.000     | 0.000    | 0.000     | Cost Per Cor    |
| ~                                                                                                    | CO0000016                                                                                                    | Titan Group              | TIA          | 001       | Rental Contracts  | Class1     | Category2     |         | 1            | No                | Mater Min Dilling  | IMTD  | 000000074  | Derton / Technologies | 0.000     | 0.000    | 0.000     | Cost Per Cos    |
|                                                                                                    | 00000018                                                                                                    | Samanthas Uner           | SA           | 0001      | Cost Per Copy     | Class1     | Category3     |         | N N          | No.               | Makes Min Dilling  | D.CTD | 000000074  | Destary rechologies   | 0.000     | 0.000    | 0.000     | Cont Per Cop    |
| <b>M</b>                                                                                                    | 00000019                                                                                                    | Unice Supples Unlimited  | OH           | -001      | Cost Per Copy     | Class2     | Category3     |         | M            | NO                | meter Min Billing  | IMIR  | 00000074   | Denton / Technologies | 0.000     | 0.000    | 0.000     | Cost Per Cop    |
| <u> </u>                                                                                                    | and         Contracting Contracting Contrex Contracting Contracting Contrex Contracting Contracting Contra          |                          |              |           |                   |            |               |         |              |                   |                    |       |            |                       |           |          |           |                 |
| - <u>-</u>                                                                                                    | http://www.statu/statu/st |                          |              |           |                   |            |               |         |              |                   |                    |       |            |                       |           |          |           |                 |
|                                                                                                    | C00000072                                                                                                    | Derton / Technologies    | DE           | 1001      | Cost Per Copy     |            | CuttyOfy1     |         | $\checkmark$ | No                | Meter Min Billing  | IMTR  | CO000078   | Pink Shoes            | 0.000     | 0.000    | 0.000     | Cost Per Cop    |
|                                                                                                    | C00000077                                                                                                    | Pink Shoes               | PIN          | 0001      | Cost Per Copy     | Class?     | Category3     | -       |              |                   |                    |       | 62-662     |                       | 7.065.91  | 694.06   | 7 770 10  |                 |
| · · · ·                                                                                                    |                                                                                                    |                          |              |           |                   |            |               |         |              |                   |                    |       |            |                       |           |          |           |                 |
|                                                                                                    |                                                                                                    |                          |              |           |                   |            |               |         |              |                   |                    |       |            |                       |           |          |           |                 |

#### Mark Items to be Escalated

You can use the *Marked* check boxes to select the *Contract Types*, *Fee Types*, *Contracts* and *Contracts Items* that you wish

to escalate.

| <b>\$</b> •          |                 |                           |                |           |                  | Per        | iod Es | calation | s - BPO: Version 2.5.1.4 | 4 - Example Com | pany    |               |                       |           |             |            |                     | _ (8 X         |
|----------------------|-----------------|---------------------------|----------------|-----------|------------------|------------|--------|----------|--------------------------|-----------------|---------|---------------|-----------------------|-----------|-------------|------------|---------------------|----------------|
| Hon                  | e Equipme       | nt / Locations Contract   | t Finance / HR | Inventor  | y Maintenance    | Projects   | Manuf  | acturing | Procurement Sal          | es Service      | Reporti | ing Utilities |                       |           |             |            |                     | _ & ×          |
| 1                    | 8               | 2                         | -              |           |                  |            |        |          |                          |                 |         |               |                       |           |             |            |                     |                |
| Save Back            | Close Sa        | e Layout Workspaces       | Export         |           |                  |            |        |          |                          |                 |         |               |                       |           |             |            |                     |                |
|                      |                 | •                         |                |           |                  |            |        |          |                          |                 |         |               |                       |           |             |            |                     |                |
| Process              | 4               | Format 🚽                  | Print 4        |           |                  |            | _      |          |                          |                 |         |               |                       |           |             |            |                     | ~              |
| Contract Types t     | be escalated -  |                           |                |           |                  |            | Dr     |          |                          |                 |         |               |                       |           |             |            |                     |                |
| Marked               | Contracti ype   | Contracti ypeDesc         | EXOUGEFTO      | Shortlerm | No 10.00         | DefEscType |        | P        | ExcFromEscalation        | FeeTypeDesc     | Type    | ContractNo    | CustomerName          | Amount    | Increase    | NewAmount  | ContractTypeDesc    | CustomerCode   |
| - ÷                  | PRE             | Prepaid Contract          | No             | No        | 10.00            | P          |        |          | 10:                      | 10:             | -0-     | (0):          | 0                     | -         | -           | -          | 10:                 | ×D: ^          |
|                      |                 |                           |                |           |                  |            | 15     |          | No                       | BTOB - Service  | EDTD    | 00000012      | Titan Group           | -1 464 1  | -146 410    | -1 610 510 | Cost Per Conv       | TI4001         |
|                      |                 |                           |                |           |                  |            | ÷      | 1        | No                       | BTOB - Bank     | FRTR    | 00000019      | Office Supplier Link  | 423 500   | 42 350      | 465 850    | Cost Per Conv       | OFF001         |
|                      |                 |                           |                |           |                  |            | -      |          | No                       | BTOB - Service  | FRTR    | C00000074     | Derton / Technologies | 275.000   | 27,500      | 302,500    | Cost Per Copy       | DER001         |
|                      |                 |                           |                |           |                  |            |        | 17       | No                       | BTOB - Iosura   | FRTR    | C00000074     | Derton / Technologies | 500.000   | 50.000      | 550.000    | Cost Per Conv       | DEP001         |
|                      |                 |                           |                |           |                  |            |        | 1        | No                       | BTOB - Insura   | FRTR    | C00000016     | Titan Group           | 300.000   | 15,000      | 315.000    | Cost Per Conv       | TT4001         |
| •                    |                 |                           | 10101          |           |                  | -          |        | 1        | No                       | Service         | IFFE    | CO0000012     | Titan Group           | 1.691.036 | 169,104     | 1,860,139  | Cost Per Copy       | TIA001         |
| Fee Types to be      | escalated       |                           |                |           |                  |            |        | 1        | No                       | Service         | TEFE    | C00000018     | Samanthas Diner       | 1.468.189 | 145.819     | 1,615,008  | Cost Per Conv       | SAM001         |
| Marked               | Code            | CodeDescription           |                |           |                  |            | 10     | 17       | No                       | Service         | TEFE    | C00000018     | Samanthas Diner       | 1.076.671 | 107.667     | 1 184 339  | Cost Per Conv       | SAM001         |
|                      | W               | Renew Fee                 |                |           |                  |            | -      | 1        | No                       | Service         | IFFF    | C00000018     | Samanthas Diner       | 512 701   | 51.270      | 563.971    | Cost Per Copy       | SAM001         |
|                      | I               | Inhouse Rental            |                |           |                  |            |        | 1        | No                       | Insurance       | TEFE    | 00000018      | Samanthae Diner       | 356 109   | 35.611      | 391 720    | Cost Per Conv       | SAM001         |
|                      | N               | Insurance                 |                |           |                  |            | -      |          | No                       | Insurance       | IFFF    | C00000018     | Samanthas Diner       | 356,109   | 35.611      | 391.720    | Cost Per Copy       | SAM001         |
|                      | R               | Bank Rental               |                |           |                  |            |        | 17       | No                       | Insurance       | TEFE    | C00000018     | Samanthas Diner       | 323 735   | 32 374      | 356 109    | Cost Per Conv       | SAM001         |
|                      | S               | Service                   |                |           |                  |            |        | 1        | No                       | Bank Rental     | TEFE    | C00000019     | Office Supplies Link  | 1.015.147 | 101.515     | 1.116.662  | Cost Per Copy       | OFF001         |
| ×                    | E               | Evergreen Rental          |                |           |                  |            |        | 1        | No                       | Service         | TEFE    | 00000031      | Young Electric        | 770.400   | 77.040      | 847 440    | Cost Per Conv       | VESOD1         |
|                      |                 |                           |                |           |                  |            |        | 1        | No                       | Service         | IFFF    | C00000031     | Young Electric        | 770.400   | 77.040      | 847.440    | Cost Per Copy       | YES001         |
| Contracts to be e    | scalated        |                           |                |           |                  |            |        | 17       | No                       | Loan            | TEFE    | 00000031      | Young Electric        | 635 250   | 63 525      | 698 775    | Cost Per Conv       | VESOD1         |
| Design and search of | a day have been | and the sheet and some    |                |           |                  |            |        | 1        | No                       | Service         | IFFF    | C00000043     | Hope Works (Ptv) Ltd  | 665,500   | 66,550      | 732.050    | Cost Per Copy       | HOPODI         |
| brag a column ne     | ader nere to gr | oup by that column        |                |           |                  |            |        | 1        | No                       | Insurance       | TEFE    | C00000043     | Hope Works (Ptv) Ltd  | 665 500   | 66 550      | 732.050    | Cost Per Conv       | H02001         |
| Marked               | ContractNo      | CustomerName              | Cus            | tomerCode | ContractTypeDesc | Class      |        |          | No                       | Service         | IFFF    | C00000044     | Bothas Networking inc | 0.000     | 0.000       | 0.000      | Cost Per Copy       | BOT0001        |
|                      | TUK .           | 100                       | 100            |           | ille i           | 10: 4      | 1      | 1        | No                       | Service         | IFFF    | C00000072     | Hope Works (Ptv) Ltd  | 500.000   | 50.000      | 550.000    | Cost Per Copy       | HOP001         |
| • •                  | C00000012       | Titan Group               | TIA            | 001       | Cost Per Copy    |            |        | 1        | No                       | Service         | IFFF    | C00000074     | Decton / Technologies | 550.000   | 55,000      | 605.000    | Cost Per Copy       | DER001         |
| - ×                  | C00000018       | Samanthas Diner           | SAN            | 1001      | Cost Per Copy    |            |        | 1        | No                       | Service         | IFFE    | CO0000074     | Derton / Technologies | 550.000   | 55,000      | 605,000    | Cost Per Copy       | DER001         |
|                      | CO0000019       | Office Supplies Unlimited | OFF            | 001       | Cost Per Copy    |            |        | 12       | No                       | Innurance       | 1000    | 000000074     | Derton / Technologies | 165 000   | 16 500      | 191 500    | Cost Per Copy       | DER001         |
|                      | CO0000022       | Samanthas Diner           | SAM            | 1001      | Cost Per Copy    |            |        |          | No                       | Service         | TEEE    | 00000074      | Derton / Technologies | 550.000   | 55 000      | 605.000    | Cost Per Copy       | DEP001         |
| ×                    | CO000031        | Young Electric            | YES            | 001       | Cost Per Copy    |            | . –    | 12       | No                       | Carvica         | TEEE    | 000000074     | Derton / Technologies | 11,000    | 1 100       | 12 100     | Cost Per Copy       | DEPOOL         |
|                      | CO0000043       | Hope Works (Pty) Ltd      | HOP            | 001       | Cost Per Copy    |            |        |          | 140                      | Junio           | # CC    | 00000074      | bertany reamologies   | 11.000    | 1.100       | 12.100     | сояста сору         | PPUOL +        |
|                      |                 |                           |                |           |                  |            |        |          |                          |                 |         | 36 of 36      |                       | 19,463    | 1,768.91    | 21,232.51  |                     |                |
| •                    |                 |                           |                |           |                  | •          | 4      |          |                          |                 |         |               |                       |           |             |            |                     | +              |
| Open Windows •       |                 |                           |                |           |                  |            |        |          |                          |                 |         |               |                       | Use       | er : Bianca | 21/02/2023 | lersion : 2.5.1.4 E | kample Company |

• Each contract item meter charge will be listed individually, as follows:

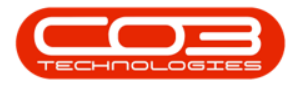

- Item Fee (IFEE)
- Item Fee Back to Back (FBTB)

| ) v          |                |                           |              |           |                                | Peri           | od Es  | calation     | s - BPO: Version 2.5.1.4 | 4 - Example Com | pany     |             |                       |           |          |            |                  | - 20       |
|--------------|----------------|---------------------------|--------------|-----------|--------------------------------|----------------|--------|--------------|--------------------------|-----------------|----------|-------------|-----------------------|-----------|----------|------------|------------------|------------|
| -            | Home Equipr    | nent / Locations Contract | Finance / HR | Invento   | ry Maintenance                 | Projects       | Manufi | acturing     | Procurement Sal          | es Service      | Reportin | g Utilities |                       |           |          |            |                  | - 8        |
| Save Bac     | k Close S      | Save Layout Workspaces    | Export       |           |                                |                |        |              |                          |                 |          |             |                       |           |          |            |                  |            |
| Proce        | 00 A           | a roman a                 | rinx a       |           |                                |                |        |              |                          |                 | -        |             |                       |           |          |            |                  |            |
| Marked       | ContractTur    | ContractTuneDesc          | EvoludeEro   | ChortTerm | DefEccBarc                     | Defecture      | Dra    |              |                          |                 | •        |             |                       |           |          |            |                  |            |
| Pidi Neu     | CPC            | Cost Per Copy             | No           | No        | No 10.00                       | P              |        |              | ExdFromEscalation        | FeeTypeDesc     | Type     | ContractNo  | CustomerName          | Amount    | Increase | NewAmount  | ContractTypeDesc | CustomerCo |
|              | PRE            | Prepaid Contract          | No           | No        | 10.00                          | P              |        |              | 10:                      | ·0:             | -0:      | (0)         | (0)                   | -         | -        | -          | -O:              | -0:        |
|              |                |                           |              |           |                                |                |        | V            | No                       | BTOB - Service  | FBTB     | CO0000012   | Titan Group           | -1.464.1  | -146,410 | -1.610.510 | Cost Per Copy    | TIA001     |
|              |                |                           |              |           |                                |                | -      | 1            | No                       | BTOB - Bank     | FBTB     | 00000019    | Office Supplies Unli  | 423,500   | 42,350   | 465.850    | Cost Per Copy    | OFF001     |
|              |                |                           |              |           |                                |                |        | 1            | No                       | BTOB - Service  | FBTB     | C00000074   | Derton / Technologies | 275.000   | 27,500   | 302,500    | Cost Per Copy    | DER001     |
|              |                |                           |              |           |                                |                |        | 1            | No                       | BTOB - Insura   | FRTR     | 00000074    | Derton / Technologies | 500.000   | 50.000   | 550.000    | Cost Per Copy    | DER001     |
|              |                |                           |              |           |                                |                |        | 1            | No                       | BTOB - Insura   | FRTR     | 00000016    | Titan Group           | 300.000   | 15,000   | 315,000    | Cost Per Copy    | TT4001     |
|              |                |                           |              |           |                                |                | -      | 1            | No                       | Service         | TEEE     | 00000012    | Titan Group           | 1 691 036 | 169 104  | 1 860 139  | Cost Per Copy    | TTA001     |
| e Types to   | be escalated   |                           |              |           |                                |                |        | 17           | No                       | Carpica         | TEEE     | 000000018   | Camaothae Diner       | 1 469 190 | 146 910  | 1 615 009  | Cost Per Copy    | CAMOOI     |
| Marked       | Code           | CodeDescription           |              | _         |                                |                |        | 17           | No                       | Service         | TEEE     | 000000010   | Samarthas Diner       | 1.076.671 | 107 667  | 1 104 220  | Cost Per Copy    | CAMOON     |
| ×            | KEN            | Standard Kentais          |              | -         |                                |                | -      | N N          | No                       | Canadan         | IFEE .   | 00000018    | Samaribas Diner       | 1,070.071 | 107.007  | 1,104.333  | Cost Per Copy    | CAMOO1     |
|              | I              | Inhouse Rental            |              |           |                                |                |        | 1            | No                       | Ten rance       | TEEE     | 000000010   | Samarthas Diner       | 256 100   | 25 611   | 201 720    | Cost Per Copy    | CAMOD 1    |
|              | N              | Insurance                 |              |           |                                |                | -      | N.           | No                       | Tasaasa         | IFEE .   | 00000018    | Samarthas Diner       | 356,109   | 35.011   | 391.720    | Cost Per Copy    | CAMOO 1    |
|              | R              | Bank Rental               |              | 1         |                                |                | -      | N N          | NO                       | Trisurance      | IFEE     | 00000018    | Samarithas Dirier     | 330.109   | 35.011   | 391.720    | Cost Per Copy    | 0444004    |
|              | S              | Service                   |              |           |                                |                | 1      | N.           | 140                      | Insurance       | IFEE     | 00000018    | Samanthas Diner       | 323.735   | 32.374   | 336.109    | Cost Per Copy    | SAMUUI     |
|              | E              | Evergreen Rental          |              |           |                                |                | -      | N N          | NO                       | Bank Kental     | IFEE     | 00000019    | Office Supplies Unit  | 1,015.147 | 101.515  | 1,116.662  | Cost Per Copy    | OFF001     |
|              |                |                           |              |           |                                |                |        | N.           | No                       | Service         | IFEE     | 00000031    | Young Electric        | 770.400   | 77.040   | 847.440    | Cost Per Copy    | YES001     |
|              |                |                           | 10.01        |           |                                |                | -      | V            | No                       | Service         | IFEE     | CO0000031   | Young Electric        | 770.400   | 77.040   | 847.440    | Cost Per Copy    | YES001     |
| ntracts to t | e escalated    |                           |              |           |                                |                |        | V            | No                       | Loan            | IFEE     | CO0000031   | Young Electric        | 635.250   | 63.525   | 698.775    | Cost Per Copy    | YES001     |
| rag a colum  | header here to | group by that column      |              |           |                                |                |        | V            | No                       | Service         | IFEE     | CO0000043   | Hope Works (Pty) Ltd  | 665.500   | 66.550   | 732.050    | Cost Per Copy    | HOP001     |
| Marked       | ContractNo     | CustomerName              | Cust         | omerCode  | ContractTypeDesc               | Class          |        | ×.           | No                       | Insurance       | IFEE     | CO0000043   | Hope Works (Pty) Ltd  | 665.500   | 66.550   | 732.050    | Cost Per Copy    | HOP001     |
| V            | A D C          | A 🖸 C                     | 1 <b>0</b> 4 |           | 4 <b>0</b> 4                   | * <b>0</b> ¢ 🔺 |        | V            | No                       | Service         | IFEE     | CO0000044   | Bothas Networking inc | 0.000     | 0.000    | 0.000      | Cost Per Copy    | BOT0001    |
| ~            | CO0000012      | Titan Group               | TIA0         | 01        | Cost Per Copy                  |                |        | $\checkmark$ | No                       | Service         | IFEE     | CO0000072   | Hope Works (Pty) Ltd  | 500.000   | 50.000   | 550.000    | Cost Per Copy    | HOP001     |
|              | CO0000016      | Titan Group               | TIA0         | 01        | Cost Per Copy                  |                |        |              | No                       | Service         | IFEE     | CO0000074   | Derton / Technologies | 550.000   | 55.000   | 605.000    | Cost Per Copy    | DER001     |
|              | CO0000018      | Samanthas Diner           | SAM          | 001       | Cost Per Copy                  |                |        | $\checkmark$ | No                       | Service         | IFEE     | CO0000074   | Derton / Technologies | 550.000   | 55.000   | 605.000    | Cost Per Copy    | DER001     |
|              | CO0000019      | Office Supplies Unlimited | OFFO         | 001       | Cost Per Copy                  |                |        | $\checkmark$ | No                       | Insurance       | IFEE     | CO0000074   | Derton / Technologies | 165.000   | 16.500   | 181.500    | Cost Per Copy    | DER001     |
|              | 00000022       | Samanthas Diner           | SAM          | 001       | Cost Per Copy                  |                |        | $\checkmark$ | No                       | Service         | IFEE     | CO0000074   | Derton / Technologies | 550.000   | 55.000   | 605.000    | Cost Per Copy    | DER001     |
| ×            | C00000043      | Hope Works (Pty) Ltd      | HOP          | 001       | Cost Per Copy<br>Cost Per Copy | -              |        | 1            | No                       | Service         | IFEE     | CO0000074   | Derton / Technologies | 11.000    | 1.100    | 12.100     | Cost Per Copy    | DER001     |
|              |                |                           |              |           |                                |                |        |              |                          |                 |          | 36 of 36    |                       | 19,463    | 1,768.91 | 21,232.51  |                  |            |
|              |                |                           |              |           |                                | •              | 4      |              |                          |                 |          |             |                       |           |          |            |                  |            |

In the Linked Contract Item Charges Listing frame, look at the *Amount*, *Increase* and *New Amount* columns.

- Amount: This is the amount of the fee that is being charged.
- Increase: This is the amount by which this fee will increase when the periodic escalation set on the contract is applied. (This can either be a *Percentage* or a *Flat Amount*).
  - In this image, the amount already set up on the system is a 10% escalation.
- New Amount: This is the new amount of the fee once the increase has been added. (Amount + Increase = New Amount)

Review these amounts to make sure they are correct, individual changes to the *Increase* amount can be made if required.

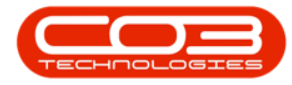

#### **Period Escalations**

|           | Home Equip         | ment / Locations Cont  | act Hinance / H | R ínvento  | ry Maintenance,  | / Projects | Manufi | acturing     | Procurement Sal    | es service     | Report      | ng Utilities                            |                         |           |          |            |                  | - 6          |
|-----------|--------------------|------------------------|-----------------|------------|------------------|------------|--------|--------------|--------------------|----------------|-------------|-----------------------------------------|-------------------------|-----------|----------|------------|------------------|--------------|
|           | 🐑 💌 🛛              |                        |                 |            |                  |            |        |              |                    |                |             |                                         |                         |           |          |            |                  |              |
| ave I     | ack Close          | Save Layout Workspaces | Export          |            |                  |            |        |              |                    |                |             |                                         |                         |           |          |            |                  |              |
| Pro       | cess 4             | Format                 | a Print a       |            |                  |            |        |              |                    |                |             |                                         |                         |           |          |            |                  |              |
| ntract T  | pes to be escalate | db                     |                 |            |                  |            | -      |              |                    |                |             |                                         |                         |           |          | 6          |                  |              |
| Marked    | ContractTy         | pe ContractTypeDesc    | ExcludeFro      | ShortTerm  | DefEscPerc       | DefEscType |        |              |                    |                |             |                                         |                         |           |          |            |                  | 1            |
| ¥         | CPC                | Cost Per Copy          | No              | No         | No 10.00         | P          |        |              | ExclFromEscalation | FeeTypeDesc    | Type        | ContractNo                              | CustomerName            | Amount    | Increase | NewAmount  | ContractTypeDesc | Customer     |
|           | PRE                | Prepaid Contract       | No              | No         | 10.00            | P          | ۳      |              | 8 <b>0</b> 0       | 1 <b>0</b> 0   | <b>ال</b> د | · <b>O</b> :                            | <ul> <li>(D)</li> </ul> | - *       | - 1      | - 1        | -O:              | * <b>0</b> ¢ |
|           |                    |                        |                 |            |                  |            | •      | $\checkmark$ | No                 | BTOB - Service | FBTB        | CO0000012                               | Titan Group             | -1,464.1  | -146.410 | -1,610.510 | Cost Per Copy    | TIA001       |
|           |                    |                        |                 |            |                  |            |        | $\checkmark$ | No                 | BTOB - Bank    | FBTB        | CO0000019                               | Office Supplies Unli    | 423.500   | 42.350   | 465.850    | Cost Per Copy    | OFF001       |
|           |                    |                        |                 |            |                  |            |        | $\checkmark$ | No                 | BTOB - Service | FBTB        | CO000074                                | Derton / Technologies   | 275.000   | 27.500   | 302.500    | Cost Per Copy    | DER001       |
|           |                    |                        |                 |            |                  |            |        | $\checkmark$ | No                 | BTOB - Insura  | FBTB        | CO000074                                | Derton / Technologies   | 500.000   | 50.000   | 550.000    | Cost Per Copy    | DER001       |
|           |                    |                        |                 |            |                  | •          |        | $\checkmark$ | No                 | BTOB - Insura  | FBTB        | CO0000016                               | Titan Group             | 300.000   | 15.000   | 315.000    | Cost Per Copy    | TIA001       |
| -         |                    |                        | 10.011          |            |                  |            | -      | $\checkmark$ | No                 | Service        | IFEE        | CO0000012                               | Titan Group             | 1,691.036 | 169.104  | 1,860.139  | Cost Per Copy    | TIA001       |
| e i ypes  | o be escalated     | CodeDonation           |                 |            |                  |            |        | V            | No                 | Service        | IFEE        | CO0000018                               | Samanthas Diner         | 1,468.189 | 146.819  | 1,615.008  | Cost Per Copy    | SAM001       |
| tarked    | REN                | Standard Rentals       |                 |            |                  |            | -      | 1            | No                 | Service        | IFEE        | CO000018                                | Samanthas Diner         | 1.076.671 | 107.667  | 1,184,339  | Cost Per Copy    | SAM001       |
| v         | W                  | Renew Fee              |                 |            |                  |            |        | 1            | No                 | Service        | IFEE        | CO0000018                               | Samanthas Diner         | 512,701   | 51.270   | 563.971    | Cost Per Copy    | SAM001       |
|           | I                  | Inhouse Rental         |                 |            |                  |            |        | 1            | No                 | Insurance      | IFEE        | CO000018                                | Samanthas Diner         | 356.109   | 35.611   | 391.720    | Cost Per Copy    | SAM001       |
|           | N                  | Insurance              |                 |            |                  |            |        | 1            | No                 | Insurance      | IFEE        | CO0000018                               | Samanthas Diner         | 356,109   | 35.611   | 391.720    | Cost Per Copy    | SAM001       |
|           | R                  | Bank Rental            |                 |            |                  |            |        | 1            | No                 | Insurance      | IFFF        | CO0000018                               | Samanthas Diner         | 323,735   | 32,374   | 356, 109   | Cost Per Copy    | SAM001       |
|           | s                  | Service                |                 | _          |                  |            | ÷      | 1            | No                 | Bank Rental    | TEFE        | C00000019                               | Office Supplies Link    | 1.015.147 | 101.515  | 1.116.662  | Cost Per Conv    | OFF001       |
| ×         | E                  | Evergreen Rental       |                 |            |                  |            |        | 1            | No                 | Service        | TEFE        | 00000031                                | Young Electric          | 770 400   | 77.040   | 847 440    | Cost Per Conv    | VES001       |
|           |                    |                        |                 |            |                  |            |        | 17           | No                 | Service        | 1000        | 000000000000000000000000000000000000000 | Young Electric          | 770,400   | 77.040   | 947 440    | Cost Per Copy    | VECODI       |
| otracts t | be escalated       |                        | 10.00           |            |                  |            | -      | 1            | No                 | Leze           | TEEE        | 000000031                               | Young Electric          | 625.250   | 62 525   | 609 775    | Cost Per Copy    | VECODI       |
|           |                    |                        |                 |            |                  |            |        | ×.           | No                 | Service        | TEEE        | 000000043                               | Hone Works (Ptv) Ltd    | 665 500   | 66 550   | 732.050    | Cost Per Copy    | HOP001       |
| ag a colu | mn header here to  | group by that column   |                 |            |                  |            |        |              | No                 | Test states    | 1000        | 000000042                               | Hope Works (Pty) Ltd    | 665 500   | 66 550   | 732.050    | Cost Per Copy    | H00001       |
| Marked    | Contractive        | CustomerName           | C.              | stomerCode | ContractTypeDesc | Class      |        |              | No                 | Cassian        | ar de       | 000000043                               | Properties (Pty) Ltd    | 0.000     | 00.550   | /32.050    | Cost Per Copy    | BOTOOOI      |
| ×         | 100                | 100                    | -0              | k .        | * <b>D</b> ¢     | 10: •      |        | ×            | No                 | Service        | TEEE        | 000000044                               | Hone Weeks (Dt.) 114    | 500.000   | 50.000   | 550,000    | Cost Per Copy    | H00001       |
| ~         | CO00001            | 2 Titan Group          | TL              | A001       | Cost Per Copy    |            |        | N N          | Ne                 | Service        | aree        | 00000072                                | Proper works (Pty) Ltd  | 500.000   | 50.000   | 550.000    | Cost Per Copy    | 000001       |
|           | CO0000016          | Titan Group            | TL              | A001       | Cost Per Copy    |            |        | N N          | No                 | Service        | IFEE        | 00000074                                | Derton / Technologies   | 550.000   | 55.000   | 605.000    | Cost Per Copy    | DERUUI       |
| ×         | C0000001           | Samanthas Diner        | SA<br>J         | M001       | Cost Per Copy    |            |        | N.           | No                 | Service        | IFEE        | C00000074                               | Derton / Technologies   | 550.000   | 55.000   | 605.000    | Cost Per Copy    | DER001       |
|           | C0000001           | Samanthas Diner        | 54              | M001       | Cost Per Copy    |            |        | V            | NO                 | insurance      | IFEE        | C00000074                               | Derton / Technologies   | 165.000   | 16.500   | 181.500    | Cost Per Copy    | DER001       |
|           | C0000003           | Young Electric         | YE              | 5001       | Cost Per Copy    |            |        | ×            | No                 | Service        | IFEE        | CO0000074                               | Derton / Technologies   | 550.000   | 55.000   | 605.000    | Cost Per Copy    | DER001       |
|           | C0000004           | Hope Works (Pty) Ltd   | HC              | P001       | Cost Per Copy    | -          |        | V            | No                 | Service        | IFEE        | CO0000074                               | Derton / Technologies   | 11.000    | 1.100    | 12.100     | Cost Per Copy    | DER001       |
|           |                    |                        |                 |            |                  |            |        |              |                    |                |             | 36 of 36                                |                         | 19,463    | 1,768.91 | 21,232.51  |                  |              |
|           |                    |                        |                 |            |                  |            |        |              |                    |                |             |                                         |                         |           | 1        |            |                  |              |

## **SAVE FEE ESCALATIONS**

|                      | Home Equipm        | ent / Locations Contract  | Einance / HE |              |                  |            |       |              |                     |                |              |              |                       |           |             |             |                     |                |
|----------------------|--------------------|---------------------------|--------------|--------------|------------------|------------|-------|--------------|---------------------|----------------|--------------|--------------|-----------------------|-----------|-------------|-------------|---------------------|----------------|
|                      |                    |                           |              | R Invento    | ry Maintenance   | / Projects | Manuf | facturing    | Procurement Sa      | les Service    | Reportir     | ng Utilities |                       |           |             |             |                     | _ & ×          |
|                      | ck Close S         | ave Layout Workspares     |              |              |                  |            |       |              |                     |                |              |              |                       |           |             |             |                     |                |
|                      |                    | The cayout manapates      | Aport C      |              |                  |            |       |              |                     |                |              |              |                       |           |             |             |                     |                |
| Proc                 | 155 A              | Format _ P                | rint 🖌       |              |                  |            | _     |              |                     |                |              |              |                       |           |             |             |                     | 6              |
| ntract Typ           | es to be escalated |                           |              |              |                  |            |       |              |                     |                |              |              |                       |           |             |             |                     |                |
| Marked               | ContractTyp        | e ContractTypeDesc        | ExcludeFro   | ShortTerm    | DefEscPerc       | DefEscType | _     |              | FundFacerFacelation | fee Tree Deers | T.m.         | Cashastila   | Cashamatilama         | 4         |             | Manufacture | CambrastTumeDawa    | Customer       |
|                      | CPC                | Cost Per Copy             | No           | No           | No 10.00         | P          |       |              | Exceromescalation   | reerypepesc    | Type         | CONTRACTIVO  | Customervane          | Amount    | Increase    | NewAmount   | contracti ypebesc   | customercou    |
| ⊻                    | PRE                | Prepaid Contract          | NO           | NO           | 10.00            | I P        |       | 100          | M <b>O</b> C        | 10:            | л <b>О</b> С | 10:          | (D)                   | -         | -           | -           | NDC .               | AD:            |
|                      |                    |                           |              |              |                  |            | Þ     |              | No                  | BTOB - Service | FBTB         | CO0000012    | Titan Group           | -1,464.1  | -146.410    | -1,610.510  | Cost Per Copy       | TIA001         |
|                      |                    |                           |              |              |                  |            |       | $\checkmark$ | No                  | BTOB - Bank    | FBTB         | CO0000019    | Office Supplies Unli  | 423.500   | 42.350      | 465.850     | Cost Per Copy       | OFF001         |
|                      |                    |                           |              |              |                  |            |       | $\checkmark$ | No                  | BTOB - Service | FBTB         | CO000074     | Derton / Technologies | 275.000   | 27.500      | 302.500     | Cost Per Copy       | DER001         |
|                      |                    |                           |              |              |                  |            |       | $\checkmark$ | No                  | BTOB - Insura  | FBTB         | CO000074     | Derton / Technologies | 500.000   | 50.000      | 550.000     | Cost Per Copy       | DER001         |
|                      |                    |                           |              |              |                  |            |       | $\checkmark$ | No                  | BTOB - Insura  | FBTB         | CO0000016    | Titan Group           | 300.000   | 15.000      | 315.000     | Cost Per Copy       | TIA001         |
|                      | he contract        |                           |              |              |                  |            |       | $\checkmark$ | No                  | Service        | IFEE         | CO0000012    | Titan Group           | 1,691.036 | 169.104     | 1,860.139   | Cost Per Copy       | TIA001         |
| e Types to<br>Marked | De escalated       | CodeDouristics            |              |              |                  |            |       | ×            | No                  | Service        | IFEE         | CO0000018    | Samanthas Diner       | 1,468.189 | 146.819     | 1,615.008   | Cost Per Copy       | SAM001         |
| Markeu               | REN                | Standard Rentals          |              |              |                  |            | -     | 1            | No                  | Service        | IFEE         | CO0000018    | Samanthas Diner       | 1.076.671 | 107.667     | 1,184,339   | Cost Per Copy       | SAM001         |
|                      | W                  | Renew Fee                 |              |              |                  |            |       | 1            | No                  | Service        | TEFE         | C00000018    | Samanthas Diner       | 512 701   | 51,270      | 563.971     | Cost Per Conv       | SAM001         |
| 2                    | I                  | Inhouse Rental            |              |              |                  |            |       | 17           | No                  | Innunne        | TEEE         | 000000018    | Competing Diner       | 256 100   | 25 611      | 201 720     | Cost Des Copy       | CAMOD 1        |
|                      | N                  | Insurance                 |              |              |                  |            | _     | N.           | No                  | Insurance      | Ince.        | 00000018     | Samarthas Diner       | 356,109   | 35.011      | 391.720     | Cost Per Copy       | CAMOD1         |
|                      | R                  | Bank Rental               |              |              |                  |            |       | N N          | 140                 | Insurance      | IFEE         | 00000018     | Samaritras Dirier     | 330.109   | 35.011      | 391.720     | cost Per Copy       | 544001         |
|                      | s                  | Service                   |              |              |                  |            | 1     | M            | No                  | Insurance      | IFEE         | CO0000018    | Samanthas Diner       | 323.735   | 32.374      | 356.109     | Cost Per Copy       | SAM001         |
|                      | E                  | Evergreen Rental          |              |              |                  |            |       |              | No                  | Bank Rental    | IFEE         | CO0000019    | Office Supplies Unli  | 1,015.147 | 101.515     | 1,116.662   | Cost Per Copy       | OFF001         |
|                      |                    |                           |              |              |                  |            |       | V            | No                  | Service        | IFEE         | CO000031     | Young Electric        | 770.400   | 77.040      | 847.440     | Cost Per Copy       | YES001         |
|                      |                    |                           |              |              |                  |            | _     | $\checkmark$ | No                  | Service        | IFEE         | CO000031     | Young Electric        | 770.400   | 77.040      | 847.440     | Cost Per Copy       | YES001         |
| ntracts to           | be escalated       |                           |              |              |                  |            |       | $\checkmark$ | No                  | Loan           | IFEE         | CO0000031    | Young Electric        | 635.250   | 63.525      | 698.775     | Cost Per Copy       | YES001         |
| ag a colum           | n header here to o | group by that column      |              |              |                  |            |       | $\checkmark$ | No                  | Service        | IFEE         | CO0000043    | Hope Works (Pty) Ltd  | 665.500   | 66.550      | 732.050     | Cost Per Copy       | HOP001         |
| Marked               | Cashaattia         | Custometilana             | 0.           | abarra Carda | Contraction      | Class      |       | $\checkmark$ | No                  | Insurance      | IFEE         | CO0000043    | Hope Works (Pty) Ltd  | 665.500   | 66.550      | 732.050     | Cost Per Copy       | HOP001         |
| Plan NBC             | - Contractivo      | costomerwarite            | -0           | stomer Code  | Contract ypeDesc | 10:000     |       | 1            | No                  | Service        | IFEE         | CO0000044    | Bothas Networking inc | 0.000     | 0.000       | 0.000       | Cost Per Copy       | BOT0001        |
|                      | 000000012          | Time Course               | TTA          | 001          | Cash Day Casu    |            | -     | 1            | No                  | Service        | IFEE         | CO0000072    | Hope Works (Pty) Ltd  | 500.000   | 50.000      | 550.000     | Cost Per Copy       | HOP001         |
| ¥                    | 00000012           | Titan Group               | TIA          | 001          | Cost Per Copy    |            |       | <b>V</b>     | No                  | Service        | IFEE         | CO000074     | Derton / Technologies | 550.000   | 55.000      | 605.000     | Cost Per Copy       | DER001         |
| ×                    | C00000018          | Samanthas Diner           | SAL          | M001         | Cost Per Copy    |            | -     | 1            | No                  | Service        | IFFE         | CO0000074    | Derton / Technologies | 550.000   | 55,000      | 605.000     | Cost Per Copy       | DER001         |
|                      | CO0000019          | Office Supplies Unlimited | OF           | F001         | Cost Per Copy    |            |       | 1            | No                  | Insurance      | IFFE         | C00000074    | Derton / Technologies | 165,000   | 16,500      | 181 500     | Cost Per Copy       | DER001         |
|                      | C00000022          | Samanthas Diner           | SAL          | M001         | Cost Per Copy    |            |       |              | No                  | Carrica        | TEEE         | 00000074     | Dector / Technologies | 550.000   | 55.000      | 605.000     | Cost Der Copy       | DEDOO1         |
|                      | CO0000031          | Young Electric            | YES          | 5001         | Cost Per Copy    |            |       | N N          |                     | Service .      | aree .       | 00000074     | Derton / rechnologies | 330.000   | 35.000      | 305.000     | Cost Per Copy       | DEROUI         |
|                      | CO0000043          | Hope Works (Pty) Ltd      | но           | P001         | Cost Per Copy    | ·          | •     | M            | NO                  | Service        | INCE         | 00000074     | Derton / Technologies | 11.000    | 1.100       | 12.100      | Cost Per Copy       | DER001         |
|                      |                    |                           |              |              |                  |            |       |              |                     |                |              | 36 of 36     |                       | 19,463    | 1,768.91    | 21,232.51   |                     |                |
|                      |                    |                           |              |              |                  |            | • •   |              |                     |                |              |              |                       |           |             |             |                     |                |
| en Windo             | vs 🕶               |                           |              |              |                  |            |       |              |                     |                |              |              |                       | Lie       | er : Bianca | 21/02/2023  | /ersion : 2.5.1.4 F | xample Company |

• Click on *Save*.

1. A *Run Period Escalations* message will pop asking you;

• Are you sure you want to process this escalation?

2. Click on Yes.

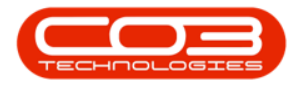

|             |                    |                           |                |          |                                   | P          | eriod Es | calation     | s - BPO: Version 2.5.1. |                     | pany    |              |                       |           |          |            |                  |            |
|-------------|--------------------|---------------------------|----------------|----------|-----------------------------------|------------|----------|--------------|-------------------------|---------------------|---------|--------------|-----------------------|-----------|----------|------------|------------------|------------|
|             | Home Equipm        | ent / Locations Contract  | Finance / HR   | Inventor | <ul> <li>Maintenance (</li> </ul> | / Projects | Manuf    | acturing     | Procurement Sa          | les Service         | Reporti | ng Utilities |                       |           |          |            |                  | - 6        |
| 8 <         | 2 😢                | <b>N</b>                  |                |          |                                   |            |          |              |                         |                     |         |              |                       |           |          |            |                  |            |
| Save Ba     | ck Close Sa        | ive Layout Workspaces E   | export         |          |                                   |            |          |              |                         |                     |         |              |                       |           |          |            |                  |            |
| 0           |                    | Format 1                  |                |          |                                   |            |          |              |                         |                     |         |              |                       |           |          |            |                  |            |
| PIOU        | C00 4              | Pormat 2                  |                |          |                                   |            | _        |              |                         |                     |         |              |                       |           |          |            |                  |            |
| Marked      | es to be escalated | ContractTuneDeer          | EvoludeEro She | ortTorm  | DefEccBerc                        | Defecto    | Dr       |              |                         |                     |         |              |                       |           |          |            |                  |            |
|             | CPC                | Cost Per Copy             | No No          | orcrem   | No 10.00                          | P          | PC I     |              | ExdFromEscalation       | FeeTypeDesc         | Type    | ContractNo   | CustomerName          | Amount    | Increase | NewAmount  | ContractTypeDesc | CustomerCo |
|             | PRE                | Prepaid Contract          | No No          |          | 10.00                             | P          |          |              | ×0:                     | -0:                 | <0÷     | ( <b>0</b> : | (0)                   | -         | -        | -          | -O:              | -O:        |
|             |                    |                           |                |          |                                   |            |          | V            | No                      | BTOB - Service      | FBTB    | CO0000012    | Titan Group           | -1.464.1  | -146,410 | -1.610.510 | Cost Per Copy    | TIA001     |
|             |                    |                           |                |          |                                   |            |          | V            | No                      | BTOB - Bank         | FBTB    | CO0000019    | Office Supplies Unli  | 423.500   | 42.350   | 465.850    | Cost Per Copy    | OFF001     |
|             |                    |                           |                |          |                                   |            |          | V            | No                      | BTOB - Service      | FBTB    | CO0000074    | Derton / Technologies | 275.000   | 27.500   | 302.500    | Cost Per Copy    | DER001     |
|             |                    |                           |                |          |                                   |            |          | 1            | No                      | BTOB - Insura       | FBTB    | CO0000074    | Derton / Technologies | 500.000   | 50.000   | 550.000    | Cost Per Copy    | DER001     |
|             |                    |                           |                |          |                                   |            | <b>F</b> | V            | No                      | BTOB - Insura       | FBTB    | CO0000016    | Titan Group           | 300.000   | 15.000   | 315.000    | Cost Per Copy    | TIA001     |
|             |                    |                           |                |          |                                   |            |          | 1            | No                      | Service             | IFEE    | CO0000012    | Titan Group           | 1,691.036 | 169.104  | 1,860.139  | Cost Per Copy    | TIA001     |
| te Types to | be escalated       | CodeDocariation           |                |          |                                   |            | _        | V            | No                      | Service             | IFEE    | CO0000018    | Samanthas Diner       | 1,468.189 | 146.819  | 1,615.008  | Cost Per Copy    | SAM001     |
| Marked      | REN                | Standard Rentals          |                |          |                                   |            | Run Pe   | riod Esca    | tions                   |                     | ×       | CO0000018    | Samanthas Diner       | 1.076.671 | 107.667  | 1,184,339  | Cost Per Copy    | SAM001     |
|             | W                  | Renew Fee                 |                |          |                                   |            |          |              |                         |                     |         | CO0000018    | Samanthas Diner       | 512.701   | 51.270   | 563.971    | Cost Per Copy    | SAM001     |
|             | I                  | Inhouse Rental            |                |          |                                   |            | -        |              |                         |                     |         | CO0000018    | Samanthas Diner       | 356.109   | 35.611   | 391.720    | Cost Per Copy    | SAM001     |
|             | N                  | Insurance                 |                |          |                                   |            | ?        | Are y        | ou sure you want to pro | cess this escalatio | n?      | CO0000018    | Samanthas Diner       | 356.109   | 35.611   | 391.720    | Cost Per Copy    | SAM001     |
|             | R                  | Bank Rental               |                |          |                                   |            | -        |              |                         |                     |         | CO0000018    | Samanthas Diner       | 323,735   | 32.374   | 356, 109   | Cost Per Copy    | SAM001     |
| ×           | s                  | Service                   |                |          |                                   |            |          |              |                         |                     | _       | CO0000019    | Office Supplies Unl   | 1.015.147 | 101.515  | 1.116.662  | Cost Per Copy    | OFF001     |
| ×           | C                  | Evergreen Kental          |                |          |                                   |            |          |              | Y                       | es No               |         | CO0000031    | Young Electric        | 770.400   | 77.040   | 847,440    | Cost Per Copy    | YES001     |
|             |                    |                           |                |          |                                   |            |          | $\checkmark$ | No                      | Service             | IFEE    | CO0000031    | Young Electric        | 770.400   | 77.040   | 847.440    | Cost Per Copy    | YES001     |
| ontracts to | be escalated       |                           |                |          |                                   |            |          | 1            | No                      | Loan                | IFEE    | CO0000031    | Young Electric        | 635.250   | 63.525   | 698,775    | Cost Per Copy    | YES001     |
|             | n hander here to a | an on her that only ma    |                |          |                                   |            |          | 1            | No                      | Service             | IFEE    | CO0000043    | Hope Works (Ptv) Ltd  | 665,500   | 66,550   | 732.050    | Cost Per Copy    | HOP001     |
| a colui     | inneauer nere to ç | roop by that column       |                |          |                                   |            | _        | 1            | No                      | Insurance           | IFFE    | CO0000043    | Hope Works (Ptv) Ltd  | 665,500   | 66,550   | 732.050    | Cost Per Copy    | HOP001     |
| Marked      | ContractNo         | CustomerName              | Custom         | erCode   | ContractTypeDesc                  | Class      |          | 1            | No                      | Service             | IFEE    | C00000044    | Bothas Networking inc | 0.000     | 0.000    | 0.000      | Cost Per Copy    | BOT0001    |
|             | -0-                | The Course                | 144            |          | -W-                               | 1990       | -        | 1            | No                      | Service             | IFEE    | CO0000072    | Hope Works (Ptv) Ltd  | 500.000   | 50.000   | 550.000    | Cost Per Copy    | HOP001     |
|             | 00000012           | Titan Group               | TIA001         |          | Cost Per Copy                     |            | -        | 1            | No                      | Service             | IFEE    | C00000074    | Derton / Technologies | 550.000   | 55.000   | 605.000    | Cost Per Copy    | DER001     |
|             | C00000018          | Samanthas Diner           | SAMOOI         | 1        | Cost Per Copy                     |            | -        | 1            | No                      | Service             | IFEE    | CO0000074    | Derton / Technologies | 550.000   | 55.000   | 605.000    | Cost Per Copy    | DER001     |
|             | CO0000019          | Office Supplies Unlimited | OFF001         | 1        | Cost Per Copy                     |            |          | 1            | No                      | Insurance           | IFEE    | C00000074    | Derton / Technologies | 165.000   | 16,500   | 181.500    | Cost Per Copy    | DER001     |
|             | CO0000022          | Samanthas Diner           | SAM001         | 1        | Cost Per Copy                     |            |          | 1            | No                      | Service             | IFEE    | CO0000074    | Derton / Technologies | 550.000   | 55.000   | 605.000    | Cost Per Copy    | DER001     |
|             | CO000031           | Young Electric            | YES001         |          | Cost Per Copy                     |            | _        | 1            | No                      | Service             | IFEE    | C00000074    | Derton / Technologies | 11.000    | 1,100    | 12,100     | Cost Per Copy    | DER001     |
|             | CO0000043          | Hope Works (Pty) Ltd      | HOP001         | 1        | Cost Per Copy                     |            | -        |              |                         |                     |         |              |                       |           | 1        |            |                  |            |
|             |                    |                           |                |          |                                   |            |          |              |                         |                     |         | 36 of 36     |                       | 19,463    | 1,768.91 | 21,232.51  |                  |            |
| 1           |                    |                           |                |          |                                   |            | •        |              |                         |                     |         |              |                       |           |          |            |                  |            |

- 1. You will return to the *Period Escalations Processing* screen.
- 2. The *Fee Processed* colour will change from yellow to *green* for the processed period.

| ф т —        |           |                       |               |              |              | Period                | ic Escalation Prod | cessing - BPO: Ve | ersion 2.5. | 1.4 - Examp | ple Company |           |   |                       | - 8 X       |
|--------------|-----------|-----------------------|---------------|--------------|--------------|-----------------------|--------------------|-------------------|-------------|-------------|-------------|-----------|---|-----------------------|-------------|
| - 🗘 - F      | Home E    | Equipment / Locations | Contract F    | inance / HR  | Inventory M  | aintenance / Projects | Manufacturing      | Procurement       | Sales       | Service     | Reporting   | Utilities |   |                       | _ & ×       |
|              | 51        |                       |               |              |              |                       |                    |                   |             |             |             |           |   |                       |             |
| Back         | Canal and |                       |               |              |              |                       |                    |                   |             |             |             |           |   |                       |             |
| DOCK         | Save Layo |                       |               |              |              |                       |                    |                   |             |             |             |           |   |                       |             |
| Processi     | Format    |                       |               |              |              |                       |                    |                   |             |             |             |           |   |                       |             |
|              |           |                       |               |              |              |                       |                    |                   |             |             |             |           |   |                       | - / )       |
| Month        | Year      | FeeProcessed          | MeterProcesse | d NoFeeItems | NoMeterItems |                       |                    |                   |             |             |             |           |   |                       |             |
| <b>۲</b> (0: | -         | 100                   | ( <b>D</b> )  | -            | -            |                       |                    |                   |             |             |             |           |   |                       |             |
| March        |           | 2022 Yes              | Yes           |              | 3            | 4                     |                    |                   |             |             |             |           |   |                       |             |
| April        |           | 2022 Yes              | Yes           |              | 1            | 0                     |                    |                   |             |             |             |           |   |                       |             |
| May          | -         | 2022 Tes              | No            |              | 4            | 2                     |                    |                   |             |             |             |           |   |                       |             |
| July         |           | 2022 10               | No            |              | 5<br>E       | 3                     |                    |                   |             |             |             |           |   |                       |             |
| August       |           | 2022 No               | No            |              | 8            | 6                     |                    |                   |             |             |             |           |   |                       |             |
| September    |           | 2022 No               | No            |              | 1            | 0                     |                    |                   |             |             |             |           |   |                       |             |
| October      |           | 2022 No               | No            |              | 5            | 6                     |                    |                   |             |             |             |           |   |                       |             |
| November     |           | 2022 No               | No            |              | 1            | 0                     |                    |                   |             |             |             |           |   |                       |             |
| December     |           | 2022 No               | No            |              | 0            | 0                     |                    |                   |             |             |             |           |   |                       |             |
| January      |           | 2023 No               | No            |              | 2            | 2                     |                    |                   |             |             |             |           |   |                       |             |
| February     |           | 2023 No               | No            |              | 1            | 0                     |                    |                   |             |             |             |           |   |                       |             |
|              |           |                       |               |              |              |                       |                    |                   |             |             |             |           |   |                       |             |
|              |           |                       |               |              |              |                       |                    |                   |             |             |             |           |   |                       |             |
|              |           |                       |               |              |              |                       |                    |                   |             |             |             |           |   |                       |             |
|              |           |                       |               |              |              |                       |                    |                   |             |             |             |           |   |                       |             |
|              |           |                       |               |              |              |                       |                    |                   |             |             |             |           |   |                       |             |
|              |           |                       |               |              |              |                       |                    |                   |             |             |             |           |   |                       |             |
|              |           |                       |               |              |              |                       |                    |                   |             |             |             |           |   |                       |             |
|              |           |                       |               |              |              |                       |                    |                   |             |             |             |           |   |                       |             |
|              |           |                       |               |              |              |                       |                    |                   |             |             |             |           |   |                       |             |
|              |           |                       |               |              |              |                       |                    |                   |             |             |             |           |   |                       |             |
|              |           |                       |               |              |              |                       |                    |                   |             |             |             |           |   |                       |             |
|              |           |                       |               |              |              |                       |                    |                   |             |             |             |           |   |                       |             |
|              |           |                       |               |              |              |                       |                    |                   |             |             |             |           |   |                       |             |
| Onen Window  |           |                       |               |              |              |                       |                    |                   |             |             |             |           | U | 1 Marcine - D 5 4 4 5 | and Comment |

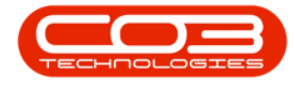

#### **METER PROCESSING**

- 1. In the *Period Escalation Processing* screen,
- 2. Double click on the *available* processing period for *Meter Processed*

(i.e. the yellow No text box in the *Meter Processed* column).

| <b>\$</b> =               |         |          |               |                |            |            | Period                 | lic Escalation Proc | essing - BPO: Ve | rsion 2.5.1 | .4 - Examp | ple Company |           |               |            |                   | - 8         | ×   |
|---------------------------|---------|----------|---------------|----------------|------------|------------|------------------------|---------------------|------------------|-------------|------------|-------------|-----------|---------------|------------|-------------------|-------------|-----|
|                           | Home    | Equipmen | t / Locations | Contract Fi    | nance / HR | Inventory  | Maintenance / Projects | Manufacturing       | Procurement      | Sales       | Service    | Reporting   | Utilities |               |            |                   | - 8         | ×   |
|                           | 5       | 0        |               |                |            |            |                        |                     |                  |             |            |             |           |               |            |                   |             |     |
| Back                      | Save La | avout    |               |                |            |            |                        |                     |                  |             |            |             |           |               |            |                   |             |     |
|                           |         |          |               |                |            |            |                        |                     |                  |             |            |             |           |               |            |                   |             |     |
| Processi                  | A Forma | st _     |               |                |            |            |                        |                     |                  |             |            |             |           |               | _          |                   |             | ~   |
| Drag a col                |         |          |               |                |            |            |                        |                     |                  |             |            |             |           |               |            |                   |             |     |
| Month                     | Yea     | r        | FeeProcessed  | MeterProcessed | NoFeeItems | NoMeterIte | ems                    |                     |                  |             |            |             |           |               |            |                   |             |     |
| * 10:                     | -       |          | <b>.</b>      | ( <b>D</b> )   | -          | -          |                        |                     |                  |             |            |             |           |               |            |                   |             |     |
| <ul> <li>March</li> </ul> |         | 2022     | Yes           | Yes            |            | 3          | 4                      |                     |                  |             |            |             |           |               |            |                   |             |     |
| April                     |         | 2022     |               | Yes            |            | 1          | 0                      |                     |                  |             |            |             |           |               |            |                   |             |     |
| May                       |         | 2022     |               | No             |            | 4          | 2                      |                     |                  |             |            |             |           |               |            |                   |             |     |
| June                      |         | 2022     |               | NO NO          |            | 3          | 9                      |                     |                  |             |            |             |           |               |            |                   |             |     |
| August                    |         | 2022     |               | 140            |            | 8          | 5                      |                     |                  |             |            |             |           |               |            |                   |             |     |
| Septen                    | nber    | 2022     |               | No             |            | 1          | 0                      |                     |                  |             |            |             |           |               |            |                   |             |     |
| Octobe                    | r       | 2022     |               | No             |            | 5          | 6                      |                     |                  |             |            |             |           |               |            |                   |             |     |
| Novem                     | ber     | 2022     | No            | No             |            | 1          | 0                      |                     |                  |             |            |             |           |               |            |                   |             |     |
| Decem                     | ber     | 2022     | No            | No             |            | 0          | 0                      |                     |                  |             |            |             |           |               |            |                   |             |     |
| Januar                    | γ       | 2023     | No            | No             |            | 2          | 2                      |                     |                  |             |            |             |           |               |            |                   |             |     |
| Februa                    | ry      | 2023     | No            | No             |            | 1          | 0                      |                     |                  |             |            |             |           |               |            |                   |             |     |
|                           |         |          |               |                |            |            |                        |                     |                  |             |            |             |           |               |            |                   |             |     |
|                           |         |          |               |                |            |            |                        |                     |                  |             |            |             |           |               |            |                   |             |     |
|                           |         |          |               |                |            |            |                        |                     |                  |             |            |             |           |               |            |                   |             |     |
|                           |         |          |               |                |            |            |                        |                     |                  |             |            |             |           |               |            |                   |             |     |
|                           |         |          |               |                |            |            |                        |                     |                  |             |            |             |           |               |            |                   |             |     |
|                           |         |          |               |                |            |            |                        |                     |                  |             |            |             |           |               |            |                   |             |     |
|                           |         |          |               |                |            |            |                        |                     |                  |             |            |             |           |               |            |                   |             |     |
|                           |         |          |               |                |            |            |                        |                     |                  |             |            |             |           |               |            |                   |             |     |
|                           |         |          |               |                |            |            |                        |                     |                  |             |            |             |           |               |            |                   |             |     |
|                           |         |          |               |                |            |            |                        |                     |                  |             |            |             |           |               |            |                   |             |     |
|                           |         |          |               |                |            |            |                        |                     |                  |             |            |             |           |               |            |                   |             |     |
|                           |         |          |               |                |            |            |                        |                     |                  |             |            |             |           |               |            |                   |             |     |
|                           |         |          |               |                |            |            |                        |                     |                  |             |            |             |           |               |            |                   |             |     |
|                           |         |          |               |                |            |            |                        |                     |                  |             |            |             |           |               |            |                   |             |     |
| Open Win                  | idows * |          |               |                |            |            |                        |                     |                  |             |            |             |           | User : Bianca | 21/02/2023 | Version : 2.5.1.4 | Example Com | any |

## The 'Period Escalations' for Meters screen

The *Period Escalations* (for meters) screen will be displayed. This screen is divided into **4** frames:

- 1. Contract Types to be escalated
- 2. Fee Types to be escalated
- 3. Contracts to be escalated
- 4. **Contract Items** frame: where contract items that meet the requirements selected in frames **1**, **2** and **3** are displayed.

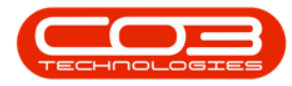

| ¥           |                 |                                                                                                    |               |            |                  | Peri         | od Es  | calation     | s - BPO: Version 2.5.1. | 4 - Example Com   | pany         |              |                       |           |          |           |                  | _ 2          |
|-------------|-----------------|----------------------------------------------------------------------------------------------------|---------------|------------|------------------|--------------|--------|--------------|-------------------------|-------------------|--------------|--------------|-----------------------|-----------|----------|-----------|------------------|--------------|
| <b>ф</b> н  | ome Equipr      | ment / Locations Contrac                                                                                                    | t Finance / H | R Invento  | y Maintenance    | / Projects / | Manufi | acturing     | Procurement Sal         | es Service        | Reporti      | ng Utilities |                       |           |          |           |                  | - 8          |
| 4 😋         |                 | 2                                                                                                    |               |            |                  |              |        |              |                         |                   |              |              |                       |           |          |           |                  |              |
| ve Bad      | Close S         | Save Layout Workspaces                                                                                                    | Export        |            |                  |              |        |              |                         |                   |              |              |                       |           |          |           |                  |              |
| 0           |                 | -                                                                                                    | Drink         |            |                  |              |        |              |                         |                   |              |              |                       |           |          |           |                  |              |
| Proces      | 0 A             | Pormat 4                                                                                                    | Princ 2       |            |                  |              | -      |              |                         |                   |              |              |                       |           |          |           |                  |              |
| Marked      | ContractTyr     | e ContractTuneDesc                                                                                                    | EvoludeEro    | ShortTerm  | DefEscPerc       | DefEscTupe   | Dra    |              |                         |                   |              |              | 4                     |           |          |           |                  |              |
| ~           | CPC             | Cost Per Copy                                                                                                    | No            | No         | No 10.00         | P            |        |              | ExdFromEscalation       | FeeTypeDesc       | Type         | ContractNo   | CustomerName          | Amount    | Increase | NewAmount | ContractTypeDesc | Customer     |
|             | PRE             | Prepaid Contract                                                                                                    | No            | No         | 10.0             | P            | ۳      |              | 4 <b>0</b> 4            | 1 <b>0</b> 0      | ۰ <b>۵</b> ۰ | (0)          | (D)                   | -         | -        | -         | 4 <b>0</b> 0     | 4 <b>0</b> 0 |
|             |                 |                                                                                                    |               |            |                  |              | •      | $\checkmark$ | No                      | Aggregate Mo      | AMCH         | CO000080     | Office Supplies Unli  | 55.000    | 5.500    | 60.500    | Cost Per Copy    | OFF001       |
|             |                 |                                                                                                    |               |            |                  |              |        | $\checkmark$ | No                      | Aggregate Me      | AMTR         | CO000080     | Office Supplies Unli  | 0.000     | 0.000    | 0.000     | Cost Per Copy    | OFF001       |
|             |                 |                                                                                                    |               |            | 1                |              |        | $\checkmark$ | No                      | BTOB - Mono       | CBTB         | CO0000019    | Office Supplies Unli  | 6.050     | 0.605    | 6.655     | Cost Per Copy    | OFF001       |
|             |                 |                                                                                                    |               |            |                  |              |        | $\checkmark$ | No                      | BTOB - Mono       | CBTB         | CO0000072    | Hope Works (Pty) Ltd  | 10.000    | 1.000    | 11.000    | Cost Per Copy    | HOP001       |
|             |                 |                                                                                                    |               |            |                  | •            |        | $\checkmark$ | No                      | BTOB - Mono       | CBTB         | CO0000016    | Titan Group           | 0.500     | 0.025    | 0.525     | Cost Per Copy    | TIA001       |
| Tuper to b  | e escalated     |                                                                                                    |               |            |                  |              |        | $\checkmark$ | No                      | Meter Min Billing | IMTR         | CO0000019    | Office Supplies Unli  | 151.250   | 15.125   | 166.375   | Cost Per Copy    | OFF001       |
| larked      | Code            | CodeDescription                                                                                                    |               |            |                  |              |        | $\checkmark$ | No                      | Meter Min Billing | IMTR         | CO0000019    | Office Supplies Unli  | 151.250   | 15.125   | 166.375   | Cost Per Copy    | OFF001       |
| ~           | MINBILLING      | Minimum Billing Charge                                                                                                    |               |            |                  |              |        | $\checkmark$ | No                      | Meter Min Billing | IMTR         | CO000018     | Samanthas Diner       | 0.000     | 0.000    | 0.000     | Cost Per Copy    | SAM001       |
|             | UNITCHARG       | E Unit Charge                                                                                                    |               |            |                  |              |        | $\checkmark$ | No                      | Meter Min Billing | IMTR         | CO000018     | Samanthas Diner       | 0.000     | 0.000    | 0.000     | Cost Per Copy    | SAM001       |
|             |                 |                                                                                                    |               |            |                  |              |        | $\checkmark$ | No                      | Meter Min Billing | IMTR         | CO000018     | Samanthas Diner       | 0.000     | 0.000    | 0.000     | Cost Per Copy    | SAM001       |
|             |                 |                                                                                                    |               |            | 6                |              |        | $\checkmark$ | No                      | Meter Min Billing | IMTR         | CO0000018    | Samanthas Diner       | 0.000     | 0.000    | 0.000     | Cost Per Copy    | SAM001       |
|             |                 |                                                                                                    |               |            | 4                |              |        | $\checkmark$ | No                      | Meter Min Billing | IMTR         | CO0000043    | Hope Works (Pty) Ltd  | 1,331.000 | 133.100  | 1,464.100 | Cost Per Copy    | HOP001       |
|             |                 |                                                                                                    |               |            |                  |              |        | 1            | No                      | Meter Min Billing | IMTR         | CO0000043    | Hope Works (Pty) Ltd  | 1,331.000 | 133.100  | 1,464.100 | Cost Per Copy    | HOP001       |
|             |                 |                                                                                                    |               |            |                  |              |        | $\checkmark$ | No                      | Meter Min Billing | IMTR         | CO000031     | Young Electric        | 0.000     | 0.000    | 0.000     | Cost Per Copy    | YES001       |
|             |                 |                                                                                                    |               |            |                  |              |        | 1            | No                      | Meter Min Billing | IMTR         | CO000031     | Young Electric        | 0.000     | 0.000    | 0.000     | Cost Per Copy    | YES001       |
| tracto to b | e escalated     |                                                                                                    |               |            |                  |              |        | $\checkmark$ | No                      | Meter Min Billing | IMTR         | CO000031     | Young Electric        | 0.000     | 0.000    | 0.000     | Cost Per Copy    | YES001       |
|             | header here to  | group by that column                                                                                                    |               |            |                  |              |        | V            | No                      | Meter Min Billing | IMTR         | CO000031     | Young Electric        | 0.000     | 0.000    | 0.000     | Cost Per Copy    | YES001       |
|             | include include | a contraction of the second second se |               |            |                  |              |        | 1            | No                      | Meter Min Billing | IMTR         | CO0000072    | Hope Works (Pty) Ltd  | 1,000.000 | 100.000  | 1,100.000 | Cost Per Copy    | HOP001       |
| anxed       | ContractNo      | Customerniame                                                                                                    | Cu            | stomerCode | ContractTypeDesc | Class A      |        | V            | No                      | Meter Min Billing | IMTR         | CO0000072    | Hope Works (Pty) Ltd  | 0.000     | 0.000    | 0.000     | Cost Per Copy    | HOP001       |
| ~           | 000000016       | Tites Conve                                                                                                    | 10            | 1001       | Coak Day Cany    |              |        | 1            | No                      | Meter Min Billing | IMTR         | CO000074     | Derton / Technologies | 275.000   | 27.500   | 302.500   | Cost Per Copy    | DER001       |
| v<br>       | C00000018       | Samanthas Diner                                                                                                    | SA SA         | M001       | Cost Per Copy    |              |        | V            | No                      | Meter Min Billing | IMTR         | CO000074     | Derton / Technologies | 0.000     | 0.000    | 0.000     | Cost Per Copy    | DER001       |
| -           | C00000019       | Office Supplies Unlimited                                                                                                    | OF            | F001       | Cost Per Copy    |              |        | V            | No                      | Meter Min Billing | IMTR         | CO0000074    | Derton / Technologies | 0.000     | 0.000    | 0.000     | Cost Per Copy    | DER001       |
|             | CO0000031       | Young Electric                                                                                                    | YE            | 5001       | Cost Per Copy    |              |        | 1            | No                      | Meter Min Billing | IMTR         | C00000074    | Derton / Technologies | 0.000     | 0.000    | 0.000     | Cost Per Copy    | DER001       |
|             | CO0000043       | Hope Works (Pty) Ltd                                                                                                    | HC            | P001       | Cost Per Copy    |              |        | V            | No                      | Meter Min Billing | IMTR         | CO0000074    | Derton / Technologies | 0.000     | 0.000    | 0.000     | Cost Per Copy    | DER001       |
|             | CO0000072       | Hope Works (Pty) Ltd                                                                                                    | HC            | P001       | Cost Per Copy    |              |        | V            | No                      | Meter Min Billing | IMTR         | C00000074    | Derton / Technologies | 0.000     | 0.000    | 0.000     | Cost Per Copy    | DER001       |
| -           | CO0000074       | Derton / Technologies                                                                                                    | DE            | R001       | Cost Per Copy    | -            |        |              |                         |                   |              |              |                       | -         |          | 1         |                  | -            |
|             |                 |                                                                                                    |               |            |                  |              |        |              |                         |                   |              | 64 of 64     |                       | 7,076.08  | 685.39   | 7,793.72  |                  |              |
|             |                 |                                                                                                    |               |            |                  | •            | 4      |              |                         |                   |              |              |                       |           |          |           |                  |              |

 You can use the *Marked* check boxes to select the Contract Types, Fee Types, Contracts, Contracts Items that you wish to escalate.

| Torme         Eagenet / Josathus         One of /B         Tensor /B         Tensor /B                                                                                                    | - 8 ×<br>0000<br>0000 |
|----------------------------------------------------------------------------------------------------|----------------------------------------------------------------------------------------------------|
| Box         Corr         Serve Layout         Workspaces         Excluded*           Correct Toget to be excluded*         Interfactor         Feet years to be excluded*         Interfactor         Feet years to be excluded*         Interfactor         Interfactor                                                                                                    | Desc CustomerCode<br>y OFF001<br>y OFF001<br>y OFF001<br>y OFF001<br>y TIA001                                                                                                    |
| Prend         Prend         Prend <th< th=""><th>OPesc         CustomerCode           v         OFF001           y         OFF001           y         OFF001           y         OFF001           y         OFF001           y         OFF001           y         TIA001</th></th<>                                                                                                    | OPesc         CustomerCode           v         OFF001           y         OFF001           y         OFF001           y         OFF001           y         OFF001           y         OFF001           y         TIA001                                                                                                    |
| Contracting Contracting Contrac                                   | EDesc         CustomerCode           y         OFF001           y         OFF001           y         OFF001           y         OFF001           y         OFF001           y         OFF001           y         TIA001                                                                                                    |
| Media         Contact/type         Deductive         Deductive <th< td=""><td>Desc         CustomerCode           v         OFF001           y         OFF001           y         OFF001           y         OFF001           y         OFF001           y         OFF001           y         THA001</td></th<>                                                                                                    | Desc         CustomerCode           v         OFF001           y         OFF001           y         OFF001           y         OFF001           y         OFF001           y         OFF001           y         THA001                                                                                                    |
| V         OC         Contervision         Non         Operation         Contraction         Non         Operation         Office         Contraction         Non         Approximation         Office         Non         Non <th< td=""><td>xDesc     CustomerCode       xQi     xQi       y     OFF001       y     OFF001       y     OFF001       y     HOP001       y     TIA001</td></th<>                                                                                                    | xDesc     CustomerCode       xQi     xQi       y     OFF001       y     OFF001       y     OFF001       y     HOP001       y     TIA001                                                                                                    |
| V         PRE         Preparad Contract         No         0.00         0         0         0         0         0         0         0         0         0         0         0         0         0         0         0         0         0         0         0         0         0         0         0         0         0         0         0         0         0         0         0         0         0         0         0         0         0         0         0         0         0         0         0         0         0         0         0         0         0         0         0         0         0         0         0         0         0         0         0         0         0         0         0         0         0         0         0         0         0         0         0         0         0         0         0         0         0         0         0         0         0         0         0         0         0         0         0         0         0         0         0         0         0         0         0         0         0         0         0         0         0                                                                                                             | v         OFF001           y         OFF001           y         OFF001           y         HOP001           y         TIA001                                                                                                    |
| v         No         Aggregate VoMAYC         Consolid on Office Supplet Livil.         0.500         0.600         0.600         0.600         0.600         0.600         0.600         0.600         0.600         0.600         0.600         0.600         0.600         0.600         0.600         0.600         0.600         0.600         0.600         0.600         0.600         0.600         0.600         0.600         0.600         0.600         0.600         0.600         0.600         0.600         0.600         0.600         0.600         0.600         0.600         0.600         0.600         0.600         0.600         0.600         0.600         0.600         0.600         0.600         0.600         0.600         0.600         0.600         0.600         0.600         0.600         0.600         0.600         0.600         0.600         0.600         0.600         0.600         0.600         0.600         0.600         0.600         0.600         0.600         0.600         0.600         0.600         0.600         0.600         0.600         0.600         0.600         0.600         0.600         0.600         0.600         0.600         0.600         0.600         0.600         0.600         0.600         0.600                                                                                                    | y OFF001<br>y OFF001<br>y OFF001<br>y HOP001<br>y TIA001                                                                                                    |
| V         No         Aggregate Ne MRT. CO000000         Office Supplet UM         0.000         0.000         0.000         0.000         0.000         0.000         0.000         0.000         0.000         0.000         0.000         0.000         0.000         0.000         0.000         0.000         0.000         0.000         0.000         0.000         0.000         0.000         0.000         0.000         0.000         0.000         0.000         0.000         0.000         0.000         0.000         0.000         0.000         0.000         0.000         0.000         0.000         0.000         0.000         0.000         0.000         0.000         0.000         0.000         0.000         0.000         0.000         0.000         0.000         0.000         0.000         0.000         0.000         0.000         0.000         0.000         0.000         0.000         0.000         0.000         0.000         0.000         0.000         0.000         0.000         0.000         0.000         0.000         0.000         0.000         0.000         0.000         0.000         0.000         0.000         0.000         0.000         0.000         0.000         0.000         0.000         0.000         0.000                                                                                                    | y OFF001<br>y OFF001<br>y HOP001<br>y TIA001                                                                                                    |
| V         No         9708 - More         00000019         office Supplex LiA         6,655         cether Co           V         No         9708 - More         0000         1000         1000         01100         0000         11000         0000         11000         0000         11000         0000         11000         0000         11000         0000         11000         0000         11000         0000         11000         0000         11000         0000         11000         0000         0000         11000         0000         0000         11000         0000         0000         11000         0000         0000         0000         0000         0000         0000         0000         0000         0000         0000         0000         0000         0000         0000         0000         0000         0000         0000         0000         0000         0000         0000         0000         0000         0000         0000         0000         0000         0000         0000         0000         0000         0000         0000         0000         0000         0000         0000         0000         0000         0000         0000         0000         0000         0000         000                                                                                                    | y OFF001<br>y HOP001<br>y TIA001                                                                                                    |
| Ør         No         TOR         Hore         Common Lottice         Common Lottice                                                                                                    | y HOP001<br>y TIA001                                                                                                    |
| Image: Second Second                        | y TIA001                                                                                                    |
| Free Types to be excluded         Write         Monitory         Monitory         Monitor                                                                                                    |                                                                                                    |
| Feb (1)/Bit (2)         Control (1)         Control (1) <thcontrol (1)<="" th=""></thcontrol>                                                                                                    | y OFF001                                                                                                    |
| Control         Control         <                                                                                                    | y OFF001                                                                                                    |
| w         Unit TOHANGE         Line Collarge         Line Collarge <thline collarge<="" th="">         Line Collarge</thline>                                                                                                    | v SAM001                                                                                                    |
| M         No         Meter Min Biling         INTR         Co0000018         Semanthas Dimer         0.000         0.000         0.000         0.000         0.000         0.000         0.000         0.000         0.000         0.000         0.000         0.000         0.000         0.000         0.000         0.000         0.000         0.000         0.000         0.000         0.000         0.000         0.000         0.000         0.000         0.000         0.000         0.000         0.000         0.000         0.000         0.000         0.000         0.000         0.000         0.000         0.000         0.000         0.000         0.000         0.000         0.000         0.000         0.000         0.000         0.000         0.000         0.000         0.000         0.000         0.000         0.000         0.000         0.000         0.000         0.000         0.000         0.000         0.000         0.000         0.000         0.000         0.000         0.000         0.000         0.000         0.000         0.000         0.000         0.000         0.000         0.000         0.000         0.000         0.000         0.000         0.000         0.000         0.000         0.000         0.000         0.000                                                                                                    | y SAM001                                                                                                    |
| G         No         Meter Meilling         PRT         Common State         Development         D.000         D.000         Can Do Comp Fore           G         No         Meter Meilling         PRT         Common State         Hours         L314.000         L344.000         Can Fore           G         No         Meter Meilling         PRT         Common State         Hours         L444.000         Can Fore         L444.000         L444.000         Can Fore         L444.000         L444.000         Can Fore         L444.000         L444.000         Can Fore         L444.000         Can Fore         L444.000         Can Fore         L444.000         Can Fore         L444.000         Can Fore         L444.000         Can Fore         L444.000         Can Fore         L444.000         Can Fore         Can Fore         L444.000         Can Fore         Can Fore                                                                                                    | v SAM001                                                                                                    |
| V         No         Meeter Min Billing         DRTR         C00000043         Hope Works (Pht)Ltd         1,331.000         1,464.000         Cost Pie Co           V/         No         Meeter Min Billing         DRTR         C00000043         Hope Works (Pht)Ltd         1,331.000         1,464.000         Cost Pie Co                                                                                                    | y SAM001                                                                                                    |
| Mail         No         Meter Min Billing         IMIR         CO0000043         Hope Works (Pt) (bill         1,331.000         1333.100         1333.100         1333.100         Con Pt Pt Co                                                                                                    | HOP001                                                                                                    |
|                                                                                                    | y HOP001                                                                                                    |
| Motor Ma Maka Mill // WWWWW Varian Machael Di //W Di WW Di WW Di WW                                                                                                    | y VECODI                                                                                                    |
|                                                                                                    | y 103001                                                                                                    |
|                                                                                                    | y 165001                                                                                                    |
| Contracts to be exceeded                                                                                                    | y TESUUI                                                                                                    |
| Drag a column header here to group by that column Mi No Meter Min Billing IMTR CC00000011 Young Electric 0.000 0.000 Cost Per Co                                                                                                    | y TES001                                                                                                    |
| Marked ContractWo CustomerName CustomerCode ContractTypeDesc Class M No Meter Min Bling IMTR CC0000022 Hope Works (Pty) Ltd 1,000.000 100.000 1,100.000 Cost Per Co                                                                                                    | y HOP001                                                                                                    |
| V         ID         ID         ID         ID         IN         Meter Min Billing         DMTR         CO0000072         Hope Works (Pty) Ltd         0.000         0.000         Cost         Cost         Control         ID         ID         Meter Min Billing         DMTR         CO0000072         Hope Works (Pty) Ltd         0.000         0.000         Cost         Cost <td>y HOP001</td>                                                                                                    | y HOP001                                                                                                    |
| C0000016 Titan Group TLA001 Cost Per Copy MI No Meter Min Billing IMTR C00000074 Derton / Technologies 275.000 227.500 302.500 Cost Per Co                                                                                                    | y DER001                                                                                                    |
| C0000018 Samanthas Diner SAM001 Cost Per Copy                                                                                                    | y DER001                                                                                                    |
| C00000019 Office Supples Unlimited OFF011 Cost Per Copy                                                                                                    | y DER001                                                                                                    |
| CO0000031 Young Bechric VES01 Cost Per Copy                                                                                                    | y DER001                                                                                                    |
| M         Commonstration         Tope Works stration         Tope Works strating         Tope Works strating         Tope Works strating         Output         Occurrence         Output         Occurrence         Output         Output         Occurrence         Output         Output                                                                                                    | y DER001                                                                                                    |
| CO000074 Index to the Control Control | y DER001                                                                                                    |
| 64 of 54 7,075,08 655,39 7,793,72                                                                                                    |                                                                                                    |
|                                                                                                    |                                                                                                    |
|                                                                                                    |                                                                                                    |

- Each contract item meter charge will be listed individually, as follows:
  - Item Meter Minimum Billing (IMTR)
  - Item Meter Cost per Copy (MTCH)

Help v2.5.0.14 - Pg 10 - Printed: 25/06/2024

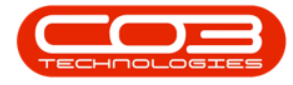

- Item Meter Back to Back Minimum Billing (MBTB)
- Item Meter Back to Back Cost per Copy (CBTB)
- Item Aggregate Meter Minimum Billing (AMTR)
- Item Aggregate Meter Cost per Copy (AMCH)

| ð +         |                   |                          |                |            |                  | Pe         | riod E | calation     | s - BPO: Version 2.5.1. | 4 - Example Com   | pany     |             |                       |           |             |            |                     | _ 8 ×          |
|-------------|-------------------|--------------------------|----------------|------------|------------------|------------|--------|--------------|-------------------------|-------------------|----------|-------------|-----------------------|-----------|-------------|------------|---------------------|----------------|
|             | Home Equip        | ment / Locations Contrac | t Finance / HF | Inventor   | v Maintenance    | / Projects | Manu   | facturing    | Procurement Sal         | les Service       | Reportin | a Utilities |                       |           |             |            |                     | _ & ×          |
| Save E      | ack Close         | Save Layout Workspaces   | Export         |            |                  |            |        |              |                         |                   |          | -           |                       |           |             |            |                     |                |
| Pro         | -                 | Format                   | Drint          |            |                  |            |        |              |                         |                   |          |             |                       |           |             |            |                     |                |
| Contract To |                   | a romat a                | 21111 2        |            |                  |            |        |              |                         |                   |          |             |                       |           |             |            |                     |                |
| Marked      | ContractTo        | Da ContractTuneDesc      | EvoludeEro     | ChortTerm  | DefEccBerc       | DefErcTure | - D    |              |                         |                   | •        |             |                       |           |             |            |                     |                |
| Pier Neu    | CONDUCTY          | Cost Per Copy            | No             | No         | No 10.00         | P          |        |              | ExdFromEscalation       | FeeTypeDesc       | Type     | ContractNo  | CustomerName          | Amount    | Increase    | NewAmount  | ContractTypeDesc    | CustomerCode   |
|             | PRE               | Prepaid Contract         | No             | No         | 10.00            | P          |        | •            | ×0:                     | -0:               | -0.      | (0)         | (0)                   | -         | -           | -          | -O:                 | -O: *          |
|             |                   |                          |                |            |                  |            |        |              | No                      | Accrecate No.     | AMCH     | 00000080    | Office Supplies Link  | 55,000    | 5,500       | 60,500     | Cost Per Conv       | OFF001         |
|             |                   |                          |                |            |                  |            | - F    | 1            | No                      | Accrecate Me      | AMTR     | 00000080    | Office Supplier Unli  | 0.000     | 0.000       | 0.000      | Cost Per Conv       | OFF001         |
|             |                   |                          |                |            |                  |            |        | 17           | No                      | RTOR - Mono       | CRTR     | 000000019   | Office Supplier Unl   | 6.050     | 0.605       | 4 455      | Cost Per Copy       | 065001         |
|             |                   |                          |                |            |                  |            |        | 1            | No                      | BTOB - Mono       | CRTR     | 00000072    | Hope Works (Ptv) Ltd  | 10,000    | 1.000       | 11.000     | Cost Per Copy       | HOPODI         |
|             |                   |                          |                |            |                  |            |        | N.           | No                      | BTOB - Mono       | CETE     | 000000016   | Titan Group           | 0.500     | 0.025       | 0.525      | Cost Per Copy       | TTA001         |
| •           |                   |                          | 10.01          |            |                  |            | -      |              | No                      | Mater Min Pillion | IMTO     | 000000010   | Office Cuesties Liek  | 161.000   | 15 125      | 166 275    | Cost Per Copy       | 055001         |
| Fee Types   | o be escalated -  |                          |                |            |                  |            |        | N.           | No                      | Meter Min Dilling | in mo    | 00000015    | Office Supplies Unit  | 151.250   | 15.125      | 100.373    | Cost Per Copy       | 00001          |
| Marked      | Code              | CodeDescription          |                |            |                  |            |        | N N          | NO                      | Meter Min Billing | IMIR     | 00000019    | Office Supplies Unit  | 151.250   | 15.125      | 166.375    | Cost Per Copy       | 0001           |
| • •         | MINBILLING        | Minimum Billing Charge   |                | _          |                  |            |        | M            | No                      | Meter Min Billing | IMIR     | 00000018    | Samanthas Diner       | 0.000     | 0.000       | 0.000      | Cost Per Copy       | SAM001         |
| ¥           | UNITCHAR          | at Unit Charge           |                |            |                  |            |        | M            | No                      | Meter Min Billing | IMTR     | CO0000018   | Samanthas Diner       | 0.000     | 0.000       | 0.000      | Cost Per Copy       | SAM001         |
|             |                   |                          |                |            |                  |            |        | ×            | No                      | Meter Min Billing | IMTR     | CO0000018   | Samanthas Diner       | 0.000     | 0.000       | 0.000      | Cost Per Copy       | SAM001         |
|             |                   |                          |                |            |                  |            |        | V            | No                      | Meter Min Billing | IMTR     | CO0000018   | Samanthas Diner       | 0.000     | 0.000       | 0.000      | Cost Per Copy       | SAM001         |
|             |                   |                          |                |            |                  |            | :      | $\checkmark$ | No                      | Meter Min Billing | IMTR     | CO0000043   | Hope Works (Pty) Ltd  | 1,331.000 | 133.100     | 1,464.100  | Cost Per Copy       | HOP001         |
|             |                   |                          |                |            |                  |            |        | $\checkmark$ | No                      | Meter Min Billing | IMTR     | CO0000043   | Hope Works (Pty) Ltd  | 1,331.000 | 133.100     | 1,464.100  | Cost Per Copy       | HOP001         |
|             |                   |                          |                |            |                  |            |        | $\checkmark$ | No                      | Meter Min Billing | IMTR     | CO0000031   | Young Electric        | 0.000     | 0.000       | 0.000      | Cost Per Copy       | YES001         |
|             |                   |                          |                |            |                  |            |        | $\checkmark$ | No                      | Meter Min Billing | IMTR     | CO0000031   | Young Electric        | 0.000     | 0.000       | 0.000      | Cost Per Copy       | YES001         |
| Contracts t | be escalated      |                          |                |            |                  |            |        | $\checkmark$ | No                      | Meter Min Billing | IMTR     | CO0000031   | Young Electric        | 0.000     | 0.000       | 0.000      | Cost Per Copy       | YES001         |
| Drag a colu | nn beader bere tr | group by that column     |                |            |                  |            |        | <b>V</b>     | No                      | Meter Min Billing | IMTR     | CO0000031   | Young Electric        | 0.000     | 0.000       | 0.000      | Cost Per Copy       | YES001         |
|             |                   |                          |                |            |                  |            | _      | V            | No                      | Meter Min Billing | IMTR     | CO0000072   | Hope Works (Pty) Ltd  | 1,000.000 | 100.000     | 1,100.000  | Cost Per Copy       | HOP001         |
| marked      | Contractive       | Customerniame            | Cu             | stomerCode | contractTypeDesc | Uass       | -      | <b>V</b>     | No                      | Meter Min Billing | IMTR     | CO0000072   | Hope Works (Pty) Ltd  | 0.000     | 0.000       | 0.000      | Cost Per Copy       | HOP001         |
|             | -14               | The Course               | -0             |            |                  | -14-       |        | 1            | No                      | Meter Min Billing | IMTR     | C00000074   | Derton / Technologies | 275.000   | 27,500      | 302,500    | Cost Per Copy       | DER001         |
|             | 0000001           | Camanthan Dinar          | TLA            | 4001       | Cost Per Copy    |            |        | 1            | No                      | Meter Min Billion | IMTR     | C00000074   | Derton / Technologies | 0.000     | 0,000       | 0.000      | Cost Per Copy       | DER001         |
| - ×         | 0000001           | Office Sumplier Unimited | SAL            | F001       | Cost Per Copy    |            |        | 1            | No                      | Mater Min Billion | INTO     | 00000074    | Derton / Technologies | 0.000     | 0.000       | 0.000      | Cost Per Copy       | DEP/001        |
| Š           | C0000003          | Young Electric           | YES            | 001        | Cost Per Copy    |            |        | N.           | No                      | Meter Min Billing | IMTD     | 000000074   | Derton / Technologies | 0.000     | 0.000       | 0.000      | Cost Per Copy       | DEPOOL         |
| , v         | C0000004          | Hope Works (Ptv) Ltd     | HO             | P001       | Cost Per Copy    |            |        | N N          | No.                     | Make Ma Dilag     | and R.   | 00000074    | Destan / Technologies | 0.000     | 0.000       | 0.000      | Cost Per Copy       | 000001         |
|             | C0000007          | Hope Works (Pty) Ltd     | HO             | P001       | Cost Per Copy    |            |        | M            | NO                      | meter Min Billing | IMIR     | 00000074    | Derton / Technologies | 0.000     | 0.000       | 0.000      | Cost Per Copy       | DERUUI         |
|             | C00000074         | Derton / Technologies    | DES            | R001       | Cost Per Copy    |            | -      | M            | NO                      | Meter Min Billing | IMTR     | 00000074    | Derton / Technologies | 0.000     | 0.000       | 0.000      | Cost Per Copy       | DERU01         |
|             |                   |                          |                |            |                  |            |        |              |                         |                   |          | 64 of 64    |                       | 7,076.08  | 685.39      | 7,793.72   |                     |                |
| 4           |                   |                          |                |            |                  |            | • 4    |              |                         |                   |          |             |                       |           |             |            |                     | ÷              |
| Open Wind   | ws •              |                          |                |            |                  |            |        |              |                         |                   |          |             |                       | Us        | er : Bianca | 21/02/2023 | /ersion : 2.5.1.4 E | xample Company |

In the Linked Contract Item Charges Listing frame, look at the *Amount*, *Increase* and *New Amount* columns.

- Amount: This is the amount of the fee that is being charged.
- **Increase:** This is the amount by which this fee will increase when the periodic escalation set on the contract is applied. (This can either be a *Percentage* or a *Flat Amount*).
  - In this image, the amount already set up on the system is a 10% escalation.
- New Amount: This is the new amount of the fee once the increase has been added. (Amount + Increase = New Amount)

Review these amounts to make sure they are correct, individual changes to the *Increase* amount can be made if required.

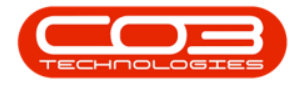

#### **Period Escalations**

| ф н           | ome Equipm       | ent / Locations Contract  | Enance / HR | a Invento  | ry Maintenance   | Per Per      | Manuf | acturing     | Procurement Sa    | 4 - Example Com   | Reporti | na Utilities |                        |           |          |                                         |                  | - 8      |
|---------------|------------------|---------------------------|-------------|------------|------------------|--------------|-------|--------------|-------------------|-------------------|---------|--------------|------------------------|-----------|----------|-----------------------------------------|------------------|----------|
| we Back       | Close Sa         | ave Layout Workspaces     | Export      |            | ,                |              |       |              |                   |                   |         |              |                        |           |          |                                         |                  |          |
| Process       | 8 4              | Pormat 4                  | Print 4     |            |                  |              | _     |              |                   |                   |         |              |                        |           |          |                                         |                  | _        |
| ontract Types | to be escalated  |                           |             |            |                  |              |       |              |                   |                   |         |              |                        |           |          | 3                                       |                  |          |
| Marked        | ContractType     | 2 ContractTypeDesc        | ExcludeFro  | ShortTerm  | DefEscPerc       | DefEscType   |       |              | ExcEromEscalation | FeeTypeDesc       | Type    | ContractNo   | OustomerName           | Amount    | Increase | NewAmount                               | ContractTypeDesc | Customer |
|               | PRE              | Prepaid Contract          | No          | No         | 10.00            | P            |       | E C          | 10:               | (D):              | 10:     | (D):         | (0):                   | -         | -        | -                                       | 10:              | all c    |
|               |                  |                           |             |            |                  |              | - H   |              | No.               | Annual to Ma      | AMOU    | C00000000    | Office Complex (b)     | FF 000    |          | 60.500                                  | Card Day Carry   | OFFOOT   |
|               |                  |                           |             |            |                  |              | Ľ,    | N.           | No                | Aggregate Mo      | AMON    | 000000000    | Office Supplies Unit   | 33.000    | 5.500    | 60.300                                  | Cost Per Copy    | 00001    |
|               |                  |                           |             |            |                  |              | _     | N.           | NO                | Aggregate me      | AMIR    | 00000080     | Office Supplies Unit   | 0.000     | 0.000    | 0.000                                   | Cost Per Copy    | OFFOUL   |
|               |                  |                           |             |            |                  |              | _     | N N          | NO                | BTOB - Mono       | CBIB    | 00000019     | Office Supplies Unit   | 6.050     | 0.605    | 6.655                                   | Cost Per Copy    | OFF001   |
|               |                  |                           |             |            |                  |              |       | N.           | No                | BTOB - Mono       | CRIR    | 00000072     | Hope Works (Pty) Ltd   | 10.000    | 1.000    | 11.000                                  | Cost Per Copy    | HOP001   |
|               |                  |                           |             |            |                  |              | ·     | M            | No                | BTOB - Mono       | CBTB    | CO0000016    | Titan Group            | 0.500     | 0.025    | 0.525                                   | Cost Per Copy    | TIA001   |
| e Types to b  | e escalated      |                           |             |            |                  |              |       | M            | No                | Meter Min Billing | IMTR    | CO0000019    | Office Supplies Unli   | 151.250   | 15.125   | 166.375                                 | Cost Per Copy    | OFF001   |
| Marked        | Code             | CodeDescription           |             |            |                  |              |       | $\checkmark$ | No                | Meter Min Billing | IMTR    | CO0000019    | Office Supplies Unli   | 151.250   | 15.125   | 166.375                                 | Cost Per Copy    | OFF001   |
|               | MINBILLING       | Minimum Billing Charge    |             |            |                  |              |       | $\checkmark$ | No                | Meter Min Billing | IMTR    | CO0000018    | Samanthas Diner        | 0.000     | 0.000    | 0.000                                   | Cost Per Copy    | SAM001   |
| ✓             | UNITCHARGE       | Unit Charge               |             |            |                  |              |       | $\checkmark$ | No                | Meter Min Billing | IMTR    | CO0000018    | Samanthas Diner        | 0.000     | 0.000    | 0.000                                   | Cost Per Copy    | SAM001   |
|               |                  |                           |             |            |                  |              |       | $\checkmark$ | No                | Meter Min Billing | IMTR    | CO0000018    | Samanthas Diner        | 0.000     | 0.000    | 0.000                                   | Cost Per Copy    | SAM001   |
|               |                  |                           |             |            |                  |              |       | $\checkmark$ | No                | Meter Min Billing | IMTR    | CO0000018    | Samanthas Diner        | 0.000     | 0.000    | 0.000                                   | Cost Per Copy    | SAM001   |
|               |                  |                           |             |            |                  |              |       | $\checkmark$ | No                | Meter Min Billing | IMTR    | CO0000043    | Hope Works (Pty) Ltd   | 1,331.000 | 133.100  | 1,464.100                               | Cost Per Copy    | HOP001   |
|               |                  |                           |             |            |                  |              | 2     | $\checkmark$ | No                | Meter Min Billing | IMTR    | CO0000043    | Hope Works (Pty) Ltd   | 1,331.000 | 133.100  | 1,464.100                               | Cost Per Copy    | HOP001   |
|               |                  |                           |             |            |                  |              |       | V            | No                | Meter Min Billing | IMTR    | CO0000031    | Young Electric         | 0.000     | 0.000    | 0.000                                   | Cost Per Copy    | YES001   |
|               |                  |                           |             |            |                  |              | _     | V            | No                | Meter Min Billing | IMTR    | CO000031     | Young Electric         | 0.000     | 0.000    | 0.000                                   | Cost Per Copy    | YES001   |
| ntracts to be | e escalated      |                           |             |            |                  |              |       | 1            | No                | Meter Min Billing | IMTR    | 00000031     | Young Electric         | 0.000     | 0.000    | 0.000                                   | Cost Per Copy    | YES001   |
|               | hander been been | many boothest and man     |             |            |                  |              |       | 1            | No                | Meter Min Billion | IMTR    | C00000031    | Young Electric         | 0.000     | 0.000    | 0.000                                   | Cost Per Copy    | YES001   |
| ag a column   | neader nere to g | roup by that column       |             |            |                  |              |       | 1            | No                | Meter Min Billion | IMTD    | 00000072     | Hope Works (Ptv) I trl | 1 000 000 | 100.000  | 1 100 000                               | Cost Per Conv    | HOPODI   |
| Marked        | ContractNo       | CustomerName              | Cus         | stomerCode | ContractTypeDesc | Class        |       | N.           | No                | Mater Min Billion | IMTO    | 000000072    | Hone Works (Pty) Ltd   | 0.000     | 0.000    | 0.000                                   | Cost Per Copy    | H00001   |
|               | 10c              | 1 <b>0</b> 1              | (D)         |            | 4 <b>0</b> :     | 1 <b>0</b> : |       | N.           | No.               | Makes Min Dilling | and R.  | 00000072     | Dester (Technologies   | 0.000     | 0.000    | 0.000                                   | Cost Per Copy    | 00001    |
|               | CO0000016        | Titan Group               | TIA         | .001       | Cost Per Copy    |              |       | N N          | NO                | meter Min Billing | IMIR    | 00000074     | Derton / Technologies  | 2/5.000   | 27.500   | 302.500                                 | Cost Per Copy    | DER001   |
|               | CO0000018        | Samanthas Diner           | SAM         | 4001       | Cost Per Copy    |              |       | M            | NO                | Meter Min Billing | IMTR    | 00000074     | Derton / Technologies  | 0.000     | 0.000    | 0.000                                   | Cost Per Copy    | DER001   |
| ×             | CO0000019        | Office Supplies Unlimited | OFF         | -001       | Cost Per Copy    |              |       | M            | NO                | Meter Min Billing | IMTR    | CO000074     | Derton / Technologies  | 0.000     | 0.000    | 0.000                                   | Cost Per Copy    | DER001   |
| ×             | 000000031        | Toung Electric            | YES         | 8001       | Cost Per Copy    |              |       | V            | No                | Meter Min Billing | IMTR    | CO0000074    | Derton / Technologies  | 0.000     | 0.000    | 0.000                                   | Cost Per Copy    | DER001   |
| -             | C00000043        | Hope Works (Pty) Ltd      | HO          | P001       | Cost Per Copy    |              |       | $\checkmark$ | No                | Meter Min Billing | IMTR    | CO0000074    | Derton / Technologies  | 0.000     | 0.000    | 0.000                                   | Cost Per Copy    | DER001   |
| ~             | CO0000072        | Derton / Technologies     | DEE         | 2001       | Cost Per Copy    |              |       | $\checkmark$ | No                | Meter Min Billing | IMTR    | CO000074     | Derton / Technologies  | 0.000     | 0.000    | 0.000                                   | Cost Per Copy    | DER001   |
|               |                  |                           | 00          |            |                  |              |       |              |                   |                   |         | 64 of 64     |                        | 7.076.08  | 685.39   | 7,793,72                                | - 4              |          |
|               |                  |                           |             |            |                  |              |       |              |                   |                   |         | 510101       |                        | -,-/0.00  |          | .,,,,,,,,,,,,,,,,,,,,,,,,,,,,,,,,,,,,,, |                  |          |

#### **Save Meter Escalations**

• Click on *Save*.

| 9 V               |                  |                           |                |            |                  | Peri       | od Es | calation | s - BPO: Version 2.5.1. | 4 - Example Com   | pany    |               |                       |           |             |            |                     | - 8 x          |
|-------------------|------------------|---------------------------|----------------|------------|------------------|------------|-------|----------|-------------------------|-------------------|---------|---------------|-----------------------|-----------|-------------|------------|---------------------|----------------|
| в                 | me Equipme       | ent / Locations Contrac   | t Finance / Hi | R Invento  | ry Maintenance   | Projects   | Manuf | acturing | Procurement Sal         | les Service       | Reporti | ing Utilities |                       |           |             |            |                     | _ & ×          |
| Save Back         | Close Sa         | ave Layout Workspaces     | Export         |            |                  |            |       |          |                         |                   |         |               |                       |           |             |            |                     |                |
|                   |                  | ÷                         |                |            |                  |            |       |          |                         |                   |         |               |                       |           |             |            |                     |                |
| Process           | 4                | Format 4                  | Print 4        |            |                  |            | _     |          |                         |                   |         |               |                       |           |             |            |                     | ~              |
| Contract Types    | to be escalated  | 1                         |                |            | 1 1 -            |            | Dr    |          |                         |                   |         |               |                       |           |             |            |                     |                |
| Marked            | ContractType     | e ContractTypeDesc        | ExcludeFro     | ShortTerm  | DefEscPerc       | DefEscType |       |          | EvelEconfiguration      | EasTupeDate       | Turne   | Contractillo  | OurtomerName          | Amount    | Increase    | NewAmount  | ContractTuneDesc    | OurtomerCode   |
|                   | PRE              | Prepaid Contract          | No             | No         | 10.00            | P          |       | 8        |                         | (D):              | 100     | 10:           | III:                  | =         | -           | =          | eon acci ypebeac    |                |
|                   |                  |                           |                |            |                  |            |       | 17       | No                      | Accreate Mo       | AMON    | C00000080     | Office Suppler Link   | 55 000    | 5 500       | 60 500     | Cost Per Conv       | 055001         |
|                   |                  |                           |                |            |                  |            | ŕ     |          | No                      | Aggregate No      | AMITO   | 000000000     | Office Supplies Unit  | 0.000     | 0.000       | 0.000      | Cost Per Copy       | 055001         |
|                   |                  |                           |                |            |                  |            | -     | 17       | No                      | RTOR - Mono       | CRITR   | 000000019     | Office Supplies Unit  | 6 050     | 0.605       | 4 4 5 5    | Cost Per Copy       | 055001         |
|                   |                  |                           |                |            |                  |            | 1H    |          | No                      | BTOB - Mono       | CRTR    | 000000072     | Hone Works (Ptv) Ltd  | 10,000    | 1,000       | 11 000     | Cost Per Copy       | HOPODI         |
| 4                 |                  |                           |                |            |                  |            |       | ×        | No                      | BTOB - Mono       | CRTR    | C00000016     | Titan Group           | 0.500     | 0.025       | 0.525      | Cost Per Copy       | TT4001         |
| •                 |                  |                           |                |            |                  |            |       | 1        | No                      | Meter Min Billion | IMTP    | 00000019      | Office Supplier Link  | 151 250   | 15 125      | 166.375    | Cost Per Copy       | 055001         |
| Fee Types to be   | escalated        |                           |                | 1          |                  |            |       | 1        | No                      | Meter Min Billing | IMTR    | C00000019     | Office Supplies Unli  | 151.250   | 15,125      | 166.375    | Cost Per Copy       | OFF001         |
| Marked            | Code             | CodeDescription           |                |            |                  |            |       | 1        | No                      | Meter Min Billion | IMTD    | 00000018      | Samanthae Diner       | 0.000     | 0.000       | 0.000      | Cost Per Copy       | SAM001         |
|                   | LINITCHARGE      | Unit Charge               |                | -          |                  |            |       | 17       | No                      | Meter Min Billion | IMTD    | 000000018     | Samaothar Diner       | 0.000     | 0.000       | 0.000      | Cost Per Copy       | CAMOD1         |
|                   | on an or protoc  | ontenage                  |                |            |                  |            |       | 1        | No                      | Meter Min Billion | IMTD    | 00000018      | Samanthae Diner       | 0.000     | 0.000       | 0.000      | Cost Per Copy       | SAM001         |
|                   |                  |                           |                |            |                  |            | -     | 17       | No                      | Meter Min Billion | IMTD    | 000000018     | Camaothae Diner       | 0.000     | 0.000       | 0.000      | Cost Per Copy       | CAM001         |
|                   |                  |                           |                |            |                  |            |       | 1        | No                      | Meter Min Billion | IMTD    | 000000043     | Hone Works (Ptv) Ltd  | 1 331 000 | 133 100     | 1 464 100  | Cost Per Copy       | HOPODI         |
|                   |                  |                           |                |            |                  |            |       | 1        | No                      | Meter Min Billing | IMTR    | C00000043     | Hope Works (Pty) Ltd  | 1.331.000 | 133,100     | 1,464,100  | Cost Per Copy       | HOP001         |
|                   |                  |                           |                |            |                  |            |       | 1        | No                      | Meter Min Billion | IMTD    | 00000031      | Young Electric        | 0.000     | 0.000       | 0.000      | Cost Per Copy       | VES001         |
|                   |                  |                           |                |            |                  |            |       | 1        | No                      | Meter Min Billing | IMTR    | C00000031     | Young Electric        | 0.000     | 0.000       | 0.000      | Cost Per Copy       | YES001         |
| Contracts to be   | escalated        |                           | 10.01          |            |                  |            |       | 1        | No                      | Meter Min Billion | IMTD    | 00000031      | Young Electric        | 0.000     | 0.000       | 0.000      | Cost Per Copy       | VESOD1         |
| Descent and and h | and a base base  | and the start and says    |                |            |                  |            |       | 1        | No                      | Meter Min Billing | IMTR    | C00000031     | Young Electric        | 0.000     | 0.000       | 0.000      | Cost Per Copy       | YES001         |
| urag a column h   | reader nere to g | roup by that column       |                |            |                  |            |       | 1        | No                      | Meter Min Billing | IMTR    | C00000072     | Hope Works (Ptv) Ltd  | 1.000.000 | 100.000     | 1,100,000  | Cost Per Copy       | HOP001         |
| Marked            | ContractNo       | CustomerName              | Cu             | stomerCode | ContractTypeDesc | Class      |       | 17       | No                      | Meter Min Billing | IMTR    | C00000072     | Hope Works (Ptv) Ltd  | 0.000     | 0.000       | 0.000      | Cost Per Copy       | HOP001         |
|                   | ille.            | 100                       | 0              | c          | inter a second   | ·U: •      |       | 1        | No                      | Meter Min Billing | IMTR    | CO0000074     | Derton / Technologies | 275.000   | 27,500      | 302,500    | Cost Per Copy       | DER001         |
|                   | C00000016        | Titan Group               | TU             | 001        | Cost Per Copy    |            |       | 1        | No                      | Meter Min Billing | IMTR    | C00000074     | Derton / Technologies | 0.000     | 0.000       | 0.000      | Cost Per Copy       | DER001         |
|                   | C00000018        | Office Supplies Unlimited | OF             | F001       | Cost Per Copy    |            |       | 1        | No                      | Meter Min Billing | IMTR    | CO0000074     | Derton / Technologies | 0.000     | 0.000       | 0.000      | Cost Per Copy       | DER001         |
| ~                 | CO0000031        | Young Electric            | YE             | 5001       | Cost Per Copy    |            |       | 17       | No                      | Meter Min Billing | IMTR    | C00000074     | Derton / Technologies | 0.000     | 0.000       | 0.000      | Cost Per Copy       | DER001         |
|                   | CO0000043        | Hope Works (Pty) Ltd      | HO             | P001       | Cost Per Copy    |            |       | 1        | No                      | Meter Min Billing | IMTR    | CO0000074     | Derton / Technologies | 0.000     | 0.000       | 0.000      | Cost Per Copy       | DER001         |
|                   | CO000072         | Hope Works (Pty) Ltd      | HO             | P001       | Cost Per Copy    |            |       | 1        | No                      | Meter Min Billing | IMTR    | C00000074     | Derton / Technologies | 0.000     | 0.000       | 0.000      | Cost Per Copy       | DER001         |
|                   | C00000074        | Derton / Technologies     | DE             | R001       | Cost Per Copy    | •          |       |          |                         | - actor Partoling | a dia   | 00000074      | sectory rearranges    | 5.000     | 0.000       | 0.000      | 0000                |                |
|                   |                  |                           |                |            |                  |            |       |          |                         |                   |         | 64 of 64      |                       | 7,076.08  | 685.39      | 7,793.72   |                     |                |
| •                 |                  |                           |                |            |                  | •          | 4     |          |                         |                   |         |               |                       |           |             |            |                     | +              |
| Open Windows      | *                |                           |                |            |                  |            |       |          |                         |                   |         |               |                       | Use       | er : Bianca | 21/02/2023 | /ersion : 2.5.1.4 E | xample Company |

1. A *Run Period Escalations* message will pop asking you;

#### • Are you sure you want to process this escalation?

2. Click on Yes.

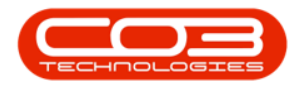

| ф т              |                  |                           |                |           |                  | Pe           | eriod Es | calation     | s - BPO: Version 2.5.1.4 | 4 - Example Com   | pany                                                                                                    |              |                      |         |             |            |                     | - B X         |
|------------------|------------------|---------------------------|----------------|-----------|------------------|--------------|----------|--------------|--------------------------|-------------------|----------------------------------------------------------------------------------------------------|--------------|----------------------|---------|-------------|------------|---------------------|---------------|
| 👘 Но             | me Equipme       | nt / Locations Contract   | t Finance / HR | Inventory | Maintenance      | / Projects   | Manuf    | acturing     | Procurement Sal          | es Service        | Reporti                                                                                                    | ng Utilities |                      |         |             |            |                     | _ & ×         |
| 8                | 8                | 2                         |                |           |                  |              |          |              |                          |                   |                                                                                                    |              |                      |         |             |            |                     |               |
| Save Back        | Close Sa         | ve Layout Workspaces      | Export         |           |                  |              |          |              |                          |                   |                                                                                                    |              |                      |         |             |            |                     | _             |
| Process          |                  | Format                    | Drint          |           |                  |              |          |              |                          |                   |                                                                                                    |              |                      |         |             |            |                     | ۵             |
| Contract Turner  | to be escalated. | Formar a                  | PHILE 2        |           |                  |              |          |              |                          |                   |                                                                                                    |              |                      |         |             |            |                     |               |
| Marked           | ContractType     | ContractTypeDesc          | ExcludeFro     | ShortTerm | DefEscPerc       | DefEscTvp    | e Dr     |              |                          |                   |                                                                                                    |              |                      |         |             |            |                     |               |
| • •              | CPC              | Cost Per Copy             | No             | No        | No 10.00         | P            |          |              | ExclFromEscalation       | FeeTypeDesc       | Type                                                                                                    | ContractNo   | CustomerName         | Amount  | Increase    | NewAmount  | ContractTypeDesc    | CustomerCode  |
| ×                | PRE              | Prepaid Contract          | No             | No        | 10.00            | P            |          | •            | 4 <b>0</b> :             | 1 <b>0</b> :      | <ul> <li>Image: Comparison of the second second</li></ul> | (0)          | (D)                  | -       | -           | -          | 10:                 | 1 <b>0</b> 1  |
|                  |                  |                           |                |           |                  |              |          | $\checkmark$ | No                       | Aggregate Mo      | AMCH                                                                                                    | CO000080     | Office Supplies Unli | 55.000  | 5.500       | 60.500     | Cost Per Copy       | OFF001        |
|                  |                  |                           |                |           |                  |              |          | $\checkmark$ | No                       | Aggregate Me      | AMTR                                                                                                    | CO000080     | Office Supplies Unli | 0.000   | 0.000       | 0.000      | Cost Per Copy       | OFF001        |
|                  |                  |                           |                |           |                  |              |          | $\checkmark$ | No                       | BTOB - Mono       | CBTB                                                                                                    | CO0000019    | Office Supplies Unli | 6.050   | 0.605       | 6.655      | Cost Per Copy       | OFF001        |
|                  |                  |                           |                |           |                  |              |          | $\checkmark$ | No                       | Meter Min Billing | IMTR                                                                                                    | CO0000019    | Office Supplies Unli | 151.250 | 15.125      | 166.375    | Cost Per Copy       | OFF001        |
| 4                |                  |                           |                |           |                  |              | •        | $\checkmark$ | No                       | Meter Min Billing | IMTR                                                                                                    | CO000080     | Office Supplies Unli | 0.000   | 0.000       | 0.000      | Cost Per Copy       | OFF001        |
| Eee Turner to be | ercelated        |                           |                |           |                  |              |          | $\checkmark$ | No                       | BTOB - Meter      | MBTB                                                                                                    | CO0000019    | Office Supplies Unli | 151.250 | 12.100      | 133.100    | Cost Per Copy       | OFF001        |
| Marked           | Code             | CodeDescription           |                |           |                  | -            | _        | V            | No                       | Mono meter 0      | MTCH                                                                                                    | CO0000019    | Office Supplies Unli | 17.756  | 1.776       | 19.532     | Cost Per Copy       | OFF001        |
| > v              | MINBILLING       | Minimum Billing Charge    |                |           |                  | -            | Run Per  | riod Esca    | tions                    |                   |                                                                                                    | CO000080     | Office Supplies Unli | 121.000 | 12.100      | 133.100    | Cost Per Copy       | OFF001        |
| <b>X</b>         | UNITCHARGE       | Unit Charge               |                |           |                  |              |          |              |                          |                   |                                                                                                    |              |                      |         |             |            |                     |               |
|                  |                  |                           |                |           |                  |              | ?        | Are yo       | ou sure you want to pro  | s No              | n?                                                                                                    |              |                      |         |             |            |                     |               |
| Contracts to be  | escalated        |                           | 10.00          |           |                  |              |          |              |                          |                   |                                                                                                    |              |                      |         |             |            |                     |               |
| Drag a column h  | neader here to g | oup by that column        |                |           |                  |              |          |              |                          |                   |                                                                                                    |              |                      |         |             |            |                     |               |
| Marked           | ContractNo       | CustomerName              | Cust           | omerCode  | ContractTypeDesc | Class        |          |              |                          |                   |                                                                                                    |              |                      |         |             |            |                     |               |
| 0                | 10:              | 1 <b>0</b> 1              | 100            |           | ·D:              | * <b>D</b> : |          |              |                          |                   |                                                                                                    |              |                      |         |             |            |                     |               |
|                  | C00000019        | Office Supplies Unlimited | OFFO           | 001       | Cost Per Copy    |              | _        |              |                          |                   |                                                                                                    |              |                      |         |             |            |                     |               |
| ×                | 00000080         | Office Supplies Unlimited | UFF            | 01        | Lost Per Copy    |              |          |              |                          |                   |                                                                                                    |              |                      |         |             |            |                     |               |
|                  |                  |                           |                |           |                  |              |          |              |                          |                   |                                                                                                    | 8 of 8       |                      | 502.31  | 47.21       | 519.26     |                     |               |
| •                |                  |                           |                |           |                  |              | • •      |              |                          |                   |                                                                                                    |              |                      |         |             |            |                     | +             |
| Open Windows     | *                |                           |                |           |                  |              |          |              |                          |                   |                                                                                                    |              |                      | Us      | er : Bianca | 21/02/2023 | Version : 2.5.1.4 E | ample Company |

- The *Meter Processed* colour will change from *yellow* to *green* for the processed period.
- Period Escalation processing for the upcoming month will now be complete.
- Click on **Back** to exit this screen.

| <b>\$</b> *          |          |          |               |                |            |           |           | Periodic       | Escalation Proc | essing - BPO: Ve | rsion 2.5. | l.4 - Examp | ole Company |           |               |            |                   | - 8 X           |
|----------------------|----------|----------|---------------|----------------|------------|-----------|-----------|----------------|-----------------|------------------|------------|-------------|-------------|-----------|---------------|------------|-------------------|-----------------|
|                      | Home     | Equipmen | t / Locations | Contract Fi    | nance / HR | Inventory | Maintenan | nce / Projects | Manufacturing   | Procurement      | Sales      | Service     | Reporting   | Utilities |               |            |                   | - & ×           |
|                      | 51       |          |               |                |            |           |           |                |                 |                  |            |             |             |           |               |            |                   |                 |
|                      | ESS      |          |               |                |            |           |           |                |                 |                  |            |             |             |           |               |            |                   |                 |
| Back                 | Save Lay | out      |               |                |            |           |           |                |                 |                  |            |             |             |           |               |            |                   |                 |
| Processi             | 3 Format |          |               |                |            |           |           |                |                 |                  |            |             |             |           |               |            |                   | $\diamond$      |
| Drag a colu          |          |          |               |                |            |           |           |                |                 |                  |            |             |             |           |               |            |                   |                 |
| Month                | Year     | 1        | FeeProcessed  | MeterProcessed | NoFeeItems | NoMeter   | tems      |                |                 |                  |            |             |             |           |               |            |                   |                 |
| ۲ I <mark>O</mark> C | -        |          | • <b>•</b> •  | ( <b>0</b> )   | -          | -         |           |                |                 |                  |            |             |             |           |               |            |                   |                 |
| + March              |          | 2022     | Yes           | Yes            |            | 3         | 4         |                |                 |                  |            |             |             |           |               |            |                   |                 |
| April                |          | 2022     | Yes           | Yes            |            | 1         | 0         |                |                 |                  |            |             |             |           |               |            |                   |                 |
| May                  |          | 2022     | Yes           | Yes            | <b>-</b> 0 | 4         | 3         |                |                 |                  |            |             |             |           |               |            |                   |                 |
| June                 | -        | 2022     | No            | No             |            | 3         | 9         |                |                 |                  |            |             |             |           |               |            |                   |                 |
| July                 | 9        | 2022     |               | No             |            | 5         | 10        |                |                 |                  |            |             |             |           |               |            |                   |                 |
| August               |          | 2022     |               | No             |            | 8         | 0         |                |                 |                  |            |             |             |           |               |            |                   |                 |
| October              | ,        | 2022     |               | No.            |            | 5         | 6         |                |                 |                  |            |             |             |           |               |            |                   |                 |
| Novemb               | er       | 2022     |               | No             |            | 1         | 0         |                |                 |                  |            |             |             |           |               |            |                   |                 |
| Decemb               | er       | 2022     |               | No             |            | 0         | 0         |                |                 |                  |            |             |             |           |               |            |                   |                 |
| January              |          | 2023     | No            | No             |            | 2         | 1         |                |                 |                  |            |             |             |           |               |            |                   |                 |
| Februar              | у        | 2023     | No            | No             |            | 1         | 5         |                |                 |                  |            |             |             |           |               |            |                   |                 |
|                      |          |          |               |                |            |           |           |                |                 |                  |            |             |             |           |               |            |                   |                 |
|                      |          |          |               |                |            |           |           |                |                 |                  |            |             |             |           |               |            |                   |                 |
|                      |          |          |               |                |            |           |           |                |                 |                  |            |             |             |           |               |            |                   |                 |
|                      |          |          |               |                |            |           |           |                |                 |                  |            |             |             |           |               |            |                   |                 |
|                      |          |          |               |                |            |           |           |                |                 |                  |            |             |             |           |               |            |                   |                 |
|                      |          |          |               |                |            |           |           |                |                 |                  |            |             |             |           |               |            |                   |                 |
|                      |          |          |               |                |            |           |           |                |                 |                  |            |             |             |           |               |            |                   |                 |
|                      |          |          |               |                |            |           |           |                |                 |                  |            |             |             |           |               |            |                   |                 |
|                      |          |          |               |                |            |           |           |                |                 |                  |            |             |             |           |               |            |                   |                 |
|                      |          |          |               |                |            |           |           |                |                 |                  |            |             |             |           |               |            |                   |                 |
|                      |          |          |               |                |            |           |           |                |                 |                  |            |             |             |           |               |            |                   |                 |
|                      |          |          |               |                |            |           |           |                |                 |                  |            |             |             |           |               |            |                   |                 |
|                      |          |          |               |                |            |           |           |                |                 |                  |            |             |             |           |               |            |                   |                 |
|                      |          |          |               |                |            |           |           |                |                 |                  |            |             |             |           |               |            |                   |                 |
| Open Wine            | dows 🕶   |          |               |                |            |           |           |                |                 |                  |            |             |             |           | User : Bianca | 21/02/2023 | Version : 2.5.1.4 | Example Company |

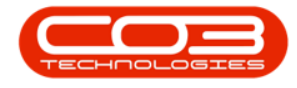

## **IMPORTANT NOTES**

## CLOSING OFF AN ESCALATION WITHOUT ESCALATING CONTRACTS

• In the *Period Escalation* screen, click on *Close* if you want to close off a fee/meter escalation *without* escalating your contracts.

| â v        |                     |                         |                |            |                  | Peri       | od Eso | alation      | s - BPO: Version 2.5.1. | .4 - Example Con | npany  |               |                      |          |             |            |                     | - 8 x          |
|------------|---------------------|-------------------------|----------------|------------|------------------|------------|--------|--------------|-------------------------|------------------|--------|---------------|----------------------|----------|-------------|------------|---------------------|----------------|
|            | Home Equip          | ment / Locations Contra | ct Finance / H | R Inventor | ry Maintenance   | Projects P | 4anufa | ecturing     | Procurement Sa          | les Service      | Report | ing Utilities |                      |          |             |            |                     | _ & ×          |
| E<br>Save  | Close               | Save Layout Workspaces  | Export         |            |                  |            |        |              |                         |                  |        |               |                      |          |             |            |                     |                |
| P          | 000055              | Format                  | Print          |            |                  |            |        |              |                         |                  |        |               |                      |          |             |            |                     |                |
|            | 00000 2             | Tormat 2                | Print a        |            |                  |            |        |              |                         |                  |        |               |                      |          |             |            |                     |                |
| Contract   | ypes to be escavati | 0                       |                |            |                  |            | Dra    |              |                         |                  |        |               |                      |          |             |            |                     |                |
| Marked     | Contractly          | pe Contracti ypeDesc    | EXCUDEFT0      | Shortlerm  | DefEsoPerc       | DefEscType |        |              | EvdEcomEscalation       | FeeTypeDesc      | Type   | ContractNo    | CustomerName         | Amount   | Increase    | NewAmount  | ContractTypeDesc    | CustomerCode   |
|            | PRE                 | Prepaid Contract        | No             | No         | 10.00            | P          |        | 10           | 10:                     | 10:              | 100    | 10:           | (0):                 | -        | -           | -          | 0                   | 10:            |
|            |                     |                         |                |            |                  |            |        |              | No.                     | Consider         |        |               | Mana Mada (No. 31 ad | 500.000  | 50.000      | FF0.000    | Cash Day Casu       | HODODI         |
|            |                     |                         |                |            |                  |            | •      | N.           | NO                      | Service          | IFEE   | 00000072      | Hope Works (Pty) Ltd | 500.000  | 50.000      | 550.000    | Cost Per Copy       | HOPOUI         |
|            |                     |                         |                |            |                  |            |        | M            | No                      | Service          | IFEE   | 00000077      | Pink Shoes           | 605.000  | 60.500      | 665.500    | Cost Per Copy       | PIN0001        |
|            |                     |                         |                |            |                  |            |        | V            | No                      | Service          | IFEE   | CO0000078     | Pink Shoes           | 242.000  | 24.200      | 266.200    | Cost Per Copy       | PIN0001        |
|            |                     |                         |                |            |                  |            |        | $\checkmark$ | No                      | Service          | IFEE   | CO0000079     | Hope Works (Pty) Ltd | 0.000    | 0.000       | 0.000      | Cost Per Copy       | HOP001         |
| 4          |                     |                         |                |            |                  | •          |        |              |                         |                  |        |               |                      |          |             |            |                     |                |
| Eee Turner | to be escalated     |                         |                |            |                  |            |        |              |                         |                  |        |               |                      |          |             |            |                     |                |
| Marker     | Code                | CodeDeccription         |                |            |                  |            |        |              |                         |                  |        |               |                      |          |             |            |                     |                |
| Piernes    | REN                 | Standard Rentals        |                |            |                  |            |        |              |                         |                  |        |               |                      |          |             |            |                     |                |
|            | w                   | Renew Fee               |                |            |                  |            |        |              |                         |                  |        |               |                      |          |             |            |                     |                |
|            | - I                 | Inhouse Rental          |                | -          |                  |            |        |              |                         |                  |        |               |                      |          |             |            |                     |                |
|            | N                   | Insurance               |                |            |                  |            |        |              |                         |                  |        |               |                      |          |             |            |                     |                |
| -          | R                   | Bank Rental             |                |            |                  |            |        |              |                         |                  |        |               |                      |          |             |            |                     |                |
|            | s                   | Service                 |                |            |                  |            | 1      |              |                         |                  |        |               |                      |          |             |            |                     |                |
|            | E                   | Evergreen Rental        |                |            |                  |            | 1      |              |                         |                  |        |               |                      |          |             |            |                     |                |
|            |                     |                         |                |            |                  |            |        |              |                         |                  |        |               |                      |          |             |            |                     |                |
|            |                     |                         |                |            |                  |            |        |              |                         |                  |        |               |                      |          |             |            |                     |                |
| Contracts  | to be escalated     |                         |                |            |                  |            |        |              |                         |                  |        |               |                      |          |             |            |                     |                |
| Drag a co  | lumn header here to | group by that column    |                |            |                  |            |        |              |                         |                  |        |               |                      |          |             |            |                     |                |
| Marked     | ContractNo          | CustomerName            | 0.             | stomerCode | ContractTypeDesc | Class      |        |              |                         |                  |        |               |                      |          |             |            |                     |                |
| 9 S        | 2 <b>*</b> 0*       | AD:                     | 10             | k          | * <b>0</b> ¢     | 10:        |        |              |                         |                  |        |               |                      |          |             |            |                     |                |
|            | CO000007            | Hope Works (Pty) Ltd    | HC             | P001       | Cost Per Copy    |            |        |              |                         |                  |        |               |                      |          |             |            |                     |                |
|            | CO000007            | Pink Shoes              | PI             | 0001       | Cost Per Copy    |            |        |              |                         |                  |        |               |                      |          |             |            |                     |                |
| 5          | CO00007             | Pink Shoes              | PI             | V0001      | Cost Per Copy    |            |        |              |                         |                  |        |               |                      |          |             |            |                     |                |
|            |                     |                         |                |            |                  |            |        |              |                         |                  |        | _             |                      |          |             | 1          |                     |                |
|            |                     |                         |                |            |                  |            |        |              |                         |                  |        | 4 of 4        |                      | 1,347.00 | 134.70      | 1,481.70   |                     |                |
| 4          |                     |                         |                |            |                  | •          | 4.1    |              |                         |                  |        |               |                      |          |             |            |                     | ÷              |
| Open Win   | dows 🕶              |                         |                |            |                  |            |        |              |                         |                  |        |               |                      | Us       | er : Bianca | 21/02/2023 | Version : 2.5.1.4 E | kample Company |

- 1. An *Escalation Processing* message will pop up asking you;
  - Are you sure you want to close the period and not perform the escalations? This action will uncheck all the items.
- 2. Click on Yes.

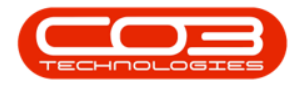

| Þ •             |                 |                         |                |            |                  | Peri       | od Es    | calation               | s - BPO: Version 2.5.1                              | .4 - Example Com                           | pany                                                                                                    |               |                      |          |          |           |                  | - 8 x        |
|-----------------|-----------------|-------------------------|----------------|------------|------------------|------------|----------|------------------------|-----------------------------------------------------|--------------------------------------------|----------------------------------------------------------------------------------------------------|---------------|----------------------|----------|----------|-----------|------------------|--------------|
| 😜 Ho            | ome Equipm      | ent / Locations Contrac | ct Finance / H | R Inventor | y Maintenance    | Projects   | Manuf    | acturing               | Procurement Sa                                      | ales Service                               | Reporti                                                                                                    | ing Utilities |                      |          |          |           |                  | _ & ×        |
| 🗄 🔮             | 8               | 2                       |                |            |                  |            |          |                        |                                                     |                                            |                                                                                                    |               |                      |          |          |           |                  |              |
| Save Back       | Close S         | ave Layout Workspaces   | Export         |            |                  |            |          |                        |                                                     |                                            |                                                                                                    |               |                      |          |          |           |                  |              |
| Process         |                 | Format                  | Print          |            |                  |            |          |                        |                                                     |                                            |                                                                                                    |               |                      |          |          |           |                  |              |
| Contract Turner | to be escalated |                         |                |            |                  |            |          |                        |                                                     |                                            |                                                                                                    |               |                      |          |          |           |                  |              |
| Marked          | ContractTyp     | e ContractTypeDesc      | ExcludeFro     | ShortTerm  | DefEscPerc       | DefEscType |          |                        |                                                     |                                            |                                                                                                    |               |                      |          |          |           |                  |              |
| • •             | CPC             | Cost Per Copy           | No             | No         | No 10.00         | P          |          |                        | ExclFromEscalation                                  | FeeTypeDesc                                | Type                                                                                                    | ContractNo    | CustomerName         | Amount   | Increase | NewAmount | ContractTypeDesc | CustomerCod  |
|                 | PRE             | Prepaid Contract        | No             | No         | 10.00            | P          | ٣        | •                      | -O:                                                 | 100                                        | <ul> <li>Image: Comparison of the second second</li></ul> | (0)           | (D)                  | -        | -        | -         | 1 <b>0</b> 1     | 4 <b>0</b> 4 |
|                 |                 |                         |                |            |                  |            | •        | 1                      | No                                                  | Aggregate Mo                               | AMCH                                                                                                    | CO000079      | Hope Works (Pty) Ltd | 78.750   | 3.938    | 82.688    | Cost Per Copy    | HOP001       |
|                 |                 |                         |                |            |                  |            |          | ×                      | No                                                  | Aggregate Mo                               | AMCH                                                                                                    | CO0000077     | Pink Shoes           | 82.688   | 4.134    | 86.822    | Cost Per Copy    | PIN0001      |
|                 |                 |                         |                |            |                  |            |          | V                      | No                                                  | Aggregate Me                               | AMTR                                                                                                    | CO000079      | Hope Works (Pty) Ltd | 0.000    | 0.000    | 0.000     | Cost Per Copy    | HOP001       |
|                 |                 |                         |                |            |                  |            |          | 1                      | No                                                  | Aggregate Me                               | AMTR                                                                                                    | CO000077      | Pink Shoes           | 0.000    | 0.000    | 0.000     | Cost Per Copy    | PIN0001      |
| 4               |                 |                         |                |            |                  | •          |          | ×                      | No                                                  | Meter Min Billing                          | IMTR                                                                                                    | CO0000018     | Samanthas Diner      | 0.000    | 0.000    | 0.000     | Cost Per Copy    | SAM001       |
|                 |                 |                         |                |            |                  |            | -        | 1                      | No                                                  | Meter Min Billing                          | IMTR                                                                                                    | CO000018      | Samanthas Diner      | 0.000    | 0.000    | 0.000     | Cost Per Copy    | SAM001       |
| Fee Types to be | e escalated     | CodeDouristics          |                |            |                  |            |          | V                      | No                                                  | Meter Min Billing                          | IMTR                                                                                                    | CO0000018     | Samanthas Diner      | 0.000    | 0.000    | 0.000     | Cost Per Copy    | SAM001       |
| Marked          | MINRILLING      | Minimum Billing Charge  |                |            |                  | Escalat    | tion P   | rocessing              | 1                                                   |                                            |                                                                                                    | × 0000077     | Pink Shoes           | 0.000    | 0.000    | 0.000     | Cost Per Copy    | PIN0001      |
|                 | UNITCHARGE      | Unit Charge             |                |            |                  |            |          |                        | ·                                                   |                                            |                                                                                                    | 0000078       | Pink Shoes           | 0.000    | 0.000    | 0.000     | Cost Per Copy    | PIN0001      |
|                 |                 | -                       |                |            |                  |            |          |                        |                                                     |                                            |                                                                                                    | 0000078       | Pink Shoes           | 0.000    | 0.000    | 0.000     | Cost Per Copy    | PIN0001      |
|                 |                 |                         |                |            |                  | ?          | Ar<br>th | e you sui<br>e escalat | re you want to close th<br>ions? This action will u | e period and not p<br>incheck all the item | erform<br>s.                                                                                                    | 0000079       | Hope Works (Ptv) Ltd | 0.000    | 0.000    | 0.000     | Cost Per Copy    | HOP001       |
|                 |                 |                         |                |            |                  |            |          |                        |                                                     |                                            |                                                                                                    | 0000018       | Samanthas Diner      | 234,910  | 23,491   | 258.401   | Cost Per Copy    | SAM001       |
|                 |                 |                         |                |            |                  |            |          |                        | -                                                   |                                            |                                                                                                    | - 0000018     | Samanthas Diner      | 264.274  | 26.427   | 290.701   | Cost Per Copy    | SAM001       |
|                 |                 |                         |                |            |                  |            |          |                        | L                                                   | Yes                                        | No                                                                                                    | 0000018       | Samanthas Diner      | 14 687   | 1 468    | 16, 150   | Cost Per Copy    | SAM001       |
|                 |                 |                         |                |            |                  | L          |          | 1                      | No                                                  | Mono meter 5                               | MTCH                                                                                                    | C00000018     | Samanthas Diner      | 18,597   | 1.860    | 20.457    | Cost Per Copy    | SAM001       |
| Contracts to be | escalated       |                         |                |            |                  |            |          | 17                     | No                                                  | Colour Mater 0                             | мтон                                                                                                    | C00000077     | Dink Shoee           | 70,000   | 7.000    | 77 000    | Cost Per Copy    | PIN0001      |
|                 |                 |                         |                |            |                  |            |          | 12                     | No                                                  | Mono meter 0                               | MTCH                                                                                                    | 000000078     | Pink Choes           | 42 250   | 4 225    | 46 505    | Cost Per Copy    | PIN0001      |
| Drag a column I | header here to  | group by that column    |                |            |                  |            |          | 17                     | No                                                  | Colour Motor 0                             | MTCH                                                                                                    | 00000078      | Dick Shoes           | 162 250  | 16 225   | 170 695   | Cost Per Copy    | P110001      |
| Marked          | ContractNo      | CustomerName            | Cu             | stomerCode | ContractTypeDesc | Class      |          | N.                     | No                                                  | Colour Meter 0                             | MTCH                                                                                                    | 00000078      | Hone Works (Dtv) Ltd | 110,000  | 11,000   | 175.003   | Cost Per Copy    | H00001       |
|                 | 100             | 1 <b>0</b> ¢            | -              | ¢          | * <b>O</b> ¢     | 10:        |          | 1. N.                  | 140                                                 | COROLA PARTIES O                           | Pirturi                                                                                                    | 0000077       | hope works (-ty) co  | 110.000  | 11.000   | 141.000   | costre copy      | 1101-001     |
| • •             | CO0000018       | Samanthas Diner         | SA             | M001       | Cost Per Copy    |            |          |                        |                                                     |                                            |                                                                                                    |               |                      |          |          |           |                  |              |
| ×               | 00000077        | Pink Shoes              | PI             | NUU01      | Cost Per Copy    |            |          |                        |                                                     |                                            |                                                                                                    |               |                      |          |          |           |                  |              |
| ×               | C00000079       | Hope Works (Ptv) Ltd    | PD             | 10001      | Cost Per Copy    |            |          |                        |                                                     |                                            |                                                                                                    |               |                      |          |          |           |                  |              |
|                 | 0000075         | hope trains (-ty) cas   | 10             | / UU 1     | contra copy      |            | 1        |                        |                                                     |                                            |                                                                                                    |               |                      |          |          |           |                  |              |
|                 |                 |                         |                |            |                  |            |          |                        |                                                     |                                            |                                                                                                    |               |                      |          | 1        |           |                  |              |
|                 |                 |                         |                |            |                  |            |          |                        |                                                     |                                            |                                                                                                    | 19 of 19      |                      | 1,079.60 | 99.89    | 1,179.49  |                  |              |
| •               |                 |                         |                |            |                  | •          | 4        |                        |                                                     |                                            |                                                                                                    |               |                      |          |          |           |                  |              |

1. All the contract items to be escalated will be **un**checked.

| ٢    | ¥.         |                |                          |                |           |                  | Peri         | od Es    | calation | s - BPO: Version 2.5.1. | 4 - Example Com   | pany    |               |                         |         |             |            | (                  | - 8 ×          |
|------|------------|----------------|--------------------------|----------------|-----------|------------------|--------------|----------|----------|-------------------------|-------------------|---------|---------------|-------------------------|---------|-------------|------------|--------------------|----------------|
|      | Но         | me Equipr      | nent / Locations Contrac | t Finance / HR | Invento   | ry Maintenance / | Projects 1   | 4anuf    | acturing | Procurement Sal         | les Service       | Reporti | ing Utilities |                         |         |             |            |                    | _ & ×          |
| Sav  | Back       | Close 5        | Save Layout Workspaces   | Export         |           |                  |              |          |          |                         |                   |         |               |                         |         |             |            |                    |                |
|      | Process    | 4              | Format a                 | Print 🖌        |           |                  |              | _        |          |                         |                   |         |               |                         |         |             |            |                    | ~~             |
| Cont | act Types  | to be escalate | d                        |                |           | L I              |              |          |          |                         |                   |         |               |                         |         |             |            |                    |                |
| M    | rked       | ContractTyp    | contractTypeDesc         | ExcludeFro     | ShortTerm | DefEscPerc       | DefEscType   |          | E I      | ExcFromEscalation       | FeeTypeDesc       | Type    | ContractNo    | CustomerName            | Amount  | Increase    | NewAmount  | ContractTypeDesc   | CustomerCode   |
| 1    | ~          | PRE            | Prepaid Contract         | No             | No        | 10.00            | P            |          | B        | 10:                     | ( <b>0</b> :      | 10:     | 10:           | <ul> <li>(D)</li> </ul> | -       | =           | =          | * <b>0</b> :       | • <b>D</b> •   |
|      |            |                |                          |                |           |                  |              |          |          | No                      | Appregate Mo      | AMCH    | CO0000079     | Hope Works (Ptv) Ltd    | 78,750  | 3.938       | 82.688     | Cost Per Copy      | HOP001         |
|      |            |                |                          |                |           |                  |              | ÷        |          | No                      | Accrecate Mo      | AMCH    | C00000077     | Pink Shoes              | 82,688  | 4,134       | 86.822     | Cost Per Copy      | PIN0001        |
|      |            |                |                          |                |           |                  |              | -        |          | No                      | Appregate Me      | AMTR    | CO0000079     | Hope Works (Ptv) Ltd    | 0.000   | 0.000       | 0.000      | Cost Per Copy      | HOP001         |
|      |            |                |                          |                |           |                  |              | -        |          | No                      | Accrecate Me      | AMTR    | C00000077     | Pink Shoes              | 0.000   | 0.000       | 0.000      | Cost Per Copy      | PIN0001        |
|      |            |                |                          |                |           |                  |              |          |          | No                      | Meter Min Billing | IMTR    | CO0000018     | Samanthas Diner         | 0.000   | 0.000       | 0.000      | Cost Per Copy      | SAM001         |
| 1    |            |                |                          | 10.01          |           |                  | -            |          |          | No                      | Meter Min Billing | IMTR    | CO0000018     | Samanthas Diner         | 0.000   | 0.000       | 0.000      | Cost Per Copy      | SAM001         |
| Fee  | ypes to be | escalated      |                          |                |           |                  |              |          |          | No                      | Meter Min Billing | IMTR    | CO0000018     | Samanthas Diner         | 0.000   | 0.000       | 0.000      | Cost Per Copy      | SAM001         |
|      | rked       | MINET LING     | CodeDescription          |                | -         |                  |              | -        |          | No                      | Meter Min Billing | IMTR    | C00000077     | Pink Shoes              | 0.000   | 0.000       | 0.000      | Cost Per Copy      | PIN0001        |
| 1    | ~          | UNITCHARG      | E Unit Charge            |                |           |                  |              | -        |          | No                      | Meter Min Billing | IMTR    | CO0000078     | Pink Shoes              | 0.000   | 0.000       | 0.000      | Cost Per Copy      | PIN0001        |
|      |            |                | -                        |                |           |                  |              | -        |          | No                      | Meter Min Billing | IMTR    | CO0000078     | Pink Shoes              | 0.000   | 0.000       | 0.000      | Cost Per Copy      | PIN0001        |
|      |            |                |                          |                |           |                  |              |          |          | No                      | Meter Min Billion | IMTR    | C00000079     | Hone Works (Ptv) Ltd    | 0.000   | 0.000       | 0.000      | Cost Per Conv      | HOP001         |
|      |            |                |                          |                |           |                  |              |          |          | No                      | Colour Mater 0    | мтон    | 00000018      | Samanthae Diner         | 234 910 | 23 491      | 258 401    | Cost Per Conv      | SAM001         |
|      |            |                |                          |                |           |                  |              | <u>!</u> |          | No                      | Colour Meter 0    | MTCH    | 000000018     | Samanthas Diner         | 264 274 | 26.427      | 200.701    | Cost Per Copy      | SAM001         |
|      |            |                |                          |                |           |                  |              | -        |          | No                      | Moroo meter 0     | мтон    | 00000018      | Samanthas Diner         | 14 687  | 1 468       | 16 150     | Cost Per Copy      | SAM001         |
|      |            |                |                          |                |           |                  |              | -        |          | No                      | Mono meter 5      | MTCH    | 000000018     | Camanthas Diner         | 19 507  | 1 960       | 20.457     | Cost Per Copy      | CAM001         |
| Cont | acts to be | escalated      |                          |                |           |                  |              |          |          | No                      | Colour Mater 0    | мтон    | 000000077     | Dink Shoes              | 70.000  | 7.000       | 77 000     | Cost Per Copy      | PTN0001        |
|      |            |                |                          |                |           |                  |              | -        |          | No                      | Mono meter 0      | MTCH    | 00000078      | Dink Choes              | 42 250  | 4 225       | 46 505     | Cost Per Copy      | PIN0001        |
| Drag | a column h | header here to | group by that column     |                |           |                  |              | -        |          | No                      | Colour Motor 0    | MTCH    | 00000078      | Diek Sheen              | 162 250 | 16 225      | 170 695    | Cost Per Copy      | P110001        |
| м    | irked      | ContractNo     | CustomerName             | Cus            | tomerCode | ContractTypeDesc | Class        | _        |          | No                      | Colour Meter 0    | MTCH    | 00000078      | Mana Mada (Ne.) Ltd.    | 110.000 | 10.333      | 175.000    | Cost Per Copy      | P100001        |
| 4    | ×          | * <b>0</b> ¢   | 10:                      | 100            |           | × <b>O</b> :     | * <b>0</b> ¢ |          |          | NO                      | Colour Meter 0    | MICH    | 00000079      | Hope works (Pty) Ltd    | 110.000 | 11.000      | 121.000    | Cost Per Copy      | HOPOUL         |
| Þ    | ~          | CO0000018      | Samanthas Diner          | SAM            | 4001      | Cost Per Copy    |              |          |          |                         |                   |         |               |                         |         |             |            |                    |                |
|      |            | C00000077      | Pink Shoes               | PIN            | 0001      | Cost Per Copy    |              |          |          |                         |                   |         |               |                         |         |             |            |                    |                |
|      | ×          | 00000078       | Pink Shoes               | PIN            | 0001      | Cost Per Copy    |              |          |          |                         |                   |         |               |                         |         |             |            |                    |                |
|      | ×          | 00000079       | Hope works (Pty) Ltd     | HO             | 1001      | Cost Per Copy    |              |          |          |                         |                   |         |               |                         |         |             |            |                    |                |
|      |            |                |                          |                |           |                  |              |          |          |                         |                   |         |               |                         |         |             |            |                    |                |
|      |            |                |                          |                |           |                  |              |          |          |                         |                   |         | 0 of 19       |                         | 0.00    | 0.00        | 0.00       |                    |                |
| 4    |            |                |                          |                |           |                  | •            | 4        |          |                         |                   |         |               |                         |         |             |            |                    | +              |
| Ope  | Windows    | •              |                          |                |           |                  |              |          |          |                         |                   |         |               |                         | Us      | er : Bianca | 21/02/2023 | Version: 2.5.1.4 E | xample Company |

#### **Save Unescalated Contracts**

1. Click on *Save*.

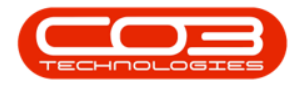

| P *                                               |                            |                    | Perie        | od Esc | alation  | s - BPO: Version 2.5.1 | 4 - Example Com   | pany    |              |                       |         |          |           |                  | - 8          |
|---------------------------------------------------|----------------------------|--------------------|--------------|--------|----------|------------------------|-------------------|---------|--------------|-----------------------|---------|----------|-----------|------------------|--------------|
| Home Equipment / Locations                        | ontract Finance / HR Inver | ntory Maintenance  | / Projects / | lanufa | ecturing | Procurement Sa         | les Service       | Reporti | ng Utilities |                       |         |          |           |                  | - 8          |
| Back Close Save Layout Worksp                     | ces Export                 |                    |              |        |          |                        |                   |         |              |                       |         |          |           |                  |              |
| Process a Format                                  | a Print a                  |                    |              |        |          |                        |                   |         |              |                       |         |          |           |                  |              |
| Contract Types to be escalated                    |                            |                    |              | 1      |          |                        |                   |         |              |                       |         |          |           |                  |              |
| Marked ContractType ContractTypeDes               | ExcludeFro ShortTerm       | n DefEscPerc       | DefEscType   |        |          |                        |                   |         |              |                       |         |          |           |                  |              |
| CPC Cost Per Copy                                 | No No                      | No 10.0            | ) P          |        |          | ExdFromEscalation      | FeeTypeDesc       | Type    | ContractNo   | CustomerName          | Amount  | Increase | NewAmount | ContractTypeDesc | Customer     |
| PRE Prepaid Contract                              | No No                      | 10.0               | ) P          | ۳      |          | * <b>0</b> ¢           | 1 <b>0</b> 1      | ×۵۰     | (0)          | 1 <b>0</b> 0          | -       | -        | -         | 1 <b>0</b> 0     | 4 <b>0</b> 0 |
|                                                   |                            |                    |              | •      |          | No                     | Aggregate Mo      | AMCH    | CO000079     | Hope Works (Pty) Ltd  | 78.750  | 3.938    | 82.688    | Cost Per Copy    | HOP001       |
|                                                   |                            |                    |              |        |          | No                     | Aggregate Mo      | AMCH    | CO0000077    | Pink Shoes            | 82.688  | 4.134    | 86.822    | Cost Per Copy    | PIN0001      |
|                                                   |                            |                    |              |        |          | No                     | Aggregate Me      | AMTR    | CO000079     | Hope Works (Pty) Ltd  | 0.000   | 0.000    | 0.000     | Cost Per Copy    | HOP001       |
|                                                   |                            |                    |              |        |          | No                     | Appregate Me      | AMTR    | CO000077     | Pink Shoes            | 0.000   | 0.000    | 0.000     | Cost Per Copy    | PIN0001      |
| 4                                                 |                            |                    |              |        |          | No                     | Meter Min Billing | IMTR    | CO0000018    | Samanthas Diner       | 0.000   | 0.000    | 0.000     | Cost Per Copy    | SAM001       |
|                                                   |                            |                    |              |        |          | No                     | Meter Min Billing | IMTR    | CO000018     | Samanthas Diner       | 0.000   | 0.000    | 0.000     | Cost Per Copy    | SAM001       |
| te Types to be escalated                          |                            |                    |              |        |          | No                     | Meter Min Billing | IMTR    | CO0000018    | Samanthas Diner       | 0.000   | 0.000    | 0.000     | Cost Per Copy    | SAM001       |
| Marked Code CodeDescription                       | 2/08                       |                    |              |        | -        | No                     | Meter Min Billing | IMTR    | CO0000077    | Pink Shoes            | 0.000   | 0.000    | 0.000     | Cost Per Copy    | PIN0001      |
| UNITCHARGE Unit Charge                            | n yu                       |                    |              |        | -        | No                     | Meter Min Billing | IMTR    | C00000078    | Pink Shoes            | 0.000   | 0.000    | 0.000     | Cost Per Copy    | P1N0001      |
|                                                   |                            |                    |              |        | -        | No                     | Meter Min Billing | IMTD    | 00000078     | Dink Shoes            | 0.000   | 0.000    | 0.000     | Cost Per Copy    | PIN0001      |
|                                                   |                            |                    |              |        |          | No                     | Meter Min Billing | IMTD    | 000000079    | Hope Works (Phy) Ltd  | 0.000   | 0.000    | 0.000     | Cost Per Copy    | H00001       |
|                                                   |                            |                    |              |        | -        | No                     | Colour Meter 0    | мтон    | 00000018     | Samanthas Diner       | 234 910 | 23 491   | 258 401   | Cost Per Copy    | SAM001       |
|                                                   |                            |                    |              | -      | -        | No                     | Colour Meter 0    | MTCH    | 000000018    | Samanthas Diner       | 264 274 | 26.427   | 200.701   | Cost Per Copy    | CAM001       |
|                                                   |                            |                    |              |        |          | No                     | Maga mater 0      | MTCH    | 000000019    | Samanthas Diner       | 14 697  | 1 460    | 16 150    | Cost Per Copy    | CAMODA       |
|                                                   |                            |                    |              |        | -        | No                     | Mono meter 5      | MTCH    | 00000018     | Samanthas Diner       | 19 507  | 1,400    | 20.453    | Cost Per Copy    | CAM001       |
| ontracts to be escalated                          |                            |                    |              | -      | -        | No                     | Celeur Meter 0    | MTCH    | 000000077    | Diele Shoes           | 20.000  | 7.000    | 27.000    | Cost Per Copy    | DEMODOR      |
|                                                   |                            |                    |              | -      |          | Ne                     | Mana mater 0      | MICH    | 00000077     | Pink Shoes            | 43,350  | 4.000    | 17.000    | Cost Per Copy    | P340001      |
| Jrag a column header here to group by that column |                            |                    |              |        |          | No                     | Colour Motor 0    | MICH    | 00000078     | Pink Shoes            | 162 200 | 16 225   | 170 695   | Cost Per Copy    | PINODOI      |
| Marked ContractNo CustomerName                    | CustomerCode               | e ContractTypeDesc | Class        |        |          | No                     | Colour Meter 0    | MICH    | 00000078     | Hann Marker (Nev) Ltd | 110.000 | 10.333   | 175.003   | Cost Per Copy    | H00001       |
|                                                   | ( <b>D</b> )               | 1 <b>0</b> :       | * <b>0</b> : |        |          | NO                     | Colour Meter U    | MICH    | 00000079     | Hope Works (Pty) Ltd  | 110.000 | 11.000   | 121.000   | Cost Per Copy    | HOPOUI       |
| CO0000018 Samanthas Diner                         | SAM001                     | Cost Per Copy      |              |        |          |                        |                   |         |              |                       |         |          |           |                  |              |
| CO000077 Pink Shoes                               | PIN0001                    | Cost Per Copy      |              |        |          |                        |                   |         |              |                       |         |          |           |                  |              |
| COUDOU078 Pink Shoes                              | PIN0001                    | Cost Per Copy      |              |        |          |                        |                   |         |              |                       |         |          |           |                  |              |
| <ul> <li>Connon va Hobe mous (HA)</li> </ul>      | HOPOUI                     | Cost Per Copy      |              |        |          |                        |                   |         |              |                       |         |          |           |                  |              |
|                                                   |                            |                    |              |        |          |                        |                   |         | 0 of 19      |                       | 0.00    | 0.00     | 0.00      |                  |              |
| (                                                 |                            |                    |              | 4.0    |          |                        |                   |         |              |                       |         |          |           |                  |              |

1. A *Run Period Escalations* message will pop up asking you;

#### ° Are you sure you want to process this escalation?

2. Click on Yes.

| <b>a</b> |             |                    |                          |                |             |                  | P            | eriod Es | calation | ns - BPO: Version 2.5.1. | 4 - Example Com      | pany      |              |                      |         |             |            |                     | - 8 X          |
|----------|-------------|--------------------|--------------------------|----------------|-------------|------------------|--------------|----------|----------|--------------------------|----------------------|-----------|--------------|----------------------|---------|-------------|------------|---------------------|----------------|
| 1        | How         | e Equipe           | nent / Locations Contrac | + Finance / HR | Inventor    | ry Maintenance   | / Projecte   | Manuf    | ach rinn | Programment Sa           | les Service          | Percetie  | va Littétice |                      |         |             |            |                     | - 8 X          |
| H        |             | 2                  |                          |                | Differition |                  | , mojecus    | THUR NOT | octoring | Trocarcinent da          |                      | Tropor or | y curics     |                      |         |             |            |                     |                |
| Save     | Back        | Close 5            | Save Layout Workspaces   | Export         |             |                  |              |          |          |                          |                      |           |              |                      |         |             |            |                     |                |
|          | 0           |                    | Farmat                   | Drink          |             |                  |              |          |          |                          |                      |           |              |                      |         |             |            |                     |                |
|          | Process     | 4                  | Pormat a                 | Princ 4        |             |                  |              | _        |          |                          |                      |           |              |                      |         |             |            |                     |                |
| Contra   | ct Types to | be escavate        |                          |                |             |                  |              | Dr       |          |                          |                      |           |              |                      |         |             |            |                     |                |
| Mar      | oed .       | Contractly;        | Contracti ypeDesc        | EXCLUDEFTO     | nortierm    | DefEscPerc       | DefEsciyp    | e        |          | ExcFromEscalation        | FeeTypeDesc          | Type      | ContractNo   | CustomerName         | Amount  | Increase    | NewAmount  | ContractTypeDesc    | CustomerCode   |
| ·        | ~           | PRE                | Prepaid Contract         | No No          | **<br>40    | 10.0             | D P          |          |          | 10:                      | 0                    | -0:       | (0)          | (D)                  | -       | -           | -          | 0                   | × <b>O</b> <   |
| -        |             |                    |                          |                |             |                  |              |          |          | No                       | Accrecate No         | AMCH      | C00000079    | Hone Works (Ptv) Ltd | 78,750  | 3,938       | 82,688     | Cost Per Conv       | HOP001         |
|          |             |                    |                          |                |             |                  |              | -        |          | No                       | Appregate Mo         | AMCH      | C00000077    | Pink Shoes           | 82,688  | 4,134       | 86.822     | Cost Per Copy       | PIN0001        |
|          |             |                    |                          |                |             |                  |              | _        |          | No                       | Accrecate Me         | AMTR      | C00000079    | Hope Works (Ptv) Ltd | 0.000   | 0.000       | 0.000      | Cost Per Conv       | H0P001         |
|          |             |                    |                          |                |             |                  |              |          |          | No                       | Accrecate Me         | AMTR      | C00000077    | Pink Shoes           | 0.000   | 0.000       | 0.000      | Cost Per Copy       | PIN0001        |
|          |             |                    |                          |                |             |                  |              |          |          | No                       | Meter Min Billion    | IMTR      | C00000018    | Samanthas Diner      | 0.000   | 0.000       | 0.000      | Cost Per Conv       | SAM001         |
| -        |             |                    |                          | 10.01          |             |                  |              |          |          | No                       | Meter Min Billing    | IMTR      | CO0000018    | Samanthas Diner      | 0.000   | 0.000       | 0.000      | Cost Per Copy       | SAM001         |
| Fee T    | pes to be e | escalated          |                          |                |             |                  |              |          |          | No                       | Meter Min Billing    | IMTR      | C00000018    | Samanthas Diner      | 0.000   | 0.000       | 0.000      | Cost Per Conv       | SAM001         |
| Mar      | oed         | Code<br>MINRI LINC | CodeDescription          |                |             |                  |              | Run Per  | iod Esc  | ations                   |                      | ×         | C00000077    | Pink Shoes           | 0.000   | 0.000       | 0.000      | Cost Per Copy       | PIN0001        |
| ·        |             | UNITCHARG          | E Unit Charge            |                |             |                  | _            |          |          |                          |                      |           | C00000078    | Pink Shoes           | 0.000   | 0.000       | 0.000      | Cost Per Conv       | P1N0001        |
|          |             |                    |                          |                | 1           |                  | _            | _        |          |                          |                      |           | 00000078     | Dink Shoes           | 0.000   | 0.000       | 0.000      | Cost Per Conv       | PTN0001        |
|          |             |                    |                          |                |             |                  | _            | (?       | Arey     | ou sure you want to pro  | cess this escalation | n?        | 000000079    | Hope Works (Phy) Ltd | 0.000   | 0.000       | 0.000      | Cost Per Copy       | H00001         |
|          |             |                    |                          |                |             |                  | _            |          |          |                          |                      |           | 000000019    | Campo Hond (Fty) Eta | 224.010 | 22.401      | 259,401    | Cost Per Copy       | CAMOD 1        |
|          |             |                    |                          |                |             |                  |              |          |          |                          |                      |           | 00000018     | Camanithas Dines     | 234.910 | 23,491      | 230.401    | Cost Per Copy       | 544001         |
|          |             |                    |                          |                |             |                  | _            |          |          | 10                       | es No                |           | 00000018     | Samanthas Diner      | 14 697  | 1 469       | 290.701    | Cost Per Copy       | SAM001         |
|          |             |                    |                          |                |             |                  | L            | _        |          | Ne                       | Mana mater f         | MICH      | 00000018     | Camanthas Dines      | 19.002  | 1.400       | 20.453     | Cost Per Copy       | 544001         |
| Contro   | te to be e  | colated            |                          |                |             |                  |              |          |          | No                       | Colour Mater S       | MICH      | 00000018     | Samaritrias Dirier   | 10.597  | 1.000       | 20.457     | Cost Per Copy       | 544001         |
| Contra   |             | pediated           |                          |                |             |                  |              | _        |          | NO                       | Colour Meter 0       | MICH      | 00000077     | PINK Shoes           | /0.000  | 7.000       | 77.000     | Cost Per Copy       | P1N0001        |
| Drag (   | column he   | ader here to       | group by that column     |                |             |                  |              | _        |          | NO                       | Mono meter U         | MICH      | 00000078     | PINK Shoes           | 42.350  | 4.235       | 40.585     | Cost Per Copy       | P1N0001        |
| Mar      | oed         | ContractNo         | CustomerName             | Custo          | omerCode    | ContractTypeDesc | Class        |          |          | No                       | Colour Meter 0       | MICH      | 00000078     | Pink Shoes           | 163.350 | 16.335      | 179.685    | Cost Per Copy       | PIN0001        |
| 4        | ×           | .∎c                | 1 <b>0</b> :             | 1 <b>0</b> 0   |             | * <b>D</b> :     | * <b>0</b> : |          |          | No                       | Colour Meter 0       | MTCH      | CO0000079    | Hope Works (Pty) Ltd | 110.000 | 11.000      | 121.000    | Cost Per Copy       | HOP001         |
| Þ        |             | CO0000018          | Samanthas Diner          | SAMO           | 01          | Cost Per Copy    |              |          |          |                          |                      |           |              |                      |         |             |            |                     |                |
|          |             | CO0000077          | Pink Shoes               | PINO           | 001         | Cost Per Copy    |              |          |          |                          |                      |           |              |                      |         |             |            |                     |                |
|          | •           | CO0000078          | Pink Shoes               | PINO           | 001         | Cost Per Copy    |              |          |          |                          |                      |           |              |                      |         |             |            |                     |                |
|          | •           | CO0000079          | Hope Works (Pty) Ltd     | HOPO           | 01          | Cost Per Copy    |              |          |          |                          |                      |           |              |                      |         |             |            |                     |                |
|          |             |                    |                          |                |             |                  |              |          |          |                          |                      |           |              |                      |         |             |            |                     |                |
|          |             |                    |                          |                |             |                  |              | 1        |          |                          |                      |           |              |                      |         |             |            |                     |                |
|          |             |                    |                          |                |             |                  |              |          |          |                          |                      |           | 0 of 19      |                      | 0.00    | 0.00        | 0.00       |                     |                |
| 4        |             |                    |                          |                |             |                  |              |          |          |                          |                      |           | 0 01 19      |                      | 0.00    | 0.00        | 0.00       |                     |                |
| -        |             |                    |                          |                |             |                  |              |          |          |                          |                      |           |              |                      |         | - 1         |            |                     | ,              |
| Open     | nndows •    |                    |                          |                |             |                  |              |          |          |                          |                      |           |              |                      | Us      | Br : Blanca | 21/02/2023 | version : 2.5.1.4 E | cample Company |

- 1. An *Input validation* message will pop up asking you;
  - No contract items are selected. Are you sure you want to close this escalation period with no escalations applied?
- 2. Click on Yes.

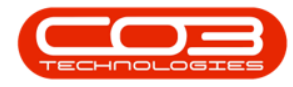

| Hom                | ne Equipme       | at (Lassiers Castron   |                |          |                |              |            | 0 230  | anacion  | <ul> <li>BPU: version z.5.1.</li> </ul> |                   |          |              |                      |         |          |           |                  |                                         |
|--------------------|------------------|------------------------|----------------|----------|----------------|--------------|------------|--------|----------|-----------------------------------------|-------------------|----------|--------------|----------------------|---------|----------|-----------|------------------|-----------------------------------------|
| 8 😋                |                  | ent/Locations Contrac  | t Finance / HR | Inventor | y Mainteni     | ance / Proje | ects M     | lanufa | ecturing | Procurement Sa                          | les Service       | Reportir | ng Utilities |                      |         |          |           |                  | _ & ×                                   |
|                    | 8                | 2                      |                |          |                |              |            |        |          |                                         |                   |          |              |                      |         |          |           |                  |                                         |
| Save Back          | Close Sa         | ve Layout Workspaces   | Export         |          |                |              |            |        |          |                                         |                   |          |              |                      |         |          |           |                  |                                         |
|                    |                  | •                      |                |          |                |              |            |        |          |                                         |                   |          |              |                      |         |          |           |                  |                                         |
| Process            | 4                | Format 4               | Print 4        |          |                |              |            | _      |          |                                         |                   |          |              |                      |         |          |           |                  | ~~~~~~~~~~~~~~~~~~~~~~~~~~~~~~~~~~~~~~~ |
| ontract Types to   | o be escalated - |                        |                |          |                | - 0          |            |        |          |                                         |                   |          |              |                      |         |          |           |                  |                                         |
| Marked             | CPC              | Cost Per Copy          | No No          | No       | No Deresore    | 10.00 P      | escrype    |        |          | ExdFromEscalation                       | FeeTypeDesc       | Type     | ContractNo   | CustomerName         | Amount  | Increase | NewAmount | ContractTypeDesc | CustomerCode                            |
|                    | PRE              | Prepaid Contract       | No No          | No       |                | 10.00 P      |            | ۲      |          | ·0:                                     | 10:               | -0:      | ( <b>0</b> ) | (0)                  | -       | -        | -         | 10:              | -04                                     |
|                    |                  |                        |                |          |                | _            |            |        |          | No                                      | Accrecate No.     | AMCH     | C00000079    | Hope Works (Ptv) Ltd | 78,750  | 3,938    | 82,688    | Cost Per Conv    | HOP001                                  |
|                    |                  |                        |                |          |                |              |            |        |          | No                                      | Appregate Mo      | AMCH     | C00000077    | Pink Shoes           | 82,688  | 4,134    | 86.822    | Cost Per Copy    | PIN0001                                 |
|                    |                  |                        |                |          |                |              |            |        | -        | No                                      | Appregate Me      | AMTR     | CO0000079    | Hope Works (Ptv) Ltd | 0.000   | 0.000    | 0.000     | Cost Per Copy    | HOP001                                  |
|                    |                  |                        |                |          |                |              |            |        | -        | No                                      | Aggregate Me      | AMTR     | C00000077    | Pink Shoes           | 0.000   | 0.000    | 0.000     | Cost Per Copy    | PIN0001                                 |
| 4                  |                  |                        |                |          |                |              |            |        |          | No                                      | Meter Min Biling  | IMTR     | CO0000018    | Samanthas Diner      | 0.000   | 0.000    | 0.000     | Cost Per Copy    | SAM001                                  |
|                    |                  |                        |                |          |                |              |            |        |          | No                                      | Meter Min Billing | IMTR     | CO0000018    | Samanthas Diner      | 0.000   | 0.000    | 0.000     | Cost Per Copy    | SAM001                                  |
| ee Types to be e   | escalated        | CodeDonationExer       |                |          |                |              |            |        |          | No                                      | Meter Min Billing | IMTR     | CO0000018    | Samanthas Diner      | 0.000   | 0.000    | 0.000     | Cost Per Copy    | SAM001                                  |
| Markeu             | MINRILLING       | Minimum Billing Charge |                |          |                |              | Input vali | idatio | on       |                                         |                   |          | × 000077     | Pink Shoes           | 0.000   | 0.000    | 0.000     | Cost Per Copy    | PIN0001                                 |
|                    | UNITCHARGE       | Unit Charge            |                |          |                |              |            |        |          |                                         |                   |          | 000078       | Pink Shoes           | 0.000   | 0.000    | 0.000     | Cost Per Copy    | PIN0001                                 |
|                    |                  |                        |                |          |                |              | -          |        |          |                                         |                   |          | 000078       | Pink Shoes           | 0.000   | 0.000    | 0.000     | Cost Per Copy    | PIN0001                                 |
|                    |                  |                        |                |          |                |              | - 7        | this   | escalati | on period with no esca                  | lations applied?  | to close | 000079       | Hope Works (Pty) Ltd | 0.000   | 0.000    | 0.000     | Cost Per Copy    | HOP001                                  |
|                    |                  |                        |                |          |                |              |            |        |          |                                         |                   |          | 000018       | Samanthas Diner      | 234.910 | 23.491   | 258.401   | Cost Per Copy    | SAM001                                  |
|                    |                  |                        |                |          |                |              |            |        |          |                                         |                   |          | 000018       | Samanthas Diner      | 264.274 | 26.427   | 290.701   | Cost Per Copy    | SAM001                                  |
|                    |                  |                        |                |          |                |              |            |        |          | I                                       | Yes               | No       | 000018       | Samanthas Diner      | 14.682  | 1.468    | 16.150    | Cost Per Copy    | SAM001                                  |
|                    |                  |                        |                |          |                |              |            |        |          | No                                      | Mono meter 5      | MTCH     | CO0000018    | Samanthas Diner      | 18.597  | 1.860    | 20.457    | Cost Per Copy    | SAM001                                  |
| Contracts to be en | escalated        |                        |                |          |                |              |            |        |          | No                                      | Colour Meter 0    | MTCH     | CO000077     | Pink Shoes           | 70.000  | 7.000    | 77.000    | Cost Per Copy    | PIN0001                                 |
| and a column be    | eader here to or | roup by that column    |                |          |                |              |            |        |          | No                                      | Mono meter 0      | MTCH     | CO000078     | Pink Shoes           | 42.350  | 4.235    | 46.585    | Cost Per Copy    | PIN0001                                 |
|                    |                  |                        |                |          |                |              |            |        |          | No                                      | Colour Meter 0    | MTCH     | CO000078     | Pink Shoes           | 163.350 | 16.335   | 179.685   | Cost Per Copy    | PIN0001                                 |
| Marked             | Contractivo      | Customerivame          | Custo          | omercode | contract i ype | Uesc Uas     | s          |        |          | No                                      | Colour Meter 0    | MTCH     | CO000079     | Hope Works (Pty) Ltd | 110.000 | 11.000   | 121.000   | Cost Per Copy    | HOP001                                  |
|                    | 00000018         | Samanthae Dinar        | SAMO           | 101      | Cost Per Coox  |              |            |        |          |                                         |                   |          |              |                      |         |          |           |                  |                                         |
|                    | C00000077        | Pink Shoes             | PINO           | 001      | Cost Per Copy  |              |            |        |          |                                         |                   |          |              |                      |         |          |           |                  |                                         |
|                    | CO0000078        | Pink Shoes             | PINO           | 001      | Cost Per Copy  | r            |            |        |          |                                         |                   |          |              |                      |         |          |           |                  |                                         |
|                    | CO000079         | Hope Works (Pty) Ltd   | HOPO           | 001      | Cost Per Copy  |              |            |        |          |                                         |                   |          |              |                      |         |          |           |                  |                                         |
|                    |                  |                        |                |          |                |              |            |        |          |                                         |                   |          |              |                      |         |          |           |                  |                                         |
|                    |                  |                        |                |          |                |              |            |        |          |                                         |                   |          |              |                      |         |          |           |                  |                                         |
|                    |                  |                        |                |          |                |              |            |        |          |                                         |                   |          | 0 of 19      |                      | 0.00    | 0.00     | 0.00      |                  |                                         |
| 1                  |                  |                        |                | _        | _              | _            | •          | 4.0    |          |                                         |                   |          |              |                      |         |          |           |                  | +                                       |

- 1. You will return to the *Periodic Escalation Processing* screen.
- The *Fee/Meter Processed* colour will change to *green* for the processed period.
  - In this image, the *Fee processed* changed colour to *green*.

| â v                                               |           |                        |               |                 |                | Periodic Escalation Processing - BPO: Version 2.5.1.4 - Example Company         | - 8 ×                     |  |  |  |  |  |  |
|---------------------------------------------------|-----------|------------------------|---------------|-----------------|----------------|---------------------------------------------------------------------------------|---------------------------|--|--|--|--|--|--|
|                                                   | Home F    | Fouriement / Locations | Contract 8    | Finance / HR    | Inventory Mair | tenanya / Drojante Manufachirinn Droni vement Sales Service Dervetinn Littélies | - 6 X                     |  |  |  |  |  |  |
|                                                   |           | stabulant / conserves  | Constant      | The foct of the | arrentary ride | enence progeser menologieng modelement sense aconde negonang olence             |                           |  |  |  |  |  |  |
| •                                                 |           |                        |               |                 |                |                                                                                 |                           |  |  |  |  |  |  |
| Back                                              | Save Layo | ut                     |               |                 |                |                                                                                 |                           |  |  |  |  |  |  |
| Processi 4                                        | Format    |                        |               |                 |                |                                                                                 | $\diamond$                |  |  |  |  |  |  |
| Drag a column header here is group by that column |           |                        |               |                 |                |                                                                                 |                           |  |  |  |  |  |  |
| Month                                             | Year      | FeeProcessed           | MeterProcesse | d NoFeeItems    | NoMeterItems   |                                                                                 |                           |  |  |  |  |  |  |
| * 10:                                             | -         | -D-                    | ( <b>0</b> :  | -               | -              |                                                                                 |                           |  |  |  |  |  |  |
| March                                             |           | 2022 Yes               | Yes           |                 | 3              |                                                                                 |                           |  |  |  |  |  |  |
| April                                             |           | 2022 Yes               | Yes           |                 | 1              |                                                                                 |                           |  |  |  |  |  |  |
| May                                               |           | 2022 Yes               | No            |                 | 4              |                                                                                 |                           |  |  |  |  |  |  |
| June                                              |           | 2022 10                | No            |                 | 3              |                                                                                 |                           |  |  |  |  |  |  |
| July                                              |           | 2022 No                | No            |                 | 5              |                                                                                 |                           |  |  |  |  |  |  |
| August                                            |           | 2022 10                | Pio<br>No     |                 | 8              |                                                                                 |                           |  |  |  |  |  |  |
| October                                           |           | 2022 10                | No            |                 | 5              |                                                                                 |                           |  |  |  |  |  |  |
| November                                          |           | 2022 10                | No            |                 | 1              |                                                                                 |                           |  |  |  |  |  |  |
| December                                          |           | 2022 No                | No            |                 | 0              |                                                                                 |                           |  |  |  |  |  |  |
| January                                           |           | 2023 No                | No            |                 | 2              |                                                                                 |                           |  |  |  |  |  |  |
| February                                          |           | 2023 No                | No            |                 | 1              |                                                                                 |                           |  |  |  |  |  |  |
|                                                   |           |                        |               |                 |                |                                                                                 |                           |  |  |  |  |  |  |
|                                                   |           |                        |               |                 |                |                                                                                 |                           |  |  |  |  |  |  |
|                                                   |           |                        |               |                 |                |                                                                                 |                           |  |  |  |  |  |  |
|                                                   |           |                        |               |                 |                |                                                                                 |                           |  |  |  |  |  |  |
|                                                   |           |                        |               |                 |                |                                                                                 |                           |  |  |  |  |  |  |
|                                                   |           |                        |               |                 |                |                                                                                 |                           |  |  |  |  |  |  |
|                                                   |           |                        |               |                 |                |                                                                                 |                           |  |  |  |  |  |  |
|                                                   |           |                        |               |                 |                |                                                                                 |                           |  |  |  |  |  |  |
|                                                   |           |                        |               |                 |                |                                                                                 |                           |  |  |  |  |  |  |
|                                                   |           |                        |               |                 |                |                                                                                 |                           |  |  |  |  |  |  |
|                                                   |           |                        |               |                 |                |                                                                                 |                           |  |  |  |  |  |  |
|                                                   |           |                        |               |                 |                |                                                                                 |                           |  |  |  |  |  |  |
|                                                   |           |                        |               |                 |                |                                                                                 |                           |  |  |  |  |  |  |
|                                                   |           |                        |               |                 |                |                                                                                 |                           |  |  |  |  |  |  |
| Open Window                                       | NS Y      |                        |               |                 |                | User : Bianca 21/02/2023 Version                                                | : 2.5.1.4 Example Company |  |  |  |  |  |  |

## **NO FEES OR METERS TO PROCESS**

If the period you are processing has **no** fees and or meter to process;

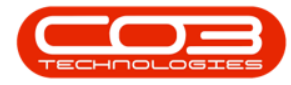

| ф т —                                          |             |                |                |            |              | Periodi                | Escalation Proc | essing - BPO: Ve | rsion 2.5.1 | l.4 - Examp | le Company |           |                      |                        | - 8 ×           |
|------------------------------------------------|-------------|----------------|----------------|------------|--------------|------------------------|-----------------|------------------|-------------|-------------|------------|-----------|----------------------|------------------------|-----------------|
| ар н                                           | ome Equipme | nt / Locations | Contract Fi    | nance / HR | Inventory M  | laintenance / Projects | Manufacturing   | Procurement      | Sales       | Service     | Reporting  | Utilities |                      |                        | _ & ×           |
|                                                | Su          |                |                |            |              |                        |                 |                  |             |             |            |           |                      |                        |                 |
| Back                                           | Save Layout |                |                |            |              |                        |                 |                  |             |             |            |           |                      |                        |                 |
|                                                |             |                |                |            |              |                        |                 |                  |             |             |            |           |                      |                        |                 |
| Process                                        |             |                |                |            |              |                        |                 |                  |             |             |            |           |                      |                        |                 |
| Dag a colum header here to group by that colum |             |                |                |            |              |                        |                 |                  |             |             |            |           |                      |                        |                 |
| Month                                          | Year        | FeeProcessed   | MeterProcessed | NoFeeItems | NoMeterItems |                        |                 |                  |             |             |            |           |                      |                        |                 |
| <b>۲</b> (D:                                   | -           | - <b>D</b> -   | ( <b>D</b> )   | -          | -            |                        |                 |                  |             |             |            |           |                      |                        |                 |
| <ul> <li>March</li> </ul>                      | 2022        | Yes            | Yes            |            | 3            | 4                      |                 |                  |             |             |            |           |                      |                        |                 |
| April                                          | 2022        | Yes            | Yes            |            | 1            | 0                      |                 |                  |             |             |            |           |                      |                        |                 |
| May                                            | 2022        | Yes            | Yes            |            | 4            | 3                      |                 |                  |             |             |            |           |                      |                        |                 |
| June                                           | 2022        | Yes            | Yes            | ~          | 3            | 9                      |                 |                  |             |             |            |           |                      |                        |                 |
| August                                         | 2022        | no<br>tio      | THO INC        |            | 8            | 6                      |                 |                  |             |             |            |           |                      |                        |                 |
| Sentember                                      | 2022        | No             | No             |            | 1            | 0                      |                 |                  |             |             |            |           |                      |                        |                 |
| October                                        | 2022        | No             | No             |            | 5            | 6                      |                 |                  |             |             |            |           |                      |                        |                 |
| November                                       | 2022        | No             | No             |            | 1            | 0                      |                 |                  |             |             |            |           |                      |                        |                 |
| December                                       | 2022        | No             | No             |            | 0            | 0                      |                 |                  |             |             |            |           |                      |                        |                 |
| January                                        | 2023        | No             | No             |            | 2            | 1                      |                 |                  |             |             |            |           |                      |                        |                 |
| February                                       | 2023        | No             | No             |            | 5            | 5                      |                 |                  |             |             |            |           |                      |                        |                 |
|                                                |             |                |                |            |              |                        |                 |                  |             |             |            |           |                      |                        |                 |
| Open Windows                                   | ×           |                |                |            |              |                        |                 |                  |             |             |            |           | User : Bianca 21/02, | 2023 Version : 2.5.1.4 | Example Company |

- 1. an *Escalation Processing* message box will pop up asking;
  - No items exist to be escalated. Do you wish to close this escalation period type?
- 2. Click on Yes.

| ₩ *                      |             |                 |                |             |             | Perio                 | dic Escalation Proc           | essing - BPO: Ver |                       | L4 - Examp |           |           |                         |                   | - 6 ×           |
|--------------------------|-------------|-----------------|----------------|-------------|-------------|-----------------------|-------------------------------|-------------------|-----------------------|------------|-----------|-----------|-------------------------|-------------------|-----------------|
| H:                       | ome Equipr  | ent / Locations | Contract Fi    | inance / HR | Inventory N | aintenance / Projects | Manufacturing                 | Procurement       | Sales                 | Service    | Reporting | Utilities |                         |                   | - 8 ×           |
|                          | 50          |                 |                |             |             |                       |                               |                   |                       |            |           |           |                         |                   |                 |
|                          |             |                 |                |             |             |                       |                               |                   |                       |            |           |           |                         |                   |                 |
| Dack                     | Save Layout |                 |                |             |             |                       |                               |                   |                       |            |           |           |                         |                   |                 |
| Processi 4               | Format 4    |                 |                |             |             |                       |                               |                   |                       |            |           |           |                         |                   | $\diamond$      |
|                          |             |                 |                |             |             |                       |                               |                   |                       |            |           |           |                         |                   |                 |
| Month                    | Year        | FeeProcessed    | MeterProcessed | NoFeeItems  | NoMeterItem |                       |                               |                   |                       |            |           |           |                         |                   |                 |
| Y 10:                    | -           | * <b>0</b> ¢    | ( <b>D</b> ):  | -           | -           |                       |                               |                   |                       |            |           |           |                         |                   |                 |
| March                    | 203         | 2 Yes           | Yes            |             | 3           | 4                     |                               |                   |                       |            |           |           |                         |                   |                 |
| April                    | 202         | 2 Yes           | Yes            |             | 1           | 0                     |                               |                   |                       |            |           |           |                         |                   |                 |
| May                      | 203         | 2 Yes           | Yes            |             | 4           | 3                     |                               |                   |                       |            |           |           |                         |                   |                 |
| June                     | 202         | 2 Yes           | Yes            |             | 3           | 9                     |                               |                   |                       |            |           |           |                         |                   |                 |
| <ul> <li>July</li> </ul> | 203         | 12 No           | No             |             | 0           | 10                    |                               |                   |                       |            |           |           |                         |                   |                 |
| August                   | 202         | 2 No            | No             |             | 8           | 6                     |                               |                   |                       |            |           |           |                         |                   |                 |
| September                | 203         | 2 No            | No             |             | 1           | 0                     |                               |                   |                       |            |           |           |                         |                   |                 |
| October                  | 202         | 2 No            | No             |             | 5           | 6                     | Escalation Processin          | ig .              |                       |            | ×         |           |                         |                   |                 |
| November                 | 203         | 2 No            | No             |             | 1           | 0                     |                               |                   |                       |            |           |           |                         |                   |                 |
| December                 | 202         | 2 No            | No             |             | 0           | 0                     | No items exist to be escalate | ed. Do you        | d. Do you wish to clo | ose this   |           |           |                         |                   |                 |
| January                  | 203         | 3 No            | No             |             | 2           | 1                     | escalation                    | period type?      |                       |            |           |           |                         |                   |                 |
| February                 | 202         | 3 No            | No             |             | 5           | 5                     |                               |                   |                       |            |           |           |                         |                   |                 |
|                          |             |                 |                |             |             |                       |                               |                   | Yes                   |            | No        |           |                         |                   |                 |
|                          |             |                 |                |             |             | L                     |                               |                   |                       |            |           |           |                         |                   |                 |
|                          |             |                 |                |             |             |                       |                               |                   |                       |            |           |           |                         |                   |                 |
|                          |             |                 |                |             |             |                       |                               |                   |                       |            |           |           |                         |                   |                 |
|                          |             |                 |                |             |             |                       |                               |                   |                       |            |           |           |                         |                   |                 |
|                          |             |                 |                |             |             |                       |                               |                   |                       |            |           |           |                         |                   |                 |
|                          |             |                 |                |             |             |                       |                               |                   |                       |            |           |           |                         |                   |                 |
|                          |             |                 |                |             |             |                       |                               |                   |                       |            |           |           |                         |                   |                 |
|                          |             |                 |                |             |             |                       |                               |                   |                       |            |           |           |                         |                   |                 |
|                          |             |                 |                |             |             |                       |                               |                   |                       |            |           |           |                         |                   |                 |
|                          |             |                 |                |             |             |                       |                               |                   |                       |            |           |           |                         |                   |                 |
|                          |             |                 |                |             |             |                       |                               |                   |                       |            |           |           |                         |                   |                 |
|                          |             |                 |                |             |             |                       |                               |                   |                       |            |           |           |                         |                   |                 |
|                          |             |                 |                |             |             |                       |                               |                   |                       |            |           |           |                         |                   |                 |
|                          |             |                 |                |             |             |                       |                               |                   |                       |            |           |           |                         |                   |                 |
| Open Windows             | *           |                 |                |             |             |                       |                               |                   |                       |            |           |           | User : Bianca 21/02/202 | Version : 2.5.1.4 | Example Company |

#### MNU.114.001